## azure-cmaq

Liz Adams

Feb 28, 2024

## CONTENTS:

| 1 | Form | at of this documentation                                 | 3   |
|---|------|----------------------------------------------------------|-----|
| 2 | Azur | e Subscriptions                                          | 5   |
| 3 | Why  | might I need to use Azure Virtual Machine or CycleCloud? | 7   |
|   | 3.1  | Introductory Tutorial                                    | 7   |
|   | 3.2  | System Requirements                                      | 16  |
|   | 3.3  | Intermediate Tutorial                                    | 22  |
|   | 3.4  | Advanced Tutorial                                        | 36  |
|   | 3.5  | Scripts to run combine and post processing               | 68  |
|   | 3.6  | Scripts to post-process CMAQ output                      | 69  |
|   | 3.7  | Install R, Rscript and Packages                          | 71  |
|   | 3.8  | QA CMAQ                                                  | 72  |
|   | 3.9  | Compare Timing of CMAQ Routines                          | 91  |
|   | 3.10 | Copy Output to S3 Bucket                                 | 94  |
|   | 3.11 | Logout and Delete CycleCloud                             | 96  |
|   | 3.12 | Performance Optimization                                 | 96  |
|   | 3.13 | Additional Resources                                     | 117 |
|   | 3.14 | Future Work                                              | 119 |
|   | 3.15 | Contribute to this Tutorial                              | 120 |

**Warning:** This documentation is under continuous development. The most recent version is available here: CMAQv5.4 on Azure

This document provides tutorials and information on using Microsoft Azure Online Portal to create either a single Virtual Machine or a Cycle Cloud Cluster to run CMAQ. The tutorials are aimed at users with cloud computing experience that are already familiar with Azure. For those with no cloud computing experience we recommend reviewing the Additional Resources listed in *chapter 13* of this document.

CHAPTER

## FORMAT OF THIS DOCUMENTATION

This document provides three hands-on tutorials that are designed to be read in order. The Introductory Tutorial will walk you through setting up an Azure Account and logging into the Azure Portal Website. You will learn how to set up your Azure Resource ID, configure and create a demo virtual machine, and exit and delete the virtual machine and all of the resources associated with it by deleting resource group. The Intermediate Tutorial steps you through running a CMAQ test case on a single Virtual Machine with instructions to install CMAQ, libraries, and input data. The Advanced Tutorial explains how to create a CycleCloud (High Performance Cluster) for larger compute jobs and install CMAQ, requried libraries and input data. The remaining sections provide instructions on post-processing CMAQ output, comparing output and runtimes from multiple simulations, and copying output from CycleCloud to an Amazon Web Services (AWS) Simple Storage Service (S3) bucket.

## CHAPTER

TWO

## **AZURE SUBSCRIPTIONS**

The ability to use resources available in the Microsoft Azure Cloud is limited by quotas that are set at the subscription level. This tutorial was developed using UNC Chapel Hill's Enterprise account. Additional effort is being made to identify how to use a pay-as-you-go account, but these instructions have not been finalized. There may also be differences in how managed identies and user level permissions are set by the administrator of your enterprise level account that are not covered in this tutorial.

CHAPTER

THREE

## WHY MIGHT I NEED TO USE AZURE VIRTUAL MACHINE OR CYCLECLOUD?

An Azure Virtual Machine may be configured to run code compiled with Message Passing Interface (MPI) on a single high performance compute node. The intermediate tutorial demonstrates how to run CMAQ interactively on a single virtual machine running CMAQ with OpenMPI on multiple cpus.

The Azure CycleCloud may be configured to be the equivalent of a High Performance Computing (HPC) environment, including using job schedulers such as Slurm, running on multiple nodes/virtual machines using code compiled with Message Passing Interface (MPI), and reading and writing output to a high performance, low latency shared disk. The advantage of using the slurm scheduler is that the number of compute nodes that will be provisioned can be adjusted to meet requirements of a given simulation. In addition, the user can reduce costs by using Spot instances rather than On-Demand for the compute nodes. CycleCloud also supports submitting multiple jobs to the job submission queue.

Our goal is make this user guide to running CMAQ on either a single Virtual Machine or the CycleCloud Cluster as helpful and user-friendly as possible. Any feedback is both welcome and appreciated.

Additional information on Azure CycleCloud:

CycleCloud HPC Scalabilty

Azure CycleCloud

## 3.1 Introductory Tutorial

Introductory Tutorial

## 3.1.1 Create an Azure Account

Create an account and configure your azure cyclecloud credentials. Create Free Azure Account

## 3.1.2 Sign up for a Developer Azure Support Plan

New accounts may be restricted to what virtual machines can be created by quota. With a pay-as-you go account or a free account, you need to sign up for the \$29.99 per month support account in order to create a support request to increase the quota limit for the HC44rs or the HBv120 machines that are used in this tutorial. With an enterprise account, the support plan is included.

## 3.1.3 Use Azure CLI to examine your quota

Login to the Azure Portal

In the upper right corner, click on the icon for "Cloud Shell"

A new shell will be created at the bottom of your portal.

| Microsoft Azure                                                      | ,₽ Search r                  | sources, services, and docs (G+/) |                                   |                            | <b>₹000</b> |
|----------------------------------------------------------------------|------------------------------|-----------------------------------|-----------------------------------|----------------------------|-------------|
|                                                                      | Azure services               |                                   |                                   |                            |             |
|                                                                      | Create a Virtual             | Subscriptions Azure AD roles      | kanaged Marketplace Azure compute | Cost SSH keys More service | 205         |
|                                                                      | resource machines            | and                               | Identities Galleries M            | lanagement                 |             |
|                                                                      | Resources                    |                                   |                                   |                            |             |
|                                                                      | Recent Favorite              |                                   |                                   |                            |             |
|                                                                      | Name CMAQ_almalinuxhpc85gen2 |                                   | Type<br>VM image definition       | 41 minutes ago             |             |
|                                                                      | CMASgallery                  |                                   | Azure compute gallery             | 42 minutes ago             |             |
|                                                                      | P Research Computing - CMAS  |                                   | Subscription                      | 2 hours ago                |             |
|                                                                      | CMAQalmalinux                |                                   | Virtual machine                   | a day ago                  |             |
|                                                                      | AlmaCMAQHB120                |                                   | Virtual machine                   | a day ago                  |             |
|                                                                      | 🖳 cmaqccbuild                |                                   | Virtual machine                   | a day ago                  |             |
|                                                                      | CMAQHC44RS                   |                                   | Virtual machine                   | a day ago                  |             |
|                                                                      | CycleCloudScheduler          |                                   | Virtual machine                   | 3 days ago                 |             |
|                                                                      | (iii) cmaq_la                |                                   | esource group                     | 3 days ago                 |             |
|                                                                      | CycleCloudMarketPlace        |                                   | .rtual machine                    | 3 days ago                 |             |
|                                                                      | CycleCloud                   |                                   | Virtual machine                   | 6 days ago                 |             |
|                                                                      | HPC-CMAQ-AlmaLinux-HB120     |                                   | Virtual machine                   | 6 days ago                 |             |
|                                                                      | See all                      |                                   |                                   |                            |             |
|                                                                      |                              |                                   |                                   |                            |             |
|                                                                      | Navigate                     |                                   |                                   |                            |             |
|                                                                      | Y Subscriptions              | Resource groups                   | All resources                     | Zii Dashboard              |             |
|                                                                      | Tools                        |                                   |                                   |                            |             |
|                                                                      | Microsoft Learn (3)          | Azure Monitor                     | Microsoft Defender for Cloud      | S Cost Management          |             |
| Bash 🗸 🔿 ? 🍥 🕞 🖆 () 🕞                                                |                              |                                   |                                   |                            |             |
| Requesting a Cloud Shell.Succeeded.<br>Connecting terminal           |                              |                                   |                                   |                            |             |
| Welcome to Azure Cloud Shell                                         |                              |                                   |                                   |                            |             |
| Type "az" to use Azure CLI<br>Type "help" to learn about Cloud Shell |                              |                                   |                                   |                            |             |
| lizadams@Azure:~\$                                                   |                              |                                   |                                   |                            |             |

Enter the following at the command prompt to check your quota for the East US Region:

az vm list-usage --location "East US" -o table

Output:

| Name                              | CurrentValue | Limit |
|-----------------------------------|--------------|-------|
| Availability Sets                 | 0            | 2500  |
| Total Regional vCPUs              | 0            | 10    |
| Virtual Machines                  | 0            | 25000 |
| Virtual Machine Scale Sets        | 0            | 2500  |
| Dedicated vCPUs                   | 0            | 3000  |
| Cloud Services                    | 0            | 2500  |
| Total Regional Low-priority vCPUs | 0            | 3     |
| Standard LSv3 Family vCPUs        | 0            | 0     |
| Standard LASv3 Family vCPUs       | 0            | 0     |
| Standard DPLDSv5 Family vCPUs     | 0            | 0     |
| Standard DPLSv5 Family vCPUs      | 0            | 0     |
| Standard DPDSv5 Family vCPUs      | 0            | 0     |
| Standard DPSv5 Family vCPUs       | 0            | 0     |
| Standard EPDSv5 Family vCPUs      | 0            | 0     |
| Standard EPSv5 Family vCPUs       | 0            | 0     |

(continues on next page)

(continued from previous page)

| Standard NCADS_A100_v4 Family vCPUs | 0 | 0  |  |
|-------------------------------------|---|----|--|
| Basic A Family vCPUs                | 0 | 10 |  |
| Standard A0-A7 Family vCPUs         | 0 | 10 |  |
| Standard A8-A11 Family vCPUs        | 0 | 10 |  |
| Standard D Family vCPUs             | 0 | 10 |  |
| Standard Dv2 Family vCPUs           | 0 | 10 |  |
| Standard DS Family vCPUs            | 0 | 10 |  |
| Standard DSv2 Family vCPUs          | 0 | 10 |  |
| Standard G Family vCPUs             | 0 | 10 |  |
| Standard GS Family vCPUs            | 0 | 10 |  |
| Standard F Family vCPUs             | 0 | 10 |  |
| Standard FS Family vCPUs            | 0 | 10 |  |
| Standard NV Family vCPUs            | 0 | 12 |  |
| Standard NC Family vCPUs            | 0 | 12 |  |
| Standard H Family vCPUs             | 0 | 8  |  |
| Standard Av2 Family vCPUs           | 0 | 10 |  |
| Standard LS Family vCPUs            | 0 | 10 |  |
| Standard Dv2 Promo Family vCPUs     | 0 | 10 |  |
| Standard DSv2 Promo Family vCPUs    | 0 | 10 |  |
| Standard MS Family vCPUs            | 0 | 0  |  |
| Standard Dv3 Family vCPUs           | 0 | 10 |  |
| Standard DSv3 Family vCPUs          | 0 | 10 |  |
| Standard Ev3 Family vCPUs           | 0 | 10 |  |
| Standard ESv3 Family vCPUs          | 0 | 10 |  |
| Standard Dv4 Family vCPUs           | 0 | 10 |  |
| Standard DDv4 Family vCPUs          | 0 | 10 |  |
| Standard DSv4 Family vCPUs          | 0 | 10 |  |
| Standard DDSv4 Family vCPUs         | 0 | 10 |  |
| Standard Ev4 Family vCPUs           | 0 | 10 |  |
| Standard EDv4 Family vCPUs          | 0 | 0  |  |
| Standard ESv4 Family vCPUs          | 0 | 0  |  |
| Standard EDSv4 Family vCPUs         | 0 | 10 |  |
| Standard BS Family vCPUs            | 0 | 10 |  |
| Standard FSv2 Family vCPUs          | 0 | 10 |  |
| Standard NDS Family vCPUs           | 0 | 0  |  |
| Standard NCSv2 Family vCPUs         | 0 | 0  |  |
| Standard NCSv3 Family vCPUs         | 0 | 0  |  |
| Standard LSv2 Family vCPUs          | 0 | 10 |  |
| Standard PBS Family vCPUs           | 0 | 6  |  |
| Standard EIv3 Family vCPUs          | 0 | 10 |  |
| Standard EISv3 Family vCPUs         | 0 | 10 |  |
| Standard DCS Family vCPUs           | 0 | 8  |  |
| Standard NVSv2 Family vCPUs         | 0 | 0  |  |
| Standard MSv2 Family vCPUs          | 0 | 0  |  |
| Standard HBS Family vCPUs           | 0 | 0  |  |
| Standard HCS Family vCPUs           | 0 | 0  |  |
| Standard NVSv3 Family vCPUs         | 0 | 0  |  |
| Standard NV Promo Family vCPUs      | 0 | 12 |  |
| Standard NC Promo Family vCPUs      | 0 | 12 |  |
| Standard H Promo Family vCPUs       | 0 | 8  |  |
| Standard DAv4 Family vCPUs          | 0 | 0  |  |
| Standard DASv4 Family vCPUs         | 0 | 10 |  |
|                                     | · |    |  |

(continues on next page)

(continued from previous page)

| Standard EAv4 Family vCPUs               | 0 | 0     |
|------------------------------------------|---|-------|
| Standard EASv4 Family vCPUs              | 0 | 10    |
| Standard NDSv3 Family vCPUs              | 0 | 0     |
| Standard DCSv2 Family vCPUs              | 0 | 8     |
| Standard NVSv4 Family vCPUs              | 0 | 8     |
| Standard NDSv2 Family vCPUs              | 0 | 0     |
| Standard NPS Family vCPUs                | 0 | 0     |
| Standard HBrsv2 Family vCPUs             | 0 | 0     |
| Standard NCASv3_T4 Family vCPUs          | 0 | 0     |
| Standard NDASv4_A100 Family vCPUs        | 0 | 0     |
| Standard EIDSv4 Family vCPUs             | 0 | 0     |
| Standard XEISv4 Family vCPUs             | 0 | 0     |
| Standard EIASv4 Family vCPUs             | 0 | 0     |
| Standard HBv3 Family vCPUs               | 0 | 0     |
| Standard MDSMediumMemoryv2 Family vCPUs  | 0 | 0     |
| Standard MIDSMediumMemoryv2 Family vCPUs | 0 | 0     |
| Standard MSMediumMemorvv2 Family vCPUs   | 0 | 0     |
| Standard MISMediumMemorvv2 Family vCPUs  | 0 | 0     |
| Standard DASv5 Family vCPUs              | 0 | 0     |
| Standard EASv5 Family vCPUs              | 0 | 0     |
| Standard Ev5 Family vCPUs                | 0 | 0     |
| Standard EIv5 Family vCPUs               | 0 | 0     |
| Standard EDv5 Family vCPUs               | 0 | 0     |
| Standard EIDv5 Family vCPUs              | 0 | 0     |
| Standard ESv5 Family vCPUs               | 0 | 0     |
| Standard EISv5 Family vCPUs              | 0 | 0     |
| Standard EDSv5 Family vCPUs              | 0 | 0     |
| Standard EIDSv5 Family vCPUs             | 0 | 0     |
| Standard Dv5 Family vCPUs                | 0 | 0     |
| Standard DDv5 Family vCPUs               | 0 | 0     |
| Standard DSv5 Family vCPUs               | 0 | 0     |
| Standard DDSv5 Family vCPUs              | 0 | 0     |
| Standard DCSv3 Family vCPUs              | 0 | 0     |
| Standard DDCSv3 Family vCPUs             | 0 | 0     |
| Standard DADSv5 Family vCPUs             | 0 | 0     |
| Standard EADSv5 Family vCPUs             | 0 | 0     |
| Standard FXMDVS Family vCPUs             | 0 | 0     |
| Standard NDAMSv4 A100Family vCPUs        | 0 | 0     |
| Standard DCASv5 Family vCPUs             | 0 | 0     |
| Standard ECASv5 Family vCPUs             | 0 | 0     |
| Standard ECIASy5 Family vCPUs            | 0 | 0     |
| Standard DCADSv5 Family vCPUs            | 0 | 0     |
| Standard ECADSv5 Family vCPUs            | 0 | 0     |
| Standard ECIADSv5 Family vCPUs           | 0 | 0     |
| Standard NVADSA10v5 Family vCPUs         | 0 | 0     |
| Standard EBDSv5 Family vCPUs             | 0 | 10    |
| Standard EBSv5 Family vCPUs              | 0 | 10    |
| Standard EIASv5 Family vCPUs             | 0 | 0     |
| Standard EIADSv5 Family vCPUs            | 0 | 0     |
| Standard NCADSA10v4 Family vCPUs         | 0 | 0     |
| Standard Storage Managed Disks           | 0 | 50000 |
| Premium Storage Managed Disks            | 0 | 50000 |
|                                          |   |       |

(continues on next page)

|                             |   | (continued from previous page) |
|-----------------------------|---|--------------------------------|
| StandardSSDStorageDisks     | 0 | 50000                          |
| StandardSSDZRSStorageDisks  | 0 | 50000                          |
| PremiumZRSStorageDisks      | 0 | 50000                          |
| UltraSSDStorageDisks        | 0 | 1000                           |
| PremiumV2StorageDisks       | 0 | 1000                           |
| StandardStorageSnapshots    | 0 | 75000                          |
| StandardSSDStorageSnapshots | 0 | 75000                          |
| PremiumStorageSnapshots     | 0 | 75000                          |
| ZrsStorageSnapshots         | 0 | 75000                          |
| UltraSSDTotalSizeInGB       | 0 | 32768                          |
| PremiumV2TotalDiskSizeInGB  | 0 | 65536                          |
| DiskEncryptionSets          | 0 | 1000                           |
| DiskAccesses                | 0 | 1000                           |
| Gallery                     | 0 | 100                            |
| Gallery Image               | 0 | 1000                           |
| Gallery Image Version       | 0 | 10000                          |

Review list of regions and virtual machines available in each region.

Azure Regions

## Follow the instructions in the link below to increase your vCPU quota to allow you to create a virtual machine and run CMAQ.

With a pay-as-you-go account this request to increase a quota for virtual machines may take 3-5 business days.

#### Azure Regions

Review the virtual machines available from each region

## Request a quota increase for the HTC Queue - HC Family of vCPUs for a region where they are available.

From the Azure Portal, search for quotas, select the Quotas Service. Click on Compute.

Use the Search Box to search for HC. Select the HC Standard Family vCPUs in the region nearest to your location. (For North Carolina select - East US) by clicking on the check box to the left of that selection.

Click on Request quota increase > Select Enter a new limit. In the sidebar menu on the righ hand side, enter 44 in the text box under new limit.

## Request a quota increase for the HPC Queue - HBv3 Family of vCPUs

From the Azure Portal, search for quotas, select the Quotas Service. Click on Compute.

Use the Search Box to search for HB Select the HBv3 Family vCPUs in the region nearest to your location. (For North Carolina select - East US) by clicking on the check box to the left of that selection.

Click on Request quota increase > Select Enter a new limit. In the sidebar menu on the righ hand side, enter 120 in the text box under new limit.

#### Request a quota increase for the scheduler node D4s\_v3

From the Azure Portal, search for quotas, select the Quotas Service. Click on Compute.

Use the Search Box to search for Dv3 Select the Standard Dv3 Family vCPUs in the region nearest to your location. (For North Carolina select - East US) by clicking on the check box to the left of that selection.

Click on Request quota increase > Select Enter a new limit. In the sidebar menu on the righ hand side, enter 4 in the text box under new limit to request an increase in the quota to 4 vcpu.

#### Request a quota increase for the F2sV2 HTC Compute Node (part of the Fsv2-series instances)

From the Azure Portal, search for quotas, select the Quotas Service. Click on Compute.

Use the Search Box to search for Select the HBv3 Family vCPUs in the region nearest to your location. (For North Carolina select - East US) by clicking on the check box to the left of that selection.

Click on Request quota increase > Select Enter a new limit. In the sidebar menu on the righ hand side, enter 44 in the text box under new limit.

## 3.1.4 Create a virtual machine

Once your quota limit has been approved, then you will be able to select a virtual machine

From the Azure Portal Click on Create a resource

| Microsoft Azure | ,                                                                            | es, services, and docs (G+/)                             |                                                                        |                                                                      | da 🖓 🕸 🖉 |
|-----------------|------------------------------------------------------------------------------|----------------------------------------------------------|------------------------------------------------------------------------|----------------------------------------------------------------------|----------|
| (               | Azure services                                                               | 🐽 💱 🤅<br>Quotas Service Health Mo                        | Ntor Log Analytics Virtual I workspaces machines                       | HDinsight<br>Subscriptions More services                             |          |
|                 | Resources                                                                    |                                                          |                                                                        |                                                                      |          |
|                 | Recent Favorite                                                              |                                                          |                                                                        |                                                                      |          |
|                 | Name                                                                         |                                                          | Туре                                                                   | Last Viewed                                                          |          |
|                 | CMAQStandardD8sv4                                                            |                                                          | Virtual machine                                                        | 4 minutes ago                                                        |          |
|                 | CMAQStandardD8sv4_group                                                      |                                                          | Resource group                                                         | 14 minutes ago                                                       |          |
|                 | (ii) CMAQtest_group                                                          |                                                          | Resource group                                                         | 25 minutes ago                                                       |          |
|                 | CMAQtest                                                                     |                                                          | Virtual machine                                                        | 29 minutes ago                                                       |          |
|                 | Azure subscription 1                                                         |                                                          | Subscription                                                           | 6 days ago                                                           |          |
|                 | LogAnalyticsWorkspace                                                        |                                                          | Log Analytics workspace                                                | 7 days ago                                                           |          |
|                 | (iii) azure_resource_group                                                   |                                                          | Resource group                                                         | 7 days ago                                                           |          |
|                 | See all                                                                      |                                                          |                                                                        |                                                                      |          |
|                 | Navigate                                                                     |                                                          |                                                                        |                                                                      |          |
|                 | Subscriptions                                                                | Resource groups                                          | All resources                                                          | Zh Dashboard                                                         |          |
|                 | Tools                                                                        |                                                          |                                                                        |                                                                      |          |
|                 | Hicrosoft Learn ♂<br>Learn Azure with free online<br>training from Microsoft | Azure Monitor<br>Monitor your apps and<br>infrastructure | Microsoft Defender for Cloud<br>Secure your apps and<br>infrastructure | Sect Management<br>Analyze and optimize your<br>cloud spend for free |          |
|                 | Useful links                                                                 |                                                          |                                                                        | Azure mobile app                                                     |          |
|                 | Technical Documentation 🖻<br>Azure Migration Tools                           | Azure Services ⊡ <sup>n</sup><br>Find an Azure expert    | Recent Azure Updates 🖻<br>Quickstart Center                            | App Store                                                            |          |

## The availability of Images that can be selected depends on the region.

For high performance computing applications, the recommended operating system is Alma Linux 8 - Gen 2, but not all regions have Gen 2, so you may be limited to Gen 1.

### Enter Name, then Select Region, Select Image and Select Size

Recommend selecting a machine name that indicates what you will be using it for, the Operating System, and the Machine Size

Virtual Machine Name: CMAQAlmaD8sv3 Region: Central US Image: Alma Linux Gen 1 - first select see all images, then search on HPC, then select Alma Linux. If Gen 2 is available, then select that, if not, select Gen 1. Size: Standard\_D8\_v3 - first select see all sizes, then select an image that is large enough to run CMAQ CONUS Domain

| E Microsoft Azure                                                                                                    |                                                                                                    | , Search |  |  |  |  |  |
|----------------------------------------------------------------------------------------------------|----------------------------------------------------------------------------------------------------|----------|--|--|--|--|--|
| Home > Create a resource >                                                                                                  |                                                                                                    |          |  |  |  |  |  |
| Create a virtual machine                                                                                                    |                                                                                                    |          |  |  |  |  |  |
|                                                                                                    |                                                                                                    |          |  |  |  |  |  |
| Basics Disks Networking M                                                                                                   | lanagement Advanced Tags Review + create                                                                                                    |          |  |  |  |  |  |
| Create a virtual machine that runs Linux<br>image. Complete the Basics tab then Rev<br>for full customization. Learn more 🔊 | or Windows. Select an image from Azure marketplace or use your own customized<br>view + create to provision a virtual machine with default parameters or review each tab            |          |  |  |  |  |  |
| Proiect details                                                                                                    |                                                                                                    |          |  |  |  |  |  |
| Select the subscription to manage deplo<br>your resources.                                                                  | yed resources and costs. Use resource groups like folders to organize and manage all                                                                                                |          |  |  |  |  |  |
| Subscription * ①                                                                                                    | Azure subscription 1                                                                                                    |          |  |  |  |  |  |
| Resource group * 🛈                                                                                                    | (New) CMAQAImaD8sv3_group                                                                                                    |          |  |  |  |  |  |
|                                                                                                    | Create new                                                                                                    |          |  |  |  |  |  |
| Instance details                                                                                                    |                                                                                                    |          |  |  |  |  |  |
| Virtual machine name * 🕕                                                                                                    | CMAQAImaD8sv3 🗸                                                                                                    |          |  |  |  |  |  |
| Region * ①                                                                                                    | (US) Central US V                                                                                                    |          |  |  |  |  |  |
| Availability options                                                                                                    | No infrastructure redundancy required $\checkmark$                                                                                                    |          |  |  |  |  |  |
| Security type ①                                                                                                    | Standard ~                                                                                                    |          |  |  |  |  |  |
| Image * 🕕                                                                                                    | 🖏 Alma Linux 8 - Gen1 🗸 🗸                                                                                                    |          |  |  |  |  |  |
|                                                                                                    | See all images   Configure VM generation                                                                                                    |          |  |  |  |  |  |
| Azure Spot instance ①                                                                                                    |                                                                                                    |          |  |  |  |  |  |
| Size * ①                                                                                                    | Standard_D8s_v3 - 8 vcpus, 32 GiB memory (\$584.00/month)<br>See all sizes                                                                                                    |          |  |  |  |  |  |
| Administrator account                                                                                                    |                                                                                                    |          |  |  |  |  |  |
| Authentication type ①                                                                                                    | SSH public key     Password                                                                                                    |          |  |  |  |  |  |
|                                                                                                    | Azure now automatically generates an SSH key pair for you and allows you to<br>store it for future use. It is a fast, simple, and secure way to connect to your<br>virtual machine. |          |  |  |  |  |  |
| Username * 🛈                                                                                                    | azureuser 🗸                                                                                                    |          |  |  |  |  |  |
| SSH public key source                                                                                                    | Generate new key pair                                                                                                    |          |  |  |  |  |  |
| Key pair name *                                                                                                    | CMAQAlmaD8sv3_key                                                                                                    |          |  |  |  |  |  |
| Inbound port rules                                                                                                    |                                                                                                    |          |  |  |  |  |  |
| Select which virtual machine network po<br>network access on the Networking tab.                                            | rts are accessible from the public internet. You can specify more limited or granular                                                                                               |          |  |  |  |  |  |
| Public inbound ports * (1)                                                                                                  | O None                                                                                                    |          |  |  |  |  |  |
|                                                                                                    | Allow selected ports                                                                                                    |          |  |  |  |  |  |
| Select inbound ports *                                                                                                    | SSH (22)                                                                                                    |          |  |  |  |  |  |
| Deview Lawrence                                                                                                    | avious Navt · Disks >                                                                                                    |          |  |  |  |  |  |

Select Next Disks Click on Create and attach new disk of size 1TB Click on Delete Disk with VM

user\_guide\_cyclecloud/cyclecloud-cmaq/docs/Create\_Virtual\_Machine\_Create\_New\_Disk.png

Click Next Networking - accept default settings Click Next Management - Select the System Managed Identity

user\_guide\_cyclecloud/cyclecloud-cmaq/docs/azure\_web\_interface\_images/Create\_virtual\_machine\_select\_Sys

Click on Review and Create - Click on Create

A pop-up window titled "Generate a new key pair" will appear.

Click on Download private key and create resource.

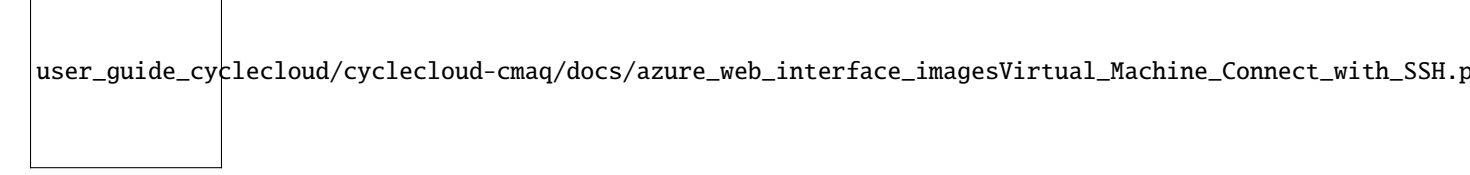

Once your resource is created in the upper right corner of the new screen, there will be a menu optione titled Connect.

Select Connect then SSH

The screen will then provide instructions for you to login to the newly created virtual machine.

## 3.1.5 Login to Virtual Machine

ssh -i ./CMAQStandardD8sv4\_key.pem azureuser@13.89.128.245

## Verify that the 1024 GiB size disk is not listed as being available

df -h

In the intermediate tutorial, instructions are provided to find the disk and mount it as a /shared volume to the virtual machine.

# 3.1.6 Delete the virtual machine and all of the associated resources by deleting the resource group.

Deleting the resource group will delete the virtual machine and will also delete the associated resources that were

user\_guide\_cyclecloud/cyclecloud-cmaq/docs/azure\_web\_interface\_images/Virtual\_

created for the virtual machine.

A pop-up window will appear on the right side of the Azure Portal to confirm that you want to delete the resource group.

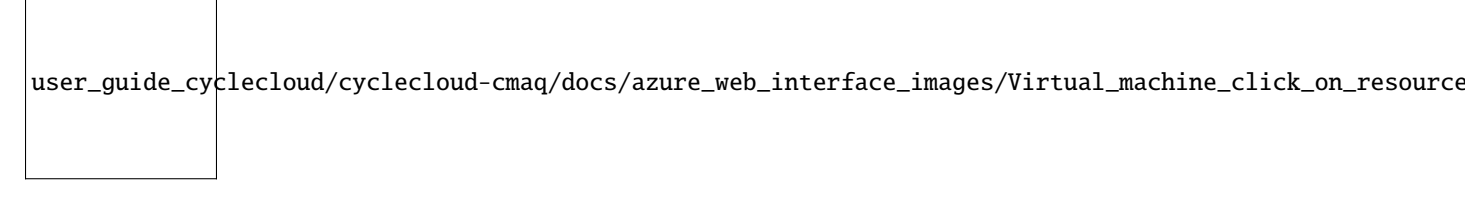

This tutorial was developed using UNC's enterprise account. It is unknown if Azure will grant access to these virtual machines on a credit card account.

## 3.2 System Requirements

Description of the compute node and head nodes used for the CycleCloud

## 3.2.1 System Requirements for a Single Virtual Machine or Cycle Cloud Cluster

## Please set up a alarm on Azure

Set alarm to receive an email alert if you exceed \$100 per month (or what ever monthly spending limit you need). It may be possible to set up daily or weekly spending alarms as well.

## Azure Documentation on selecting the right VM for your workloads

Description of Azure Virtual Machines

For CMAQ, it is recommended that the user select a High Performance Compute Virtual Machine.

## Virtual Machines in Azure

Your options on selecting the right VMs for your workloads

#### ď

| Туре                           | Sizes                                                                                                    | Description                                                                                                    |
|--------------------------------|----------------------------------------------------------------------------------------------------|----------------------------------------------------------------------------------------------------|
| General<br>purpose             | B, Dsv3, Dv3, Dasv4, Dav4, DSv2, Dv2,<br>Av2, DC, DCv2, Dv4, Dsv4, Ddv4, Ddsv4,<br>Dv5, Dsv5, Ddv5, Ddsv5, Dasv5, Dadsv5      | Balanced CPU-to-memory ratio. Ideal for testing and development, small to medium databases, and low to medium traffic web servers.                                                                       |
| Compute<br>optimized           | F, Fs, Fsv2, FX                                                                                                    | High CPU-to-memory ratio. Good for medium traffic web servers, network appliances, batch processes, and application servers.                                                                             |
| Memory<br>optimized            | Esv3, Ev3, Easv4, Eav4, Ebdsv5, Ebsv5,<br>Ev4, Esv4, Edv4, Edsv4, Ev5, Esv5, Edv5,<br>Edsv5, Easv5, Eadsv5, Mv2, M, DSv2, Dv2 | High memory-to-CPU ratio. Great for relational database servers, medium to large caches, and in-memory analytics.                                                                                        |
| Storage<br>optimized           | Lsv2, Lsv3, Lasv3                                                                                                    | High disk throughput and IO ideal for Big Data, SQL,<br>NoSQL databases, data warehousing and large<br>transactional databases.                                                                          |
| GPU                            | NC, NCv2, NCv3, NCasT4_v3, ND, NDv2,<br>NV, NVv3, NVv4, NDasrA100_v4,<br>NDm_A100_v4                                          | Specialized virtual machines targeted for heavy graphic<br>rendering and video editing, as well as model training<br>and inferencing (ND) with deep learning. Available with<br>single or multiple GPUs. |
| High<br>performance<br>compute | НВ, НВν2, НВν3, НС, Η                                                                                                    | Our fastest and most powerful CPU virtual machines with optional high-throughput network interfaces (RDMA).                                                                                              |

## 3.2.2 Software Requirements for CMAQ on Single VM or CycleCloud Cluster

The software requirements to run CMAQ on Azure are split into three tiers. The first tier includes the software that is provided with the operating system, the second tier includes the libraries required by CMAQ, the third tier includes the CMAQ code and associated pre and post processors, and the third tier includes the R software and packages required by the analysis scripts for verifying output or doing a quality assurance of CMAQ.

Tier 1: Native Operating System (OS) and associated system libraries, compilers for both Single VM or Cycle Cloud Cluster

- Tcsh shell
- Alma Linux Gen. 2
- Git
- Compilers (C, C++, and Fortran) GNU compilers version gcc (GCC) 9.2.0 (need to use module load gcc-9.2.0)
- MPI (Message Passing Interface) OpenMPI 4.1.0 (need to use module load mpi/openmpi-4.1.0)

Tier 1: For the Cycle Cloud Cluster

• Slurm Scheduler

Tier 2: additional libraries required for installing CMAQ

- NetCDF (with C, C++, and Fortran support)
- I/O API

Tier 3: Software distributed thru the CMAS Center

- CMAQv533
- CMAQv533 Post Processors

Tier 4: R packages and Scripts

• R QA Scripts

#### **Hardware Requirements**

#### **Recommended Minimum Requirements**

The size of hardware depends on the domain size and resolution for your CMAQ case, and how quickly your turnaround requirements are. Larger hardware and memory configurations are also required for instrumented versions of CMAQ incuding CMAQ-ISAM and CMAQ-DDM3D.

### **Azure Single Virtual Machine**

Azure offers generalized, compute, and high performance machines of various sizes. The amount of memory and the number of cpus required to run CMAQ depends on the domain size and resolution of the case that is being run. For this tutorial that uses a two day run of the CONUS2 domain, a minimum size recommended is a HC44rs (44 cpus) or HBv120 (120 cpus) compute node, to allow CMAQ to be run on up to 44 or 120 cpus.

HC Series Virtual Machine Overview

Physically, an HC-series server is 2 \* 24-core Intel Xeon Platinum 8168 CPUs for a total of 48 physical cores. Each CPU is a single pNUMA domain, and has unified access to six channels of DRAM. Intel Xeon Platinum CPUs feature a 4x larger L2 cache than in prior generations (256 KB/core -> 1 MB/core), while also reducing the L3 cache compared to prior Intel CPUs (2.5 MB/core -> 1.375 MB/core).

The above topology carries over to the HC-series hypervisor configuration as well. To provide room for the Azure hypervisor to operate without interfering with the VM, we reserve pCores 0-1 and 24-25 (that is, the first 2 pCores on each socket). We then assign pNUMA domains all remaining cores to the VM. Thus, the VM will see:

(2 vNUMA domains) \* (22 cores/vNUMA) = 44 cores per VM

HBv3-series Software Specification

An HBv3-series server features 2 \* 64-core EPYC 7V73X CPUs for a total of 128 physical "Zen3" cores with AMD 3D V-Cache. Simultaneous Multithreading (SMT) is disabled on HBv3. 448 GB of RAM, and no hyperthreading with 350 GB/sec of memory bandwidth, up to 32 MB of L3 cache per core, up to 7 GB/s of block device SSD performance, and clock frequencies up to 3.675 GHz.

## Azure CycleCloud Cluster

Azure CycleCloud Provides the simplest way to manage HPC workloads using any scheduler (like Slurm, Grid Engine, HPC Pack, HTCondor, LSF, PBS Pro, or Symphony).

CycleCloud allows you to:

- Deploy full clusters and other resources, including scheduler, compute VMs, storage, networking, and cache
- · Orchestrate job, data, and cloud workflows
- · Give admins full control over which users can run jobs, as well as where and at what cost
- Customize and optimize clusters through advanced policy and governance features, including cost controls, Active Directory integration, monitoring, and reporting
- · Use your current job scheduler and applications without modification
- Take advantage of built-in autoscaling and battle-tested reference architectures for a wide range of HPC workloads and industries

Azure CycleCloud

#### **12US2 Benchmark Domain Description**

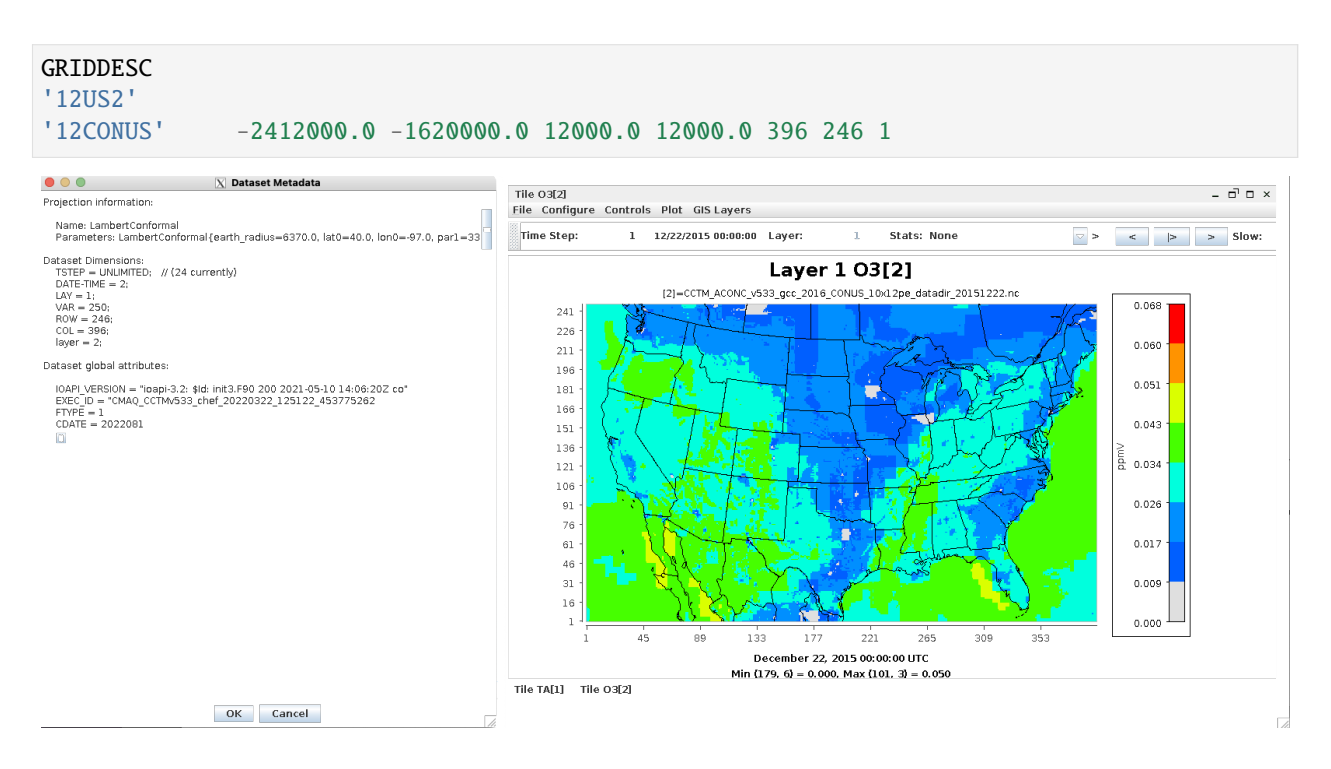

## 3.2.3 Storage Options

CMAQ requires low-latency storage, especially if you are running CMAQ on a large domain and using more than 200 processors.

Azure File Storage account for premium file shares is required.

Quote from following link: "Provisioned file shares can be dynamically scaled up or down depending on your storage and IO performance characteristics. The provisioned size of the file share can be increased at any time but can be decreased only after 24 hours since the last increase. After waiting for 24 hours without a quota increase, you can decrease the share quota as many times as you like, until you increase it again. IOPS/throughput scale changes will be effective within a few minutes after the provisioned size change."

Azure Premium File Shares

## 3.2.4 Recommended Cycle Cloud Configuration for CONUS Domain 12US2

Note, first create a VM using the image: CycleCloud 8.2, and from that VM, the Cycle Cloud is built. VM:

\*F4sV2 (4vcpus, 8 GiB memory) - VM image: CycleCloud 8.2

CycleCloud Configuration:

Scheduler node:

• D4s\_v3

Compute Node for HTC Queue - used for Post-Processing (combine, etc):

• F2sV2 (part of the Fsv2-series instances)

Compute Node for HPC Queue - used to run CMAQ:

• HBv3-120 instance running AlmaLinux

HBv3-series Software Specification

448 GB of RAM, and no hyperthreading with 350 GB/sec of memory bandwidth, up to 32 MB of L3 cache per core, up to 7 GB/s of block device SSD performance, and clock frequencies up to 3.675 GHz.

Figure 1. Cycle Cloud Recommended Cluster Configuration (Number of compute nodes depends on setting for NPCOLxNPROW and #SBATCH –nodes=XX #SBATCH –ntasks-per-node=YY )

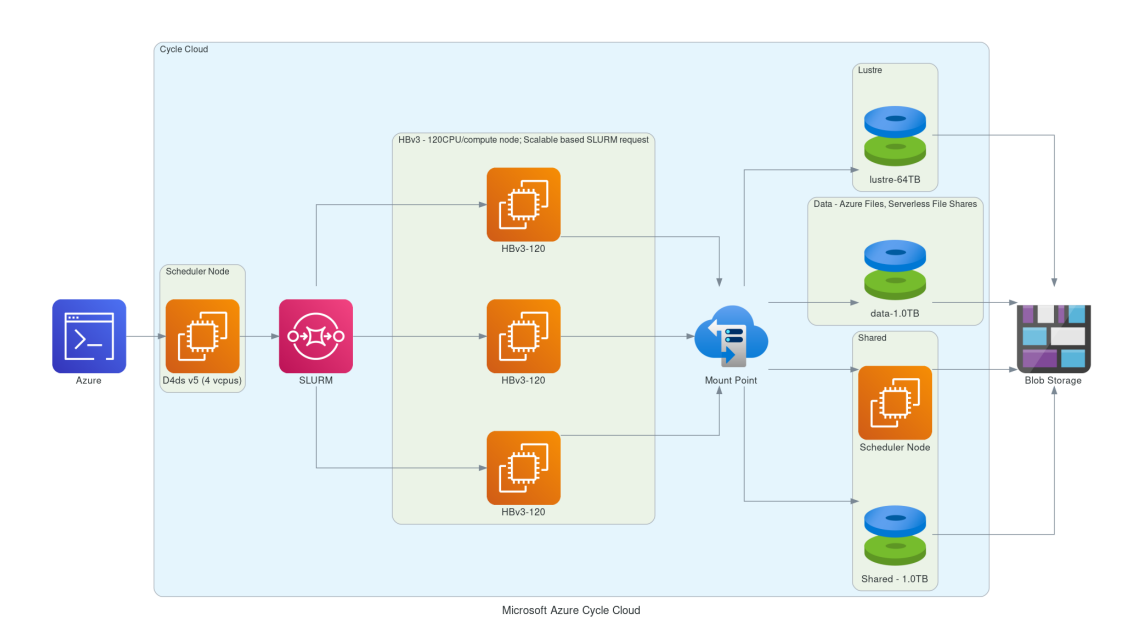

## Azure CycleCloud specifies what resource to use for disks, scheduler node, and compute nodes.

Cycle Cloud simply tries to schedule the job according to the slurm scheduler instructions. Slurm controls the launch, terminate, and maintain resources. If you try to allocate more nodes than are available in the Cycle Cloud Configuration, then you will need to edit the HPC config in the cyclecloud web interface to set the CPUs to 480 or more and then run the following on the scheduler node the changes should get picked up:

#### cd /opt/cycle/slurm

sudo ./cyclecloud\_slurm.sh scale

Number of compute nodes dispatched by the slurm scheduler is specified in the run script using #SBATCH –nodes=XX #SBATCH –ntasks-per-node=YY where the maximum value of tasks per node or YY limited by many CPUs are on the compute node.

For HBv3-120, there are 120 CPUs, so maximum value of YY is 120 or -ntask-per-node=120.

If running a job with 180 processors, this would require the -nodes=XX or XX to be set to 2 compute nodes, as 90x2=180.

The setting for NPCOLxNPROW must also be a maximum of 180, ie. 18 x 10 or 10 x 18 to use all of the CPUs in the CycleCloud HPC Node.

HBv3-120 instance

Software:

- Alma Linux
- Spot or OnDemand Pricing
- /shared/build volume install software from git repo

- 1. TB Shared file system
- Slurm Placement Group enabled
- Elastic Fabric Adapter Enabled on HBv3-120

## 3.3 Intermediate Tutorial

Run CMAQ on a single Virtual Machine (VM) using HBv120 and AlmaLinux 8.5 HPC - Gen2.

Intermediate Tutorial: Run CMAQv533 from HBv120 Compute Node

Instructions are provided to build and install CMAQ on HBv120 compute node installed from HPC AlmaLinux 8.5 HPC-Gen2 Image that contains modules for git, openmpi and gcc. The compute node does not have a SLURM scheduler on it, so jobs are run interactively from the command line.

Instructions to install data and CMAQ libraries and model are provided along with sample run scripts to run CMAQ on 16, 36, 90, and 120 processors on a single HBv120 instance.

This will provide users with experience using the Azure Portal to create a Virtual Machine, select AlmaLinux 8.5 HPC - Gen2 as the image, select the size of the VM as HB120rs\_v2 - 120 vcpus, 456 GiB memory, using an SSH private key to login and install and run CMAQ.

Using this method, the user needs to be careful to start and stop the Virtual Machine and only have it run while doing the intial installation, and while running CMAQ. The full HBv120 instance will incur charges as long as it is on, even if a job isn't running on it.

This is different than the Azure Cycle-Cloud, where if CMAQ is not running in the queue, then the HBv120 Compute nodes are down, and not incurring costs.

## 3.3.1 Create a HB120rs\_v2 Virtual Machine

- 1. Login to Azure Portal
- 2. Select Create a Virtual Machine
- 3. Click on See all images next to Image and use the search bar to search for HPC. Look for the AlmaLinux 8.5 HPC. Select either the Gen 1 or Gen 2, and click. That option should now pre-populate the form.
- 4. Select Size Standard\_HB1120rs\_v2 120 vcpus, 456 GiB memory (\$2,628.0/monthly)
- 5. Enter a Virtual Machine Name in the text box
- 6. Use your username or azureuser
- 7. Select Authentication type SSH public key
- 8. Select SSH public key source Generate new key pair

| reate a virtual machi                                                                                                    | ne ···                                                                                                    |              |  |  |  |  |  |
|----------------------------------------------------------------------------------------------------|----------------------------------------------------------------------------------------------------|--------------|--|--|--|--|--|
| A Changing Basic options may reset selections you have made. Review all options prior to creating the virtual machine.   |                                                                                                    |              |  |  |  |  |  |
| Basics Disks Networking Management Advanced Tags Review + create                                                         |                                                                                                    |              |  |  |  |  |  |
| Create a virtual machine that runs Linux<br>mage. Complete the Basics tab then Re<br>or full customization. Learn more 🕫 | or Windows. Select an image from Azure marketplace or use your own customized<br>view + create to provision a virtual machine with default parameters or review each          | tab          |  |  |  |  |  |
| Project details                                                                                                    |                                                                                                    |              |  |  |  |  |  |
| Select the subscription to manage deplo<br>your resources.                                                               | oyed resources and costs. Use resource groups like folders to organize and manage                                                                                             | all          |  |  |  |  |  |
| Subscription * 🕕                                                                                                    | Research Computing - CMAS                                                                                                    | $\sim$       |  |  |  |  |  |
| Resource group * i                                                                                                    | cmaq_la                                                                                                    | $\sim$       |  |  |  |  |  |
|                                                                                                    | Create new                                                                                                    |              |  |  |  |  |  |
| nstance details                                                                                                    |                                                                                                    |              |  |  |  |  |  |
| Virtual machine name * 🕕                                                                                                 | HPC-CMAQ-AlmaLinux-HB120                                                                                                    | $\checkmark$ |  |  |  |  |  |
| Region * 🛈                                                                                                    | (US) East US                                                                                                    | $\sim$       |  |  |  |  |  |
| Availability options ①                                                                                                   | No infrastructure redundancy required                                                                                                    | $\sim$       |  |  |  |  |  |
| Security type 🕕                                                                                                    | Standard                                                                                                    | $\sim$       |  |  |  |  |  |
| Image * 🕕                                                                                                    | 🍇 AlmaLinux 8.5 HPC - Gen2                                                                                                    | $\sim$       |  |  |  |  |  |
| -                                                                                                    | See all images   Configure VM generation                                                                                                    | ]            |  |  |  |  |  |
| Azure Spot instance ①                                                                                                    |                                                                                                    |              |  |  |  |  |  |
| Size * ①                                                                                                    | Standard_HB120rs_v2 - 120 vcpus, 456 GiB memory (\$2,628.00/month)<br>See all sizes                                                                                           | $\sim$       |  |  |  |  |  |
| Administrator account                                                                                                    |                                                                                                    |              |  |  |  |  |  |
| Authentication type ①                                                                                                    | <ul> <li>SSH public key</li> <li>Password</li> </ul>                                                                                                    |              |  |  |  |  |  |
|                                                                                                    | Azure now automatically generates an SSH key pair for you and allows you to store it for future use. It is a fast, simple, and secure way to connect to your virtual machine. |              |  |  |  |  |  |
| Username * ①                                                                                                    | lizadams                                                                                                    | $\checkmark$ |  |  |  |  |  |
| SSH public key source                                                                                                    | Generate new key pair                                                                                                    | $\sim$       |  |  |  |  |  |
| Key pair name *                                                                                                    | HPC-CMAQ-AlmaLinux-HB120_key                                                                                                    | ~            |  |  |  |  |  |
|                                                                                                    |                                                                                                    |              |  |  |  |  |  |
| nbound port rules                                                                                                    |                                                                                                    |              |  |  |  |  |  |

Click on Next > Disks

- 1. Click on Create and attach a new disk select a 1TB disk
- 2. Select Checkbox to Delete disk with VM

| ≡ Microsoft Azure                                                             |                                                                                                    |
|-------------------------------------------------------------------------------|----------------------------------------------------------------------------------------------------|
| Home > Virtual machines > Crea                                                | te a virtual machine >                                                                                                    |
| Create a new disk                                                             |                                                                                                    |
|                                                                               |                                                                                                    |
| Create a new disk to store applications type, and number of transactions. Lea | ; and data on your VM. Disk pricing varies based on factors including disk size, storage in more $\ensuremath{\mathbb{C}}^n$ |
| Name *                                                                        | HPC-CMAQ-AlmaLinux-HB120_DataDisk_0                                                                                          |
| Source type * 🛈                                                               | None (empty disk) 🗸                                                                                                    |
| Size * ①                                                                      | 1024 GiB<br>Premium SSD LRS<br>Change size                                                                                   |
| Encryption type *                                                             | (Default) Encryption at-rest with a platform-managed key $\checkmark$                                                        |
| Enable shared disk                                                            | 🔿 Yes 💿 No                                                                                                    |
| Delete disk with VM                                                           |                                                                                                    |
|                                                                               |                                                                                                    |
|                                                                               |                                                                                                    |
|                                                                               |                                                                                                    |
|                                                                               |                                                                                                    |
| ОК                                                                            |                                                                                                    |

(note, this will create the disk, but you will need to login and mount the disk as the shared volume following the instructions below.)

Click on Next > Management

1. Select check box for Identity > System assigned managed identity

| ≡ Microsoft Azure                                                                                                    |                                                                               | Q |  |  |  |
|----------------------------------------------------------------------------------------------------|-------------------------------------------------------------------------------|---|--|--|--|
| Home > Virtual machines >                                                                                                    |                                                                               |   |  |  |  |
| Create a virtual maching                                                                                                    | ne                                                                            |   |  |  |  |
|                                                                                                    |                                                                               |   |  |  |  |
| Basics Disks Networking Ma                                                                                                    | anagement Advanced Tags Review + create                                       |   |  |  |  |
| Configure monitoring and management                                                                                                    | options for your VM.                                                          |   |  |  |  |
| Azure Security Center                                                                                                    |                                                                               |   |  |  |  |
| Azure Security Center provides unified security management and advanced threat protection across hybrid cloud workloads.<br>Learn more 🖻 |                                                                               |   |  |  |  |
| • Your subscription is protected by Az                                                                                                   | ure Security Center basic plan.                                               |   |  |  |  |
| Monitoring                                                                                                    |                                                                               |   |  |  |  |
| Boot diagnostics ①                                                                                                    | Enable with managed storage account (recommended)                             |   |  |  |  |
|                                                                                                    | <ul> <li>Enable with custom storage account</li> <li>Disable</li> </ul>       |   |  |  |  |
| Enable OS guest diagnostics ①                                                                                                    |                                                                               |   |  |  |  |
| Identity                                                                                                    |                                                                               |   |  |  |  |
| System assigned managed identity ①                                                                                                    |                                                                               |   |  |  |  |
| Azure AD                                                                                                    |                                                                               |   |  |  |  |
| Login with Azure AD ①                                                                                                    |                                                                               |   |  |  |  |
| This image does not support Login w                                                                                                    | vith Azure AD.                                                                |   |  |  |  |
| Auto-shutdown                                                                                                    |                                                                               |   |  |  |  |
| Enable auto-shutdown ①                                                                                                    |                                                                               |   |  |  |  |
| Packup                                                                                                    |                                                                               |   |  |  |  |
| Enable backup                                                                                                    |                                                                               |   |  |  |  |
|                                                                                                    |                                                                               |   |  |  |  |
| Patch orchestration options ①                                                                                                    | Image default                                                                 |   |  |  |  |
|                                                                                                    | Some patch orchestration options are not available for this image. Learn more |   |  |  |  |
|                                                                                                    |                                                                               |   |  |  |  |
|                                                                                                    |                                                                               |   |  |  |  |
| Review + create                                                                                                    |                                                                               |   |  |  |  |
| Keview + create                                                                                                    |                                                                               |   |  |  |  |
| Click on Next > Advanced                                                                                                    |                                                                               |   |  |  |  |
| don't need to change anything                                                                                                    |                                                                               |   |  |  |  |

Microsoft Azure

Home > Virtual machines >

## Create a virtual machine

Basics Disks Networking Management Advanced Tags Review + create

Add additional configuration, agents, scripts or applications via virtual machine extensions or cloud-init.

#### Extensions

Extensions provide post-deployment configuration and automation.

Extensions (i)

Select an extension to install

#### VM applications (preview)

VM applications contain application files that are securely and reliably downloaded on your VM after deployment. In addition to the application files, an install and uninstall script are included in the application. You can easily add or remove applications on your VM after create. Learn more

#### Select a VM application to install

#### Custom data and cloud init

Pass a cloud-init script, configuration file, or other data into the virtual machine **while it is being provisioned**. The data will be saved on the VM in a known location. Learn more about custom data for VMs 3

Custom data

🚺 Custom data on the selected image will be processed by cloud-init. Learn more about custom data for VMs 🖉

#### User data

Pass a script, configuration file, or other data that will be accessible to your applications **throughout the lifetime of the virtual machine**. Don't use user data for storing your secrets or passwords. Learn more about user data for VMs and the virtual secret accessible to your applications.

| Enabl | e user | data |
|-------|--------|------|

#### Host

Host

Azure Dedicated Hosts allow you to provision and manage a physical server within our data centers that are dedicated to your Azure subscription. A dedicated host gives you assurance that only VMs from your subscription are on the host, flexibility to choose VMs from your subscription that will be provisioned on the host, and the control of platform maintenance at the level of the host. Learn more

| group 🕕 | No host group found | $\sim$ |  |
|---------|---------------------|--------|--|
| group 🕕 | No host group found | $\sim$ |  |

#### Capacity reservations

Capacity reservations allow you to reserve capacity for your virtual machine needs. You get the same SLA as normal virtual machines with the security of reserving the capacity ahead of time. Learn more  $rac{cara}{cara}$ 

| < Previous Next : Tags > |
|--------------------------|
| < Previous Next : Ta     |

Click on Next > Tags don't change anything Click on Next > Review and create

!!!

Click on download private key and provision resource

|   | Generate new key pair                                                                                                    |
|---|----------------------------------------------------------------------------------------------------|
| 0 | An SSH key pair contains both a public key and a private key. <b>Azure doesn't store the private key.</b><br>After the SSH key resource is created, you won't be able to download the private key again. <u>Learn more</u> |
|   | Download private key and create resource                                                                                                    |
|   | Return to create a virtual machine                                                                                                    |

Click on Go to Resource once the deployment is completed to get the IP address.

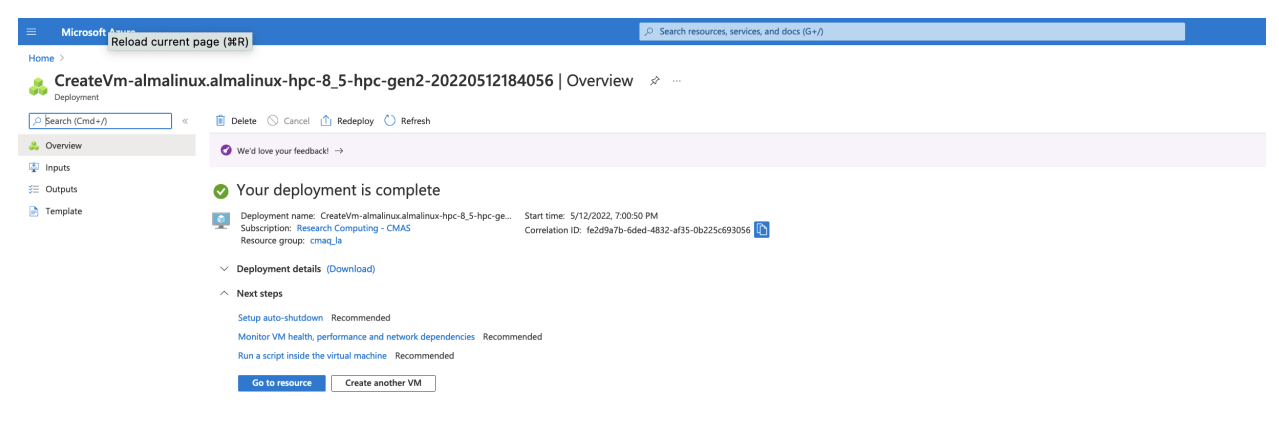

## 3.3.2 Login to the Virtual Machine

Change the permissions on the public key using command

chmod 400 HPC-CMAQ-AlmaLinux-HB120\_key.pem

Login to the Virtual Machine using ssh to the IP address using the public key.

ssh -Y -i ./xxxxxx\_key.pem username@xx.xx.xx

# 3.3.3 Mount the disk on the server as /shared using the instructions on the following link:

Mount Disk on Azure Linux Virtual Machine

## Find the disk

lsblk -o NAME,HCTL,SIZE,MOUNTPOINT | grep -i "sd"

Output:

| sda    | 0:0:0:0 | 30G  |           |
|--------|---------|------|-----------|
| —sda1  |         | 500M | /boot     |
| —sda2  |         | 29G  | /         |
| -sda14 |         | 4M   |           |
| Lsda15 |         | 495M | /boot/efi |
| sdb    | 0:0:0:1 | 480G |           |
| ∟sdb1  |         | 480G | /mnt      |
| sdc    | 1:0:0:0 | 1T   |           |
|        |         |      |           |

In the above case, the 1 Terrabyte (1T) disk was added as sdc

## Format the disk

```
sudo parted /dev/sdc --script mklabel gpt mkpart xfspart xfs 0% 100%
sudo mkfs.xfs /dev/sdc1
sudo partprobe /dev/sdc1
```

### Mount the disk

sudo mkdir /shared

#### Use mount to mount the filesystem

sudo mount /dev/sdc1 /shared

### Persist the mount

sudo blkid

Output

```
/dev/sdb1: UUID="109f262f-36bb-431d-b1c0-9a9dad39b894" BLOCK_SIZE="4096" TYPE="ext4"_

→PARTUUID="111c5d20-01"
/dev/sda1: UUID="9643d043-09b2-4bfa-9842-079b985d4d15" BLOCK_SIZE="512" TYPE="xfs"_

→PARTUUID="cd39399b-65c3-4a21-89d1-129b241d7e4d"
/dev/sda2: UUID="943e4d7b-9391-47b5-916c-f51afcdc512f" BLOCK_SIZE="512" TYPE="xfs"_

→PARTUUID="0a95f633-83e4-41bf-b6b1-da9ebc5bf5d7"
/dev/sda15: SEC_TYPE="msdos" UUID="3DB8-F6B8" BLOCK_SIZE="512" TYPE="vfat" PARTLABEL=

→ "EFI System Partition" PARTUUID="75d05630-884d-4f11-abb5-6ce3331c7528"
/dev/sdc1: UUID="09e461c7-2ac6-4e07-b3c8-6e7f593dfba2" BLOCK_SIZE="4096" TYPE="xfs"_

→PARTLABEL="xfspart" PARTUUID="649e7f66-057a-4460-ab92-661542ae9196"
/dev/sda14: PARTUUID="14abf57d-419d-4263-8078-aa7a849c1d58"
```

### **Edit fstab**

Next, open the /etc/fstab file in a text editor as follows:

sudo nano /etc/fstab

In this example, use the UUID value for the /dev/sdc1 device that was created in the previous steps, and the mountpoint of /shared. Add the following line to the end of the /etc/fstab file:

UUID=09e461c7-2ac6-4e07-b3c8-6e7f593dfba2 /shared xfs defaults,nofail 1 2

#### Verify the /shared directory

Change directories and verify that you see the /shared directory with Size of 1T

cd /shared

df -h

Output

| Filesystem | Size | Used | Avail        | Use% | Mounted on     |
|------------|------|------|--------------|------|----------------|
| devtmpfs   | 213G | 0    | 213G         | 0%   | /dev           |
| tmpfs      | 213G | 0    | 213G         | 0%   | /dev/shm       |
| tmpfs      | 213G | 17M  | 213G         | 1%   | /run           |
| tmpfs      | 213G | 0    | 213 <b>G</b> | 0%   | /sys/fs/cgroup |
| /dev/sda2  | 30G  | 11G  | 19G          | 37%  | /              |
| /dev/sda1  | 495M | 193M | 302M         | 39%  | /boot          |
| /dev/sda15 | 495M | 5.8M | 489M         | 2%   | /boot/efi      |
| /dev/sdb1  | 472G | 73M  | 448G         | 1%   | /mnt           |
| tmpfs      | 43G  | 0    | 43G          | 0%   | /run/user/1000 |
| /dev/sdc1  | 1.0T | 7.2G | 1017G        | 1%   | /shared        |

## Create subdirectories on /shared

Create a /shared/build, /shared/data and /shared/cyclecloud-cmaq directory and change the permissions from root to your username.

cd / sudo chown azureuser shared sudo chgrp azureuser shared

cd /shared mkdir build mkdir data mkdir cyclecloud-cmaq

## 3.3.4 Alternatively, you can create an nvme stripped disk that has faster performance.

mkdir -p /mnt/nvme
mdadm --create /dev/md10 --level 0 --raid-devices 2 /dev/nvme0n1 /dev/nvme1n1
mkfs.xfs /dev/md10
mount /dev/md10 /mnt/nvme
chmod 1777 /mnt/nvme

That should create a file system with about 1.8TiB

## 3.3.5 Obtain the Cyclecloud-cmaq code from github

Load the git module

module load module-git

If you do not see git available as a module, you may need to install it as follows: sudo yum install git

#### Load the openmpi module

module load mpi/openmpi-4.1.1

## Install Cycle Cloud Repo

git clone -b 5.3.3 https://github.com/CMASCenter/cyclecloud-cmaq.git

+---------------+

#### Install and build netcdf C, netcdf Fortran, I/O API, and CMAQ

cd /shared/cyclecloud-cmaq

Install netcdf-C and netcdf-Fortran

./gcc\_install.csh

If successful, you will see the following output, that at the bottom shows what versions of the netCDF library were installed.

```
| Congratulations! You have successfully installed the netCDF |
| Fortran libraries.
| You can use script "nf-config" to find out the relevant
| compiler options to build your application. Enter
     nf-config --help
 for additional information.
| CAUTION:
| If you have not already run "make check", then we strongly
| recommend you do so. It does not take very long.
| Before using netCDF to store important data, test your
| build with "make check".
| NetCDF is tested nightly on many platforms at Unidata
| but your platform is probably different in some ways.
| If any tests fail, please see the netCDF web site:
https://www.unidata.ucar.edu/software/netcdf/
| NetCDF is developed and maintained at the Unidata Program
| Center. Unidata provides a broad array of data and software |
| tools for use in geoscience education and research.
| https://www.unidata.ucar.edu
make[3]: Leaving directory '/shared/build/netcdf-fortran-4.5.4'
make[2]: Leaving directory '/shared/build/netcdf-fortran-4.5.4'
make[1]: Leaving directory '/shared/build/netcdf-fortran-4.5.4'
netCDF 4.8.1
netCDF-Fortran 4.5.4
Install I/O API
```

./gcc\_ioapi.csh

Find what operating system is on the system:

cat /etc/os-release

Output

```
NAME="AlmaLinux"
VERSION="8.5 (Arctic Sphynx)"
ID="almalinux"
ID_LIKE="rhel centos fedora"
VERSION_ID="8.5"
PLATFORM_ID="platform:el8"
PRETTY_NAME="AlmaLinux 8.5 (Arctic Sphynx)"
ANSI_COLOR="0;34"
CPE_NAME="cpe:/o:almalinux:almalinux:8::baseos"
HOME_URL="https://almalinux.org/"
DOCUMENTATION_URL="https://wiki.almalinux.org/"
BUG_REPORT_URL="https://bugs.almalinux.org/"
```

```
ALMALINUX_MANTISBT_PROJECT="AlmaLinux-8"
ALMALINUX_MANTISBT_PROJECT_VERSION="8.5"
```

## 3.3.6 Change shell to use tcsh

sudo usermod -s /bin/tcsh azureuser Log out and then log back in to have the shell take effect. Copy a file to set paths cd /shared/cyclecloud-cmaq cp dot.cshrc.vm ~/.cshrc

## 3.3.7 Create Environment Module for Libraries

There are two steps required to create your own custome module:

- 1. write a module file
- 2. add a line to your ~/.cshrc to update the MODULEPATH

Create a new custom module that will be loaded including any dependencies using the following command:

module load ioapi-3.2\_20200828/gcc-9.2.1-netcdf

Step 1: Create the module file.

First, create a path to store the module file. The path must contain /Modules/modulefiles/ and should have the general form //Modules/modulefiles// where is typically numerical and is the actual module file.

mkdir /shared/build/Modules/modulefiles/ioapi-3.2\_20200828

Next, create the module file and save it in the directory above.

```
cd /shared/build/Modules/modulefiles/ioapi-3.2_20200828
vim gcc-9.2.1-netcdf
```
Contents of gcc-9.2.1-netcdf:

```
#%Module
proc ModulesHelp { } {
    puts stderr "This module adds ioapi-3.2_20200828/gcc-9.2.1 to your path"
}
module-whatis "This module adds ioapi-3.2_20200828/gcc-9.2.1 to your path\n"
set basedir "/shared/build/ioapi-3.2_branch_20200828/"
prepend-path PATH "${basedir}/Linux2_x86_64gfort"
prepend-path LD_LIBRARY_PATH "${basedir}/ioapi/fixed_src"
module load mpi/openmpi-4.1.1
module load gcc-9.2.1
```

The example module file above sets two evironment variables and loads two system modules and a custom module (that we also need to define).

The modules update the PATH and LD\_LIBRARY\_PATH.

Now create the custom module to define the netCDF libraries that were used to build I/O API.

```
mkdir /shared/build/Modules/modulefiles/netcdf-4.8.1
vim gcc-9.2.1
```

Contents of gcc-9.2.1

#### #%Module

```
proc ModulesHelp { } {
    puts stderr "This module adds netcdf-4.8.1/gcc-9.2.1 to your path"
}
module-whatis "This module adds netcdf-4.8.1/gcc-9.2.1 to your path\n"
set basedir "/shared/build/netcdf"
prepend-path PATH "${basedir}/bin"
prepend-path LD_LIBRARY_PATH "${basedir}/lib"
module load mpi/openmpi-4.1.1
module load gcc-9.2.1
```

Step 2: Add the module path to MODULEPATH.

Now that the two custom module files have been created, add the following line to your ~/.cshrc file so that they can be found:

module use --append /shared/build/Modules/modulefiles

Step 3: View the modules available after creation of the new module

The module avail command shows the paths to the module files on a given cluster.

module avail

Step 4: Load the new module

module load ioapi-3.2\_20200828/gcc-9.2.1-netcdf

Output:

```
Loading ioapi-3.2_20200828/gcc-9.2.1-netcdf
Loading requirement: gcc-9.2.1 mpi/openmpi-4.1.1 netcdf-4.8.1/gcc-9.2.1
```

Verify that the libraries required for netCDF and I/O API have been added to the \$LD\_LIBRARY\_PATH environment variable

echo \$LD\_LIBRARY\_PATH

Output:

Verify that the I/O API bin directory and netCDF bin directory that you specified in the custom module has been added to the \$PATH environment variable

echo \$PATH

Output

```
/shared/build/netcdf/bin:/opt/openmpi-4.1.1/bin:/opt/rh/gcc-toolset-9/root/bin:/shared/

→build/ioapi-3.2_branch_20200828//Linux2_x86_64gfort:/usr/share/Modules/bin:/usr/local/

→bin:/usr/bin:/usr/local/sbin:/usr/sbin:/opt/slurm/bin/:/usr/local/bin:/opt/slurm/bin/:/

→usr/local/bin
```

see Custom-Modules from Princeton Research Computing

## 3.3.8 Install and Build CMAQ

./gcc\_cmaq.csh

Verfify that the executable was successfully built.

ls /shared/build/openmpi\_gcc/CMAQ\_v533/CCTM/scripts/BLD\_CCTM\_v533\_gcc/\*.exe

Output

/shared/build/openmpi\_gcc/CMAQ\_v533/CCTM/scripts/BLD\_CCTM\_v533\_gcc/CCTM\_v533.exe

## 3.3.9 Copy the run scripts from the repo to the run directory

cd /shared/build/openmpi\_gcc/CMAQ\_v533/CCTM/scripts

 $cp \ /shared/cyclecloud-cmaq/run\_scripts/HB120v3/*pe.csh \ .$ 

List the scripts available

ls -rlt \*pe.csh\*

Output

run\_cctm\_2016\_12US2.90pe.csh
run\_cctm\_2016\_12US2.36pe.csh
run\_cctm\_2016\_12US2.16pe.csh
run\_cctm\_2016\_12US2.120pe.csh

## 3.3.10 Download the Input data from the S3 Bucket

## Install aws command line

see Install AWS CLI
cd /shared/build
curl "https://awscli.amazonaws.com/awscli-exe-linux-x86\_64.zip" -o "awscliv2.zip"
unzip awscliv2.zip
sudo ./aws/install

#### Install the input data using the s3 script

cd /shared/cyclecloud-cmaq/s3\_scripts/ ./s3\_copy\_nosign\_conus\_cmas\_opendata\_to\_shared.csh Note, this Virtual Machine does not have Slurm installed or configured.

## 3.3.11 Run CMAQ interactively using the following command:

cd /shared/build/openmpi\_gcc/CMAQ\_v533/CCTM/scripts
./run\_cctm\_2016\_12US2.120pe.csh |& tee ./run\_cctm\_2016\_12US2.120pe.log

When the run has completed, record the timing of the two day benchmark.

tail -n 30 run\_cctm\_2016\_12US2.120pe.log

Output:

```
***** CMAQ TIMING REPORT *****
_____
Start Day: 2015-12-22
End Day: 2015-12-23
Number of Simulation Days: 2
Domain Name:
                     12US2
Number of Grid Cells:
                     3409560 (ROW x COL x LAY)
Number of Layers:
                      35
Number of Processes:
                      120
  All times are in seconds.
Num Day
          Wall Time
01 2015-12-22 2458.35
02 2015-12-23 2205.08
```

(continues on next page)

(continued from previous page)

Total Time = 4663.43 Avg. Time = 2331.71

If runs are submitted immediately after a successful completion of a run, then you may skey the scaling results. It would be ideal to wait 30 minutes before running a second job.

#### Run second job interactively using the following command:

./run\_cctm\_2016\_12US2.90pe.csh | & tee ./run\_cctm\_2016\_12US2.90pe.log

Output

```
_____
 ***** CMAQ TIMING REPORT *****
_____
Start Day: 2015-12-22
End Day: 2015-12-23
Number of Simulation Days: 2
Domain Name:
                     12US2
Number of Grid Cells: 3409560 (ROW x COL x LAY)
Number of Layers:
                     35
Number of Processes:
                     90
  All times are in seconds.
Num Day
         Wall Time
    2015-12-22 2786.21
01
02
   2015-12-23 2417.74
    Total Time = 5203.95
    Avg. Time = 2601.97
```

# 3.4 Advanced Tutorial

• Learn how to install CMAQ software and underlying libraries, copy input data, and run CMAQ.

## 3.4.1 Create Cyclecloud CMAQ Cluster

Documentation for Azure CycleCloud Documentation

#### Configure the Cycle Cloud Application Host using the Azure Portal

Log into the Azure Portal

In the search bar, enter "Marketplace", Click on Marketplace Icon.

In the Marketplace search bar, enter "CycleCloud".

Click on the heart in the Azure CycleCloud box to add this as a favorite resource.

Use the Create pulldown menu to select Azure CycleCloud 8.2

## Customize your Host Virtual Machine for the CycleCloud Application

- 1. Choose your Subscription
- 2. Select or create a new Resource Group that your CycleCloud instance will run in: note, leave this blank initially, as it will be named after the instance name below by appending \_group to the instance name
- 3. Name your CycleCloud instance using Virtual Machine name : example name: CycleCloudHost
- 4. Select Region: example name: US East
- 5. Verify Image is Azure CycleCloud 8.2 Gen 1
- Select Size, click on see all sizes, enter D4s into the search button and select Standard\_D4s\_v3- 4cpus, 16GiB memory (\$140.16/month)
- 7. Select Authentication Type SSH public key
- 8. Create the Username that you will use to log into the instance: example name: azureuser
- 9. SSH public key source select Generate new key pair
- 10. Select the Management tab and enable System assigned managed identity
- 11. Click on the Review button and then the Create button

When a pop-up menu is displayed: click on option to Download private key and create resource.

You will see a message ... Deployment is in progress

Wait until the resource has been deployed before proceeding to the next step.

Figure 1. Create a virtual Machine - Customize Host Virtual Machine Note: this virtual machine will be used to host the CycleCloud Application that is used to create the Cycle Cloud Cluster from it's Web located at: UI https://IP-address/home

| Microsoft Azure                                                                                                    |                                                                                                    |              |
|----------------------------------------------------------------------------------------------------|----------------------------------------------------------------------------------------------------|--------------|
| lome > Create a resource > Azur                                                                                                    | e CycleCloud >                                                                                                    |              |
| Create a virtual mac                                                                                                    | hine                                                                                                    |              |
|                                                                                                    |                                                                                                    |              |
| <b>Basics</b> Disks Networking                                                                                                    | Management Advanced Tags Review + create                                                                                                    |              |
| Create a virtual machine that runs Lir<br>mage. Complete the Basics tab then<br>or full customization. Learn more d                                                                        | nux or Windows. Select an image from Azure marketplace or use your own customized<br>Review + create to provision a virtual machine with default parameters or review each                                                                                                    | tab          |
| Project details                                                                                                    |                                                                                                    |              |
| elect the subscription to manage de<br>our resources.                                                                                                    | ployed resources and costs. Use resource groups like folders to organize and manage                                                                                                    | all          |
| Subscription * 🕕                                                                                                    | Research Computing - CMAS                                                                                                    | $\sim$       |
| Resource group * 🕕                                                                                                    | (New) cycle_cloud_resource_group                                                                                                    | $\sim$       |
|                                                                                                    | Create new                                                                                                    |              |
| stance details                                                                                                    |                                                                                                    |              |
| irtual machine name * 🛈                                                                                                    | CycleCloudHost                                                                                                    | $\checkmark$ |
| legion * ①                                                                                                    | (US) East US                                                                                                    | $\sim$       |
|                                                                                                    |                                                                                                    |              |
| vailability options 🕕                                                                                                    | No infrastructure redundancy required                                                                                                    | $\sim$       |
| vailability options ①<br>ecurity type ①                                                                                                    | No infrastructure redundancy required<br>Standard                                                                                                    | ~            |
| vailability options ①<br>ecurity type ①<br>nage * ①                                                                                                    | No infrastructure redundancy required Standard Market Azure CycleCloud 8.2 - Gen1                                                                                                    | ><br>>       |
| vailability options ①<br>ecurity type ①<br>nage * ①                                                                                                    | No infrastructure redundancy required Standard  Aure CycleCloud 8.2 - Gen1 See oll-images   Configure VM generation                                                                                                    | ><br>>       |
| vailability options ①<br>ecurity type ①<br>nage * ①<br>zure Spot instance ①                                                                                                    | No infrastructure redundancy required          Standard         Images   Configure VM generation                                                                                                    | ~ ~ ~        |
| vailability options ①<br>ecurity type ①<br>mage * ①<br>zure Spot instance ①<br>ize * ①                                                                                                    | No infrastructure redundancy required          Standard         If Azure CycleCloud 8.2 - Gen1         See oll images   Configure VM generation         Standard_D4s_v3 - 4 vcpus, 16 GiB memory (\$140.16/month)         See all sizes                                                                                                    | ><br>><br>>  |
| Availability options ①<br>Security type ①<br>mage * ①<br>Azure Spot instance ①                                                                                                    | No infrastructure redundancy required Standard  R Azure CycleCloud 8.2 - Gen1 Set ell images   Configure VM generation  Standard_D4s_v3 - 4 vcpus, 16 GiB memory (\$140.16/month) See all sizes                                                                                                    | ><br>><br>>  |
| wailability options   iecurity type   mage *   wailability options   ize *   ize *   wailability options                                                                                   | No infrastructure redundancy required         Standard         If Azure CycleCloud 8.2 - Gen1         Ster oll images   Configure VM generation         Standard_D4s_v3 - 4 vcpus, 16 GiB memory (\$140.16/month)         See all sizes                                                                                                    | ×<br>×<br>×  |
| Availability options ①<br>Security type ①<br>mage * ①<br>Azure Spot instance ①<br>Size * ①<br>Administrator account<br>Authentication type ①                                               | No infrastructure redundancy required         Standard         If Azure CycleCloud 8.2 - Gen1         Stet off images   Configure VM generation         Standard_D4s_v3 - 4 vcpus, 16 GiB memory (\$140.16/month)         See all sizes         Image: SSH public key         Password                                                                                                    | ×<br>×<br>×  |
| Availability options ①<br>Security type ①<br>Image * ①<br>Azure Spot instance ①<br>Size * ①<br>Administrator account<br>Authentication type ①                                              | No infrastructure redundancy required         Standard         If Azure CycleCloud 8.2 - Gen1         Stet oll images   Configure VM generation         Standard_D4s_v3 - 4 vcpus, 16 GiB memory (\$140.16/month)         See all sizes         SSH public key         Password         Azure now automatically generates an SSH key pair for you and allows you to store it for future use. It is a fast, simple, and secure way to connect to your virtual machine.                                                                        | × × ×        |
| wailability options ①   ecurity type ①   mage * ①   zure Spot instance ①   ize * ①   wdministrator account   wthentication type ①                                                          | No infrastructure redundancy required         Standard         It Azure CycleCloud 8.2 - Gen1         Ste eW images   Configure VM generation         Standard_D4s_v3 - 4 vcpus, 16 GiB memory (\$140.16/month)         See all sizes         SSH public key         Password         Azure now automatically generates an SSH key pair for you and allows you to store it for future use. It is a fast, simple, and secure way to connect to your virtual machine.         azureuser                                                        | × × × ×      |
| Availability options ①<br>Security type ①<br>mage * ①<br>Azure Spot instance ①<br>Size * ①<br>Administrator account<br>Authentication type ①                                               | No infrastructure redundancy required         Standard         It Azure CycleCloud 8.2 - Gen1         Set ell images   Configure VM generation         Standard_D4s_v3 - 4 vcpus, 16 GiB memory (\$140.16/month)         See all sizes         SSH public key         Password         Azure now automatically generates an SSH key pair for you and allows you to store it for future use. It is a fast, simple, and secure way to connect to your virtual machine.         azureuser         Generate new key pair                         | × × ×        |
| wailability options ①   iecurity type ①   mage * ①   izure Spot instance ①   ize * ①   utministrator account   uthentication type ①   Isername * ①   SH public key source   ev pair name * | No infrastructure redundancy required         Standard         Images         Set oll images         Configure VM generation         Images         Standard_D4s_v3 - 4 vcpus, 16 GiB memory (\$140.16/month)         See all sizes         SSH public key         Password         Azure now automatically generates an SSH key pair for you and allows you to store it for future use. It is a fast, simple, and secure way to connect to your virtual machine.         azureuser         Generate new key pair         CycleCloudHost key |              |

Figure 2. Select Disks for the Azure Virtual Machine - use default options

| ≡ Microsoft Azure                                                                     |                                                                                 |                                        | ources, services, and docs (G                      |
|---------------------------------------------------------------------------------------|---------------------------------------------------------------------------------|----------------------------------------|----------------------------------------------------|
| Home > Create a resource > Azure Cyc                                                  | eCloud >                                                                        |                                        |                                                    |
| Create a virtual machin                                                               | е …                                                                             |                                        |                                                    |
| Basics Disks Networking Man                                                           | agement Advanced Tags                                                           | Review + creat                         | te                                                 |
| Azure VMs have one operating system disk<br>The size of the VM determines the type of | and a temporary disk for short-term storage you can use and the number          | storage. You can<br>of data disks allo | attach additional data disks.<br>wed. Learn more ☑ |
| Disk options                                                                          |                                                                                 |                                        |                                                    |
| OS disk type * (i)                                                                    | Premium SSD (locally-redundant st                                               | orage)                                 | $\checkmark$                                       |
| Delete with VM (i)                                                                    | $\checkmark$                                                                    |                                        |                                                    |
| Encryption at host $\bigcirc$                                                         |                                                                                 |                                        |                                                    |
| Encryption at host is not registered for<br>Encryption type *                         | the selected subscription. Learn more al<br>(Default) Encryption at-rest with a | bout enabling this<br>platform-manage  | feature ଔ                                          |
| Enable Ultra Disk compatibility ①                                                     | Ultra disk is supported in Availability<br>Standard_F4s_v2.                     | <sup>,</sup> Zone(s) 1,2,3 for         | the selected VM size                               |
| Data disks for 'cyclecloud-ea'                                                        |                                                                                 |                                        |                                                    |
| You can add and configure additional data temporary disk.                             | disks for your virtual machine or atta                                          | ch existing disks.                     | This VM also comes with a                          |
| LUN Name Size                                                                         | e (GiB) Disk type H                                                             | lost caching                           | Delete with VM 🕕                                   |
| 0 Pre-defined by the                                                                  | F                                                                               | Read-only 🗸                            |                                                    |
| Create and attach a new disk Attach ar                                                | n existing disk                                                                 |                                        |                                                    |
| ✓ Advanced                                                                            |                                                                                 |                                        |                                                    |
|                                                                                       |                                                                                 |                                        |                                                    |
| Review + create < Previ                                                               | ous Next : Networking >                                                         |                                        |                                                    |

Figure 3. Select Network Interface for the Azure Virtual Machine - use default options

## azure-cmaq

| Home > Create a resource > Azure Cy                                                               | ycleCloud >                                                                                                    |  |  |  |
|---------------------------------------------------------------------------------------------------|----------------------------------------------------------------------------------------------------|--|--|--|
| Create a virtual machine                                                                          |                                                                                                    |  |  |  |
|                                                                                                   |                                                                                                    |  |  |  |
| $\frown$                                                                                          |                                                                                                    |  |  |  |
| Basics Disks (Networking) M                                                                       | anagement Advanced Tags Review + create                                                                                                    |  |  |  |
| Define network connectivity for your virt<br>inbound and outbound connectivity with<br>Learn more | ual machine by configuring network interface card (NIC) settings. You can control ports,<br>a security group rules, or place behind an existing load balancing solution. |  |  |  |
| Network interface                                                                                 |                                                                                                    |  |  |  |
| When creating a virtual machine, a netwo                                                          | ork interface will be created for you.                                                                                                    |  |  |  |
|                                                                                                   |                                                                                                    |  |  |  |
| Virtual network * (i)                                                                             | (new) cycle_cloud_resource_group-vnet                                                                                                    |  |  |  |
| Subpat *                                                                                          | (now) default (10.11.0.0/24)                                                                                                    |  |  |  |
| Subher                                                                                            | (itew) default (10.11.0.0/24)                                                                                                    |  |  |  |
| Public IP 🛈                                                                                       | (new) CycleCloudHost-ip                                                                                                    |  |  |  |
|                                                                                                   |                                                                                                    |  |  |  |
| NIC network security group U                                                                      |                                                                                                    |  |  |  |
|                                                                                                   | Advanced                                                                                                    |  |  |  |
|                                                                                                   | -                                                                                                    |  |  |  |
|                                                                                                   | 1 This VM image has preconfigured NSG rules                                                                                                    |  |  |  |
|                                                                                                   |                                                                                                    |  |  |  |
| Configure network security group *                                                                | (new) CycleCloudHost-nsg                                                                                                    |  |  |  |
| 5 55                                                                                              | Create new                                                                                                    |  |  |  |
| Delete public IP and NIC when VM is deleted $\bigcirc$                                            |                                                                                                    |  |  |  |
| Accelerated networking ①                                                                          |                                                                                                    |  |  |  |
|                                                                                                   | The selected image does not support accelerated networking.                                                                                                    |  |  |  |
| Load balancing                                                                                    |                                                                                                    |  |  |  |
| You can place this virtual machine in the                                                         | backend pool of an existing Azure load balancing solution. Learn more $\ensuremath{\mathbb{C}}$                                                                          |  |  |  |
| Place this virtual machine behind an existing load balancing solution?                            |                                                                                                    |  |  |  |
|                                                                                                   |                                                                                                    |  |  |  |
|                                                                                                   |                                                                                                    |  |  |  |
|                                                                                                   |                                                                                                    |  |  |  |
|                                                                                                   |                                                                                                    |  |  |  |
|                                                                                                   |                                                                                                    |  |  |  |
|                                                                                                   |                                                                                                    |  |  |  |
|                                                                                                   |                                                                                                    |  |  |  |
|                                                                                                   |                                                                                                    |  |  |  |
|                                                                                                   |                                                                                                    |  |  |  |
|                                                                                                   |                                                                                                    |  |  |  |
|                                                                                                   |                                                                                                    |  |  |  |
| Deview - prost                                                                                    |                                                                                                    |  |  |  |
| Keview + create < Pre                                                                             | evicus ivianagement >                                                                                                    |  |  |  |

Figure 4. Select System assigned Managed Identity

| me > Marketplace >                                                                                                    |                                                                                                    |
|----------------------------------------------------------------------------------------------------|----------------------------------------------------------------------------------------------------|
| reate a virtual mach                                                                                                    | nine …                                                                                                    |
|                                                                                                    |                                                                                                    |
| Basics Disks Networking                                                                                                    | Management Advanced Tags Review + create                                                                                                    |
| Configure monitoring and manageme                                                                                               |                                                                                                    |
| comigure monitoring and manageme                                                                                                | nt options for your vivi.                                                                                                    |
| Microsoft Defender for Cloud                                                                                                    |                                                                                                    |
| workloads. Learn more S                                                                                                    | s unified security management and advanced threat protection across hybrid cloud                                                                                                    |
|                                                                                                    |                                                                                                    |
| <ul> <li>Your subscription is protected by</li> </ul>                                                                           | Microsoft Defender for Cloud basic plan.                                                                                                    |
| Monitoring                                                                                                    |                                                                                                    |
| Boot diagnostics (i)                                                                                                    | Enable with managed storage account (recommended)                                                                                                    |
|                                                                                                    | C Enable with custom storage account                                                                                                    |
|                                                                                                    | O Disable                                                                                                    |
| Enable OS guest diagnostics ①                                                                                                   |                                                                                                    |
| Identity                                                                                                    | $\sim$                                                                                                    |
| System assigned managed identity                                                                                                |                                                                                                    |
|                                                                                                    |                                                                                                    |
| Azure AD                                                                                                    |                                                                                                    |
| Login with Azure AD 🕕                                                                                                    |                                                                                                    |
|                                                                                                    |                                                                                                    |
|                                                                                                    |                                                                                                    |
| A This image does not support Logi                                                                                              | in with Azure AD.                                                                                                    |
| A This image does not support Logi                                                                                              | in with Azure AD.                                                                                                    |
| This image does not support Logi                                                                                                | in with Azure AD.                                                                                                    |
| This image does not support Logi Auto-shutdown Enable auto-shutdown                                                             | in with Azure AD.                                                                                                    |
| This image does not support Logo<br>Auto-shutdown<br>Enable auto-shutdown ①<br>Guest OS updates                                 | in with Azure AD.                                                                                                    |
| This image does not support Log<br>Auto-shutdown<br>Enable auto-shutdown ①<br>Guest OS updates<br>Patch orchestration options ① | in with Azure AD.                                                                                                    |
| This image does not support Log<br>Auto-shutdown<br>Enable auto-shutdown ①<br>Guest OS updates<br>Patch orchestration options ① | in with Azure AD.          Image default       ✓         Image default       ✓         Image default       ✓                                                                        |
| This image does not support Log.                                                                                                | in with Azure AD.          Image default       ✓         Image default       ✓         Some patch orchestration options are not available for this image. Learn more S <sup>3</sup> |
| This image does not support Log Auto-shutdown Enable auto-shutdown Guest OS updates Patch orchestration options                 | in with Azure AD.          Image default       ✓         Image default       ✓         Some patch orchestration options are not available for this image. Learn more C <sup>3</sup> |
| This image does not support Log. Auto-shutdown Enable auto-shutdown Guest OS updates Patch orchestration options                | in with Azure AD.                                                                                                    |
| This image does not support Log Auto-shutdown Enable auto-shutdown Guest OS updates Patch orchestration options                 | in with Azure AD.          Image default       ✓         Image default       ✓         Image default       ✓                                                                        |
| This image does not support Log Auto-shutdown Enable auto-shutdown Guest OS updates Patch orchestration options                 | in with Azure AD.                                                                                                    |
| This image does not support Log.                                                                                                | in with Azure AD.          Image default       ✓         Image default       ✓         Some patch orchestration options are not available for this image. Learn more 🕫              |
| This image does not support Log Auto-shutdown Enable auto-shutdown Guest OS updates Patch orchestration options                 | in with Azure AD.                                                                                                    |
| This image does not support Log.  Auto-shutdown Enable auto-shutdown  Guest OS updates Patch orchestration options              | in with Azure AD.                                                                                                    |
| This image does not support Log Auto-shutdown Enable auto-shutdown Guest OS updates Patch orchestration options                 | in with Azure AD.                                                                                                    |
| This image does not support Log. Auto-shutdown Enable auto-shutdown Guest OS updates Patch orchestration options                | in with Azure AD.                                                                                                    |
| This image does not support Log.  Auto-shutdown Enable auto-shutdown Guest OS updates Patch orchestration options               | in with Azure AD.                                                                                                    |
| This image does not support Log Auto-shutdown Enable auto-shutdown Guest OS updates Patch orchestration options                 | in with Azure AD.                                                                                                    |

Figure 5. Create a Virtual Machine - Deployment is in Progress

|                    | ⊘ Search resources, services, and docs (G+/)                                                                       |                                                                                                  |             |  |
|--------------------|----------------------------------------------------------------------------------------------------|--------------------------------------------------------------------------------------------------|-------------|--|
| Home >             |                                                                                                    |                                                                                                  |             |  |
|                    | lecloud.azure-cyclecloud-cyclecl                                                                                   | -20220214133449   Overview 🖈 …                                                                   |             |  |
| ✓ Search (Cmd+/) « | 🛍 Delete 🚫 Cancel 🖄 Redeploy 🏷 Refresh                                                                             |                                                                                                  |             |  |
| 👶 Overview         | ✓ We'd love your feedback! →                                                                                       |                                                                                                  |             |  |
| 😫 Inputs           |                                                                                                    |                                                                                                  |             |  |
| š≣ Outputs         | Deployment is in progress                                                                                          |                                                                                                  |             |  |
| 📄 Template         | Deployment name: CreateVm-azurecyclecloud.az<br>Subscription: Research Computing - CMAS<br>Resource group: cmaq_la | ure-cyclecloud-cy Start time: 2/14/2022, 1:47:16 PM<br>Correlation ID: e0d90c42-f603-4615-8c43-1 | 1d38a20467f |  |
|                    | A Deployment details (Download)                                                                                    |                                                                                                  |             |  |
|                    | Resource                                                                                                    | Туре                                                                                             | Status      |  |
|                    | S cyclecloud-ea                                                                                                    | Microsoft.Compute/virtualMachines                                                                | Created     |  |
|                    | Cyclecloud-ea986                                                                                                   | Microsoft.Network/networkInterfaces                                                              | Created     |  |
|                    | 📀 cmaq_la-vnet                                                                                                    | Microsoft.Network/virtualNetworks                                                                | ОК          |  |
|                    | 📀 cyclecloud-ea-nsg                                                                                                | Microsoft.Network/networkSecurityGroups                                                          | ОК          |  |
|                    | 📀 cyclecloud-ea-ip                                                                                                 | Microsoft.Network/publiclpAddresses                                                              | ОК          |  |

Figure 6. Your Deployment is complete - click on blue button Go to resource

| Microsoft Azure                                                      | , Search resources, services, and docs (G+/)                                                                                                    |
|----------------------------------------------------------------------|----------------------------------------------------------------------------------------------------|
| Home ><br>CreateVm-azurecycle<br>Deployment<br>Search (Cmd+/) «      | ecloud.azure-cyclecloud-cyclecl-20220614131600   Overview 🖉 …<br>🗊 Delete 🚫 Cancel ሰ Redeploy Č) Refresh                                                                                                    |
| 👶 Overview                                                           | $\bigcirc$ We'd love your feedback! $ ightarrow$                                                                                                    |
| <ul> <li>♀ Inputs</li> <li>३≡ Outputs</li> <li>▶ Template</li> </ul> | <ul> <li>Vour deployment is complete</li> <li>Deployment name: CreateVm-azurecyclecloud-azure-cyclecloud-cy<br/>Subscription: Research Computing - CMAS</li> <li>Resource group: CycleCloudHostApplication.group</li> </ul> |
|                                                                      | V Deployment details (Download) Next steps                                                                                                    |
|                                                                      | Setup auto-shutdown Recommended<br>Monitor VM health, performance and network dependencies Recommended<br>Run a script inside the virtual machine Recommended                                                               |
|                                                                      | Go to resource Create another VM                                                                                                    |

After the CycleCloud Host Machine has been deployed click on Go to resource

Add Contributor Role to Virtual Machine -

Figure 7. Click on Identity Icon on left side of CycleCloudHost Application Virtual Machine

| = Microsoft Azure                     | (2) Search resources, services, and docs (5+7)                                                                                                    |
|---------------------------------------|----------------------------------------------------------------------------------------------------|
| Home > CreateVm-azurecyclecloud.azun  | e-cyclecloud-cyclecl-20220614131600 > CycleCloudHostApplication                                                                                                    |
| CycleCloudHostApp                     | lication   Identity                                                                                                    |
| Search (Cmd+/) «                      | System assigned User assigned                                                                                                    |
| Overview                              | A system assigned managed identity is restricted to one per resource and is tied to the lifecycle of this resource. You can grant permissions to the managed identity by using Azure role-based access control (Azure RBAC). The managed identity is authenticated with Azure AD, so j |
| Activity log                          | identities.                                                                                                    |
| Access control (IAM)                  | 🗟 Save X Discard 🕐 Refresh   🔗 Got feedback?                                                                                                    |
| Tags                                  |                                                                                                    |
| 2 Diagnose and solve problems         | Status O                                                                                                    |
| Settings                              |                                                                                                    |
| Networking                            | Object (mnncpai) ID () () () () () () () () () () () () ()                                                                                                    |
| S Connect                             |                                                                                                    |
| Size                                  | Azure role assignments                                                                                                    |
| Microsoft Defender for Cloud          |                                                                                                    |
| Advisor recommendations               | 1 This resource is registered with Azure Active Directory. The managed identity can be configured to allow access to other resources. Be careful when making changes to the access settings for the managed identity because it can result in failures. Learn more                     |
| Extensions + applications             |                                                                                                    |
| 🐔 Continuous delivery                 |                                                                                                    |
| Availability + scaling                |                                                                                                    |
| Configuration                         |                                                                                                    |
| ldentity                              |                                                                                                    |
| Properties                            |                                                                                                    |
| 🔒 Locks                               |                                                                                                    |
| Operations                            |                                                                                                    |
| ✓ Bastion                             |                                                                                                    |
| ( Auto-shutdown                       |                                                                                                    |
| ackup                                 |                                                                                                    |
| Disaster recovery                     |                                                                                                    |
| Updates                               |                                                                                                    |
| Change tracking                       |                                                                                                    |
| Configuration management<br>(Preview) |                                                                                                    |
| Policies                              |                                                                                                    |
| Run command                           |                                                                                                    |
| Monitoring                            |                                                                                                    |
| Insights                              |                                                                                                    |
| Alerts                                |                                                                                                    |
| á Metrics                             |                                                                                                    |
| Diagnostic settings                   |                                                                                                    |
| P Logs                                |                                                                                                    |

Click on the Identity Menu on the left side of the newly created virtual machine. Make sure you select the System Assigned Tab at the top of the window. Click on the button Azure Role Assignments

Figure 8. Make sure you select the System Assigned Tab at the top of the window.

|                                                            | ,P Search resources, services, and docs (G+)/                                                                                                    |
|------------------------------------------------------------|----------------------------------------------------------------------------------------------------|
| Home > CycleCloudHost                                      |                                                                                                    |
| CycleCloudHost                                             | ldentity                                                                                                    |
| Search (Cmd+/)     «     Continuous delivery               | System assigned User assigned                                                                                                    |
| Availability + scaling                                     | A system assigned managed identity is restricted to one per resource and is tied to the lifecycle of this resource. You can grant permissions to the managed identity by using Azure role-based access control (Azure RBAC). The managed identity is authent       |
| a Configuration                                            | ⊟ Swe × Discard () Refresh   🕫 Got feedback?                                                                                                    |
| 😫 Identity                                                 |                                                                                                    |
| Properties                                                 | Status ()                                                                                                    |
| 🔒 Locks                                                    |                                                                                                    |
| Operations                                                 | Object (principal) D 💿                                                                                                    |
| × Bastion                                                  | 625544e-08bb-4420-a14c-ba4857a5btdc6                                                                                                    |
| ( Auto-shutdown                                            | Permissions O                                                                                                    |
| 🥔 Backup                                                   | Azure role assignments                                                                                                    |
| Disaster recovery                                          |                                                                                                    |
| 🛞 Updates                                                  | 1 This resource is registered with Azure Active Directory. The managed identity can be configured to allow access to other resources. Be careful when making changes to the access settings for the managed identity because it can result in failures. Learn more |
| 😹 Inventory                                                |                                                                                                    |
| Schange tracking                                           |                                                                                                    |
| <ul> <li>Configuration management<br/>(Preview)</li> </ul> |                                                                                                    |
| Olicies                                                    |                                                                                                    |
| Run command                                                |                                                                                                    |
| Monitoring                                                 |                                                                                                    |
| Insights                                                   |                                                                                                    |
| 💵 Alerts                                                   |                                                                                                    |
| Metrics                                                    |                                                                                                    |
| Diagnostic settings                                        |                                                                                                    |
| 🧬 Logs                                                     |                                                                                                    |
| Connection monitor (classic)                               |                                                                                                    |
| Workbooks                                                  |                                                                                                    |
| Automation                                                 |                                                                                                    |
| 🖧 Tasks (preview)                                          |                                                                                                    |
| 😟 Export template                                          |                                                                                                    |
| Support + troubleshooting                                  |                                                                                                    |
| ℅ Resource health                                          |                                                                                                    |
| Boot diagnostics                                           |                                                                                                    |

On the Azure role assignments window click on the + Add role assignment(Preview)

Figure 9. Add System Assigned Role Assignment - Management Identity

Click on Azure role assignements Search for Managed Identity Operator

| = Microsoft Azure                                                                                                    | Search resources, services, and docs (G+/) |                  |                               | R lizadams@ad.unc.edu |
|----------------------------------------------------------------------------------------------------|--------------------------------------------|------------------|-------------------------------|-----------------------|
| Home > CycleCloudHostApplication >                                                                                        |                                            |                  | Add role assignment (Preview) | ×                     |
| Azure role assignments                                                                                                    |                                            |                  | ►                             |                       |
| + Add role assignment (Preview) () Refresh                                                                                |                                            |                  | Scope ①<br>Subscription       | ~                     |
| If this identity has role assignments that you don't have permission to read, they won't be shown in the list. Learn more |                                            |                  | Subscription                  |                       |
| Subscription *                                                                                                    |                                            |                  | Research Computing - CMAS     | × ]                   |
| Research Computing - CMAS 🗸                                                                                               |                                            |                  | Managed Identity Operator ()  | ×                     |
| Role Resource Name                                                                                                    | Resource Type                              | Assigned To      | Learn more about BBAC         |                       |
| Contributor 🔶 Research Computing - CMAS                                                                                   | Subscription                               | CycleCloudHostAp |                               |                       |
| Reader 🔶 Research Computing - CMAS                                                                                        | Subscription                               | CycleCloudHostAp |                               |                       |

Figure 10. Add Role Assignment

- 1. Click Identity Icon under Settings on the left side menu
- 2. Click Azure role assignments
- 3. Click Add role assignment
- 4. Search for Contributor

| ≡ Microsoft Azure                                              | ,/P Search resources, services, and dors (G+/)                                                                                                    |
|----------------------------------------------------------------|----------------------------------------------------------------------------------------------------|
| Home > CreateVm-azurecyclecloud.azu                            | e-cyclecloud-cyclecl-20220614131600 > CycleCloudHostApplication                                                                                                    |
| CycleCloudHostApp                                              | lication   Identity                                                                                                    |
| Search (Cmd+/) «                                               | System assigned User assigned                                                                                                    |
| Activity log                                                   | A system assigned managed identity is restricted to one per resource and is tied to the lifecycle of this resource. You can grant permissions to the managed identity by using Azure role-based access control (Azure RBAC). The managed identity is authenticated with Azure AD, so y identities. |
| Access control (IAM)                                           | 🗟 Save 🗙 Discard 🖒 Refresh   🖗 Got feedback?                                                                                                    |
| <ul> <li>Tags</li> <li>Discourse and only a meblane</li> </ul> |                                                                                                    |
| 2- Diagnose and solve problems                                 | Status O                                                                                                    |
| Settings                                                       |                                                                                                    |
| Retworking                                                     | Object (principal) ID O                                                                                                    |
| Ø Connect                                                      |                                                                                                    |
| B Disks                                                        | Azure role assignments                                                                                                    |
| Size                                                           |                                                                                                    |
| Microsoft Defender for Cloud                                   | 1 This resource is resistered with Azure Active Directory. The managed identify can be configured to allow access to other resources. Be careful when making changes to the access settions for the managed identify because it can result in failures. Learn more                                 |
| Advisor recommendations                                        |                                                                                                    |
| Continuous delivery                                            |                                                                                                    |
| <ul> <li>Availability + scaling</li> </ul>                     |                                                                                                    |
| Configuration                                                  |                                                                                                    |
| & Identity                                                     |                                                                                                    |
| Properties                                                     |                                                                                                    |
| 🔒 Locks                                                        |                                                                                                    |
| Operations                                                     |                                                                                                    |
| × Bastion                                                      |                                                                                                    |
| () Auto-shutdown                                               |                                                                                                    |
| ackup                                                          |                                                                                                    |
| Disaster recovery                                              |                                                                                                    |
| 🏶 Updates                                                      |                                                                                                    |
| A Inventory                                                    |                                                                                                    |
| Schange tracking                                               |                                                                                                    |
| Configuration management<br>(Preview)                          |                                                                                                    |
| Policies                                                       |                                                                                                    |
| Run command                                                    |                                                                                                    |
| Monitoring                                                     |                                                                                                    |
| Insights                                                       |                                                                                                    |
| Alerts                                                         |                                                                                                    |
| Metrics                                                        |                                                                                                    |
| Diagnostic settings                                            |                                                                                                    |
| P Logs                                                         |                                                                                                    |

## Figure 11. Add Reader Role to Virtual Machine

| Microsoft Azure                                                                                                    | , Search resources, services, and docs (G+/) |                  |                                                                                                    | 🖂 🗣 🖉 🕸 🛛 R | lizadams@ad.unc.edu |
|----------------------------------------------------------------------------------------------------|----------------------------------------------|------------------|----------------------------------------------------------------------------------------------------|-------------|---------------------|
| Home > CreateVm-azurecyclecloud.azure-cyclecloud-cyclecl-20220614131600 > CycleCloudHostAppl                        | cation >                                     |                  | Add role assignment (Preview)                                                                                                    |             | ×                   |
| Azure role assignments                                                                                              |                                              |                  | Add fole dasignment (Freview)                                                                                                    |             |                     |
| Auto fole absignmento                                                                                               |                                              |                  |                                                                                                    |             |                     |
| + Add role scrimenent (Reminut 1) Bafrath                                                                           |                                              |                  | Scope ①                                                                                                    |             |                     |
| 1 marine anglement ( renew)                                                                                         |                                              |                  | Subscription                                                                                                    |             | ~                   |
| If this identity has role assignments that you don't have permission to read, they won't be shown in the list. Lear | n more                                       |                  | Subscription                                                                                                    |             |                     |
| Subscription #                                                                                                    |                                              |                  | Research Computing - CMAS                                                                                                    |             | ~                   |
| Research Computing - CMAS                                                                                           |                                              |                  | Role O                                                                                                    |             |                     |
| Role Besource Name                                                                                                  | Resource Type                                | Assigned To      | Reader ①                                                                                                    |             | ~                   |
|                                                                                                    |                                              |                  | Learn more about RBAC                                                                                                    |             |                     |
| Contributor 📍 Research Computing                                                                                    | - CMAS Subscription                          | CycleCloudHostAt |                                                                                                    |             |                     |
|                                                                                                    |                                              |                  |                                                                                                    |             |                     |
|                                                                                                    |                                              |                  |                                                                                                    |             |                     |
|                                                                                                    |                                              |                  |                                                                                                    |             |                     |
|                                                                                                    |                                              |                  |                                                                                                    |             |                     |
|                                                                                                    |                                              |                  |                                                                                                    |             |                     |
|                                                                                                    |                                              |                  |                                                                                                    |             |                     |
|                                                                                                    |                                              |                  |                                                                                                    |             |                     |
|                                                                                                    |                                              |                  |                                                                                                    |             |                     |
|                                                                                                    |                                              |                  |                                                                                                    |             |                     |
|                                                                                                    |                                              |                  |                                                                                                    |             |                     |
|                                                                                                    |                                              |                  |                                                                                                    |             |                     |
|                                                                                                    |                                              |                  |                                                                                                    |             |                     |
|                                                                                                    |                                              |                  |                                                                                                    |             |                     |
|                                                                                                    |                                              |                  |                                                                                                    |             |                     |
|                                                                                                    |                                              |                  |                                                                                                    |             |                     |
|                                                                                                    |                                              |                  |                                                                                                    |             |                     |
|                                                                                                    |                                              |                  |                                                                                                    |             |                     |
|                                                                                                    |                                              |                  |                                                                                                    |             |                     |
|                                                                                                    |                                              |                  |                                                                                                    |             |                     |
|                                                                                                    |                                              |                  |                                                                                                    |             |                     |
|                                                                                                    |                                              |                  |                                                                                                    |             |                     |
|                                                                                                    |                                              |                  |                                                                                                    |             |                     |
|                                                                                                    |                                              |                  |                                                                                                    |             |                     |
|                                                                                                    |                                              |                  |                                                                                                    |             |                     |
|                                                                                                    |                                              |                  |                                                                                                    |             |                     |
|                                                                                                    |                                              |                  |                                                                                                    |             |                     |
|                                                                                                    |                                              |                  |                                                                                                    |             |                     |
|                                                                                                    |                                              |                  |                                                                                                    |             |                     |
|                                                                                                    |                                              |                  |                                                                                                    |             |                     |
|                                                                                                    |                                              |                  |                                                                                                    |             |                     |
|                                                                                                    |                                              |                  |                                                                                                    |             |                     |
|                                                                                                    |                                              |                  |                                                                                                    |             |                     |
|                                                                                                    |                                              |                  |                                                                                                    |             |                     |
|                                                                                                    |                                              |                  |                                                                                                    |             |                     |
|                                                                                                    |                                              |                  |                                                                                                    |             |                     |
|                                                                                                    |                                              |                  | Save                                                                                                    |             |                     |
|                                                                                                    |                                              |                  | and the second second s |             |                     |

## **Create Storage Account**

In the search bar, enter Storage Account, the select + Create Storage Account

Select the resource group associated with the CycleCloudHost that you created CycleCloudHost\_group Select a lowercase name Then switch from the Basics tab to the Advanced Tab Uncheck the box next to Enable blob public access. Click Review and Create After the verification passed message is received Click Create

Figure 12. Azure Create Storage Account Details

| E Microsoft Azure                                                                                                    |                                                                                                    |  |
|----------------------------------------------------------------------------------------------------|----------------------------------------------------------------------------------------------------|--|
| Home > Storage accounts >                                                                                                    |                                                                                                    |  |
| Create a storage accour                                                                                                    | nt …                                                                                                    |  |
|                                                                                                    |                                                                                                    |  |
| Basics Advanced Networking                                                                                                    | Data protection Encryption Tags Review + create                                                                                                    |  |
| Azure Storage is a Microsoft-managed serv<br>redundant. Azure Storage includes Azure B<br>Tables. The cost of your storage account de<br>storage accounts | ice providing cloud storage that is highly available, secure, durable, scalable, and<br>lobs (objects), Azure Data Lake Storage Gen2, Azure Files, Azure Queues, and Azure<br>spends on the usage and the options you choose below. Learn more about Azure |  |
| Project details                                                                                                    |                                                                                                    |  |
| Select the subscription in which to create the manage your storage account together wit                                                                   | ne new storage account. Choose a new or existing resource group to organize and<br>h other resources.                                                                                                    |  |
| Subscription *                                                                                                    | Research Computing - CMAS 🗸                                                                                                    |  |
| Percurse group *                                                                                                    | CycleCloudHostApplication group                                                                                                    |  |
| Resource group                                                                                                    | Create new                                                                                                    |  |
|                                                                                                    |                                                                                                    |  |
| Instance details                                                                                                    |                                                                                                    |  |
| If you need to create a legacy storage acco                                                                                                    | unt type, please click here.                                                                                                    |  |
| Storage account name ① *                                                                                                    | cyclecloudhostappstorage                                                                                                    |  |
| Region (i) *                                                                                                    | US) East US 🗸                                                                                                    |  |
|                                                                                                    |                                                                                                    |  |
| Performance (i) *                                                                                                    | • Standard: Recommended for most scenarios (general-purpose v2 account)                                                                                                    |  |
|                                                                                                    | Premium: Recommended for scenarios that require low latency.                                                                                                    |  |
| Redundancy ① *                                                                                                    | Geo-redundant storage (GRS)                                                                                                    |  |
|                                                                                                    | Make read access to data available in the event of regional unavailability.                                                                                                    |  |
|                                                                                                    |                                                                                                    |  |
|                                                                                                    |                                                                                                    |  |
|                                                                                                    |                                                                                                    |  |
|                                                                                                    |                                                                                                    |  |
|                                                                                                    |                                                                                                    |  |
|                                                                                                    |                                                                                                    |  |
|                                                                                                    |                                                                                                    |  |
|                                                                                                    |                                                                                                    |  |

Review + create

< Previous

Next : Advanced >

For Redundancy choose Local Redundant Storage instead of Geo-Redundant Storage to reduce costs.

Figure 13. Azure Storage Account disable Public Blob Access

Disable the Public Blob Access by unclicking the box next to Enable blob public access

## azure-cmaq

|                                                                                                    | , Search resources, |
|----------------------------------------------------------------------------------------------------|---------------------|
| Home > Storage accounts >                                                                                                    |                     |
| Create a storage account                                                                                                    |                     |
| Basics <b>Advanced</b> Networking Data protection Encryption Tags Review + create                                                                         |                     |
| <ol> <li>Certain options have been disabled by default due to the combination of storage account performance, redundancy, and region.</li> </ol>          |                     |
| Security                                                                                                    |                     |
| Configure security settings that impact your storage account.                                                                                             |                     |
| Require secure transfer for REST API                                                                                                    |                     |
| Enable blob public access ①                                                                                                    |                     |
| Enable storage account key access ①                                                                                                    |                     |
| Default to Azure Active Directory authorization in the Azure portal ①                                                                                     |                     |
| Minimum TLS version ① Version 1.2 ~                                                                                                    |                     |
| The Data Lake Storage Gen2 hierarchical namespace accelerates big data analytics workloads and enables file-level access control lists (ACLs). Learn more |                     |
|                                                                                                    |                     |
| Blob storage                                                                                                    |                     |
| Enable SFTP (preview) ①                                                                                                    |                     |
| To enable SFTP, 'hierarchical namespace' must be enabled.                                                                                                 |                     |
| Enable network file system v3 ① To enable NFS v3 'hierarchical namespace' must be enabled. Learn more about NFS v3                                        |                     |
| Allow cross-tenant replication ①                                                                                                    |                     |
| Access tier ①                                                                                                    |                     |
| Cool: Infrequently accessed data and backup scenarios                                                                                                    |                     |
| Azure Files                                                                                                    |                     |
| Enable large file shares ①                                                                                                    |                     |
| Review + create         < Previous         Next : Networking >                                                                                            |                     |

Figure 14. Storage Account Deployment is complete

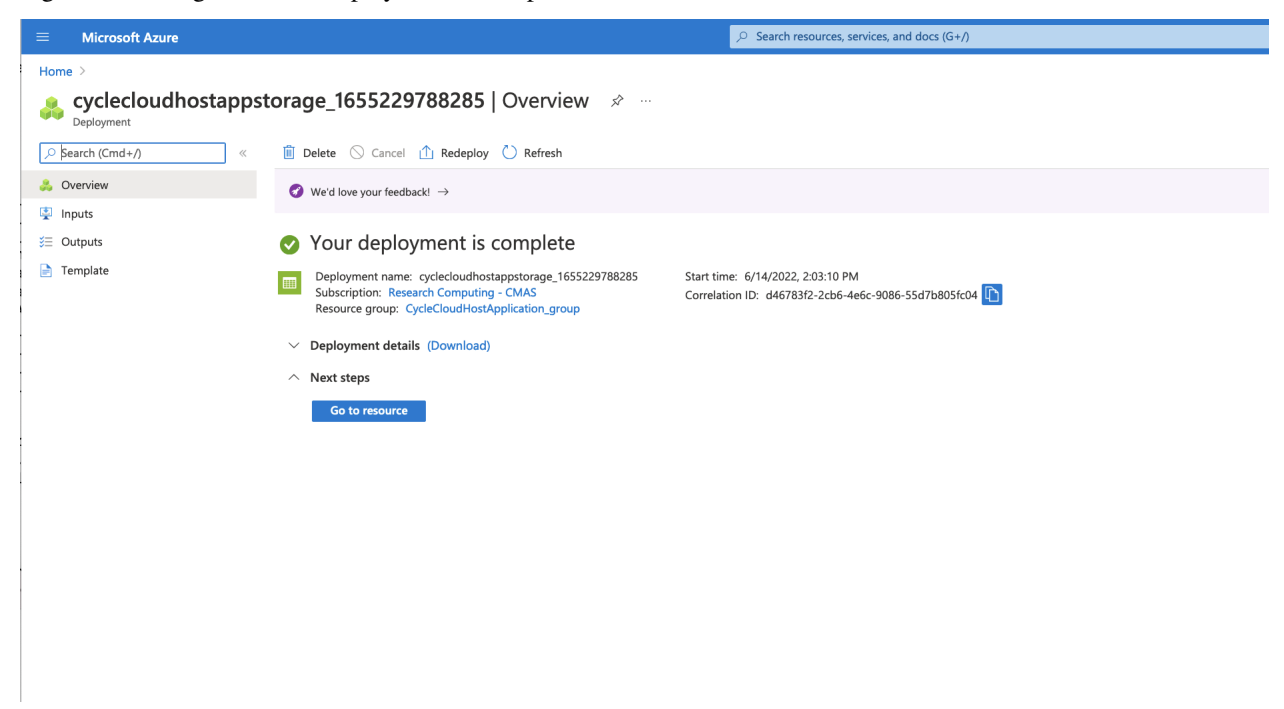

Click on Home to return to the Azure Portal and then Click on the CycleCloudHostApplication Virtual Machine

Click on Copy next to the Public IP address to copy it.

Figure 15. Azure Cycle Cloud Host Machine IP address

| Microsoft Azure              |                                                     | , <i>P</i> Sear                             | ch resources, services, and docs (G+/) |                                            | 2 <b>G</b> Q                                             |
|------------------------------|-----------------------------------------------------|---------------------------------------------|----------------------------------------|--------------------------------------------|----------------------------------------------------------|
| Home >                       |                                                     |                                             |                                        |                                            |                                                          |
| CycleCloudHost &             | * …                                                 |                                             |                                        |                                            |                                                          |
|                              | 🖋 Connect 🗸 ▷ Start 🦿 Restart 🔲 Stop                | 🕅 Capture 📋 Delete 🖒 Refresh 🛄 Open in mobi | le 🗟 CU/PS                             |                                            |                                                          |
| Overview                     | Advisor (1 of 2): Enable Backups on your Virtual Ma | chines $\rightarrow$                        |                                        |                                            |                                                          |
| Activity log                 |                                                     |                                             |                                        |                                            |                                                          |
| Access control (IAM)         |                                                     |                                             |                                        |                                            |                                                          |
| Tags                         | Resource group (move) : cycle_cloud_resource_gr     | oup                                         |                                        | Operating system : Linux (conter 7.9.2009) |                                                          |
| Diagnose and solve problems  | Status : Running                                    |                                             |                                        | Size Standi Copy to clipboard              | 18GiB memory)                                            |
| Sattings                     | Location : East US                                  |                                             |                                        | Public IP address 20.120.33.104            |                                                          |
| Alabarahira                  | Subscription (move) : Research Computing - 0        | MAS                                         |                                        | Virtual network/subnet : cycle cloud       | up-vnet/default                                          |
| vetworking                   | Subscription ID : 0f52ca3d-c630-4a6f-bet            | M-30df3a8bcb38                              |                                        | DNS name : Not configured                  |                                                          |
| S Connect                    | Tags (edit) : Click here to add tags                |                                             |                                        |                                            |                                                          |
| Disks                        |                                                     |                                             |                                        |                                            |                                                          |
| 📮 Size                       | Properties Monitoring Capabilities (7)              | Recommendations (2) Tutorials               |                                        |                                            |                                                          |
| Microsoft Defender for Cloud | Virtual machine                                     |                                             |                                        | Retworking                                 |                                                          |
| Advisor recommendations      | Computer name                                       | CycleCloudHost                              |                                        | Public IP address                          | 20.120.33.104                                            |
| Extensions + applications    | Health state                                        |                                             |                                        | Public IP address (IPv6)                   |                                                          |
| 🚳 Continuous delivery        | Operating system                                    | Linux (centos 7.9.2009)                     |                                        | Private IP address                         | 10.11.0.4                                                |
| Availability + scaling       | Publisher                                           | azurecyclecloud                             |                                        | Private IP address (IPv6)                  |                                                          |
| Configuration                | Offer                                               | azure-cyclecloud                            |                                        | Virtual network/subnet                     | cycle_cloud_resource_group-vnet/default                  |
| 💲 Identity                   | Plan                                                | cyclecloud8                                 |                                        | DNS name                                   | Configure                                                |
| Properties                   | VM generation                                       | V1                                          |                                        | C Sta                                      |                                                          |
|                              | Agent status                                        | Ready                                       |                                        | Size                                       | Standard D4s v3                                          |
| <u> </u>                     | Agent version                                       | 2.7.1.0                                     |                                        | vCPUs                                      | 4                                                        |
| Operations                   | Host group                                          | None                                        |                                        | RAM                                        | 16 Gi8                                                   |
| ✓ Bastion                    | Host                                                |                                             |                                        |                                            |                                                          |
| ( Auto-shutdown              | Proximity placement group                           | -                                           |                                        | S Disk                                     |                                                          |
| 💣 Backup                     | Canacity receptation group                          | -                                           |                                        | OS disk                                    | CycleCloudHost_OsDisk_1_28d130057cc34de889861ef7651434e7 |
| a Disaster recovery          | capacity (capacity) (capacity)                      |                                             |                                        | Encryption at host                         | Disabled                                                 |
| Updates                      | S Availability + scaling                            |                                             |                                        | Azure disk encryption                      | Not enabled                                              |
| a Inventory                  | Availability zone                                   | -                                           |                                        | Epnemeral OS disk                          | 1                                                        |
| Change tracking              | Scale Set                                           |                                             |                                        | LANG USAS                                  |                                                          |
| Configuration management     | 🚔 Serurity type                                     |                                             |                                        | 📮 Azure Spot                               |                                                          |
| (Preview)                    | Security type                                       | Standard                                    |                                        | Azure Spot                                 |                                                          |
| Policies                     |                                                     |                                             |                                        | Azure Spot eviction policy                 | 1 M 1 M 1 M 1 M 1 M 1 M 1 M 1 M 1 M 1 M                  |
| Run command                  | Extensions + applications                           |                                             |                                        |                                            |                                                          |
| Manitasian                   | Extensions                                          |                                             |                                        |                                            |                                                          |
| mornioring                   | Applications                                        |                                             |                                        |                                            |                                                          |

#### **Connect to Cyclecloud Web Interface**

In your web browser, create a new tab, and enter the IP address that you copied from the step above.

https://-IP-ADDRESS/welcome

If you get a warning, potential security risk ahead, click on Advanced, then accept risk and continue.

- 1. Enter a Site Name a unique name for the CycleCloud. example CycleCloudHostApplicationManager
- 2. Read and click that you agree to the CycleCloud Software License Agreement
- 3. Create your CycleCloud Administrator Account. This requires a public rsa key. Instructions for creating this are available here

Figure 16. Web Interface to CycleCloud - connect using the ip address for the Scheduler Node above http://-IP-ADDRESS/welcome

| $\leftarrow \rightarrow C$ | O 🔓 https:// | /welcome |
|----------------------------|--------------|----------|
| Azure CycleCloud           |              |          |

Step 1 of 3

## Welcome to Azure CycleCloud!

This setup wizard will lead you through the steps required to configure Azure CycleCloud. Consult the <u>documentation</u> for details on advanced configuration.

Please fill out the details below and click "Next" to proceed with Azure CycleCloud setup.

#### Site Name

A unique name for this installation. This will be used when tagging remote resources. **Examples:** *production, my-organization* 

| Site Name | A label for this |
|-----------|------------------|
|           | installation     |

#### **Usage Data**

CycleCloud collects anonymized usage data to support and improve the product. Please view our <u>data policy</u> to learn more about this data and our privacy policy.

Next

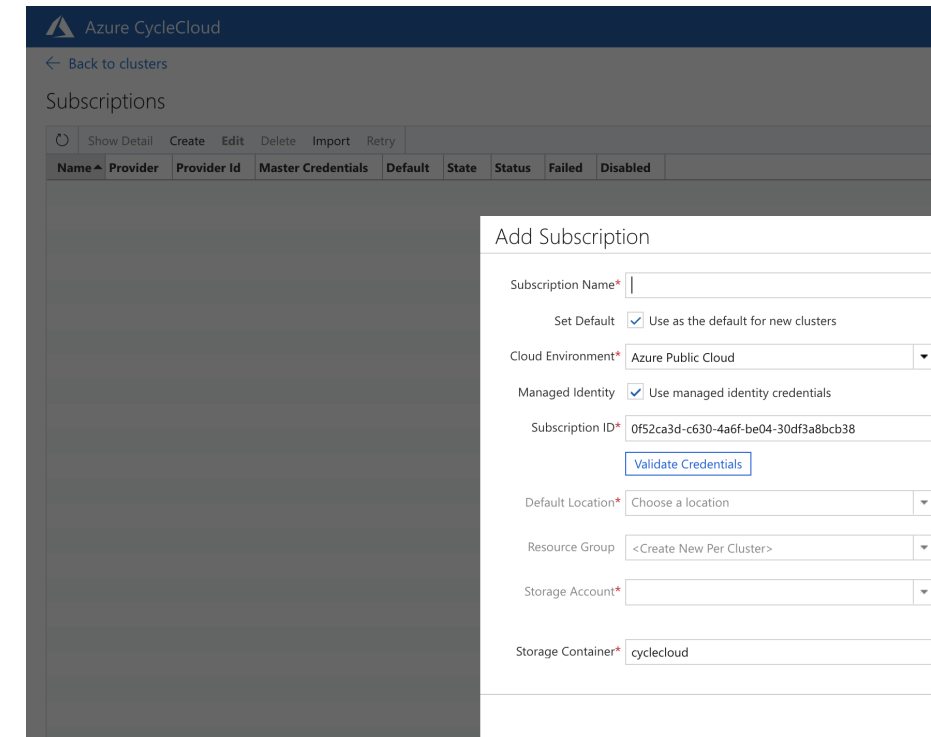

Figure 17. Azure CycleCloud Add Subscription ID

The Subscriptions page will show if the cluster subscription was created. You may need to pull the State window to enlarge it.

When it says created, with nothing under the Failed column, then it was successful, click Back to Clusters.

Figure 18. Check Cluster Creation Status in Subsriptions Table

|   | 🔨 Azure CycleCloud        | d           |                                    |                         |         |          |        |                      | ť:       | ? 🐵 | L lizadams |
|---|---------------------------|-------------|------------------------------------|-------------------------|---------|----------|--------|----------------------|----------|-----|------------|
| ( | ← Back to clusters        |             |                                    |                         |         |          | N      | o Text under         |          |     |            |
|   | Subscriptions             |             |                                    |                         |         |          |        | it was<br>successful |          |     |            |
|   | O Show Detail Create      | Edit Delete | Import Retry                       |                         |         | _        |        |                      | 𝒫 Search |     |            |
|   | Name                      | Provider    | Provider Id                        | Master Credentials      | Default | State    | Status | Failed Disabled      |          |     |            |
|   | Research Computing - CMAS | azure       | 0f52ca3d-c630-4a6f-be04-30df3a8bcb | Research Computing - CM | true    | Created  |        | ( )                  |          |     |            |
|   |                           |             |                                    |                         |         | $\smile$ |        | $\smile$             |          |     |            |
|   |                           |             |                                    |                         |         |          |        |                      |          |     |            |
|   |                           |             |                                    |                         |         |          |        |                      |          |     |            |
| 1 |                           |             |                                    |                         |         |          |        |                      |          |     |            |

Figure 19. Azure CycleCloud Create a New Cluster - Select SLURM workload Manager

| 🔥 Azure CycleCloud |                     |             |          |                        |                    |              |       |  | L lizadams |
|--------------------|---------------------|-------------|----------|------------------------|--------------------|--------------|-------|--|------------|
| Clusters           | Create a New Cluste | er          |          |                        |                    |              |       |  |            |
| New Cluster        | Schedulers          |             |          | 6                      |                    |              |       |  |            |
|                    | 🛆 ALTAIR            |             | HCondor  | IBM<br>Spectrum<br>LSF | e                  | $\mathbf{O}$ |       |  |            |
|                    | Altair Grid Engine  | Grid Engine | HTCondor | lsf                    | Microsoft HPC Pack | OpenPBS      | Slurm |  |            |
|                    | Filesystems         |             |          |                        |                    |              |       |  |            |
|                    | BeeGFS'             |             |          |                        |                    |              |       |  |            |
|                    | BeeGFS              | NFS         |          |                        |                    |              |       |  |            |
|                    | Infrastructure      |             |          |                        |                    |              |       |  |            |
|                    |                     |             |          |                        |                    |              |       |  |            |
|                    | Single VM           |             |          |                        |                    |              |       |  |            |

Figure 20. Azure CycleCloud New Slurm Cluster - add a Cluster Name

Example name: CMAQSlurmHC44rsAlmaLinux

Figure 21. Azure CycleCloud HPC Queue Select Machine

In the Min Cores box, input 44 In the Compute Type, select High Performance Compute Select HC44rs, then select Ap-

| Clusters    | New Slut   | Select a mac       | hine ty | ре    |           |         |              |            |           |         |        |            |             |            |           |   | >          |
|-------------|------------|--------------------|---------|-------|-----------|---------|--------------|------------|-----------|---------|--------|------------|-------------|------------|-----------|---|------------|
| New Cluster | About      | SKU Search         |         |       |           | Co      | npute Type   |            |           |         |        | Availabili | ty          | Spot V     | M Capable |   |            |
|             |            |                    |         |       |           | S       | now all con  | npute type | 15        |         | •      | 🗸 Hide     | Unavailable | Sp         | oot VM    |   |            |
|             | Required   | Networking Support |         |       |           | Dis     | k Support    |            |           |         |        | Ephemer    | al Support  | Min Co     | ores      |   |            |
|             |            | InfiniBand - RDMA  |         |       |           | ▼ SI    | now all disk | types      |           |         | •      | Ephe       | meral       | 0          |           | • |            |
|             | Network 7  | SKU 4              | Tier    | Cores | Memory    | \$/Hour | \$/Core      | Quota      | Available | Spot VM | SR-IOV | RDMA       | Ephemeral   | Data Disks | Storage   |   |            |
|             | Advanced   | H16mr              | Standa  | 16    | 224.00 GB | \$2.66  | \$0.17       | 32         | 32        | yes     | no     | yes        | no          | 64         | 1.95 TB   |   |            |
|             | a          | H16mr_Promo        | Standa  | 16    | 224.00 GB | \$1.60  | \$0.100      | 32         | 32        | no      | no     | yes        | no          | 64         | 1.95 TB   |   |            |
|             | Cloud-init | H16r               | Standa  | 16    | 112.00 GB | \$1.99  | \$0.12       | 32         | 32        | yes     | no     | yes        | no          | 64         | 1.95 TB   |   |            |
|             |            | H16r_Promo         | Standa  | 16    | 112.00 GB | \$1.19  | \$0.075      | 32         | 32        | no      | no     | yes        | no          | 64         | 1.95 TB   |   |            |
|             |            | HB60-15rs          | Standa  | 15    | 228.00 GB | \$2.28  | \$0.15       | 500        | 500       | yes     | yes    | yes        | yes         | 4          | 700.00 GB |   |            |
|             |            | HB60-30rs          | Standa  | 30    | 228.00 GB | \$2.28  | \$0.076      | 500        | 500       | yes     | yes    | yes        | yes         | 4          | 700.00 GB |   |            |
|             |            | HB60-45rs          | Standa  | 45    | 228.00 GB | \$2.28  | \$0.051      | 500        | 500       | yes     | yes    | yes        | yes         | 4          | 700.00 GB |   |            |
|             |            | HB60rs             | Standa  | 60    | 228.00 GB | \$2.28  | \$0.038      | 500        | 500       | yes     | yes    | yes        | yes         | 4          | 700.00 GB |   |            |
|             |            | HB120-16rs         | Standa  | 16    | 448.00 GB | \$3.60  | \$0.23       | 1201       | 1201      | yes     | yes    | yes        | yes         | 32         | 480.00 GB |   |            |
|             |            | HB120-32rs         | Standa  | 32    | 448.00 GB | \$3.60  | \$0.11       | 1201       | 1201      | yes     | yes    | yes        | yes         | 32         | 480.00 GB |   |            |
|             |            | HB120-64rs         | Standa  | 64    | 448.00 GB | \$3.60  | \$0.056      | 1201       | 1201      | yes     | yes    | yes        | yes         | 32         | 480.00 GB |   |            |
|             |            | HB120-96rs         | Standa  | 96    | 448.00 GB | \$3.60  | \$0.037      | 1201       | 1201      | yes     | yes    | yes        | yes         | 32         | 480.00 GB |   |            |
|             |            | HB120rs_v2         | Standa  | 120   | 456.00 GB | \$3.60  | \$0.030      | 360        | 360       | yes     | yes    | yes        | yes         | 8          | 480.00 GB |   |            |
|             |            | HB120rs_v3         | Standa  | 120   | 448.00 GB | \$3.60  | \$0.030      | 1201       | 1201      | yes     | yes    | yes        | yes         | 32         | 480.00 GB |   |            |
|             |            | HC44-16rs          | Standa  | 16    | 352.00 GB | \$3.17  | \$0.20       | 176        | 44        | yes     | yes    | yes        | yes         | 4          | 700.00 GB |   |            |
|             |            | HC44-32rs          | Standa  | 32    | 352.00 GB | \$3.17  | \$0.099      | 176        | 44        | yes     | yes    | yes        | yes         | 4          | 700.00 GB |   |            |
|             |            | ✓. HC44rs          | Standa  | 44    | 352.00 GB | \$3.17  | \$0.072      | 176        | 44        | yes     | yes    | yes        | yes         | 4          | 700.00 GB |   |            |
|             |            | NC24r              | Standa  | 24    | 224.00 GB | \$3.96  | \$0.17       | 200        | 200       | yes     | no     | yes        | no          | 64         | 1.41 TB   |   |            |
|             |            | NC24r_Promo        | Standa  | 24    | 224.00 GB | \$1.74  | \$0.073      | 200        | 200       | no      | no     | yes        | no          | 64         | 1.41 TB   |   |            |
|             |            | NC24rs_v2          | Standa  | 24    | 448.00 GB | \$9.11  | \$0.38       | 100        | 100       | yes     | no     | yes        | yes         | 32         | 1.31 TB   |   |            |
|             |            | NC24rs_v3          | Standa  | 24    | 448.00 GB | \$13.46 | \$0.56       | 100        | 100       | yes     | no     | yes        | yes         | 32         | 1.31 TB   |   |            |
|             |            | ND24rs             | Standa  | 24    | 448.00 GB | \$9.11  | \$0.38       | 100        | 100       | yes     | no     | yes        | yes         | 32         | 1.31 TB   |   |            |
|             |            |                    |         |       |           |         |              |            |           |         |        |            |             |            |           | A | oply Cance |

Figure 22. Select Max HPC Cores

Select Auto-Scaling Max HPC Cores to be a multiple of the number of cpus available on the compute node. For HC44rs for a maximum of 5 nodes, it would be  $44 \times 5 = 220$  Max HPC Cores Choose the Networking SubnetID that was created for the CycleCloud.

| $\leftarrow \ \rightarrow \ \mathbf{G}$ | ◯ 🔓 ⊶ https://           | home                                                                                                    | ŵ             | ♡ ± ≞        |
|-----------------------------------------|--------------------------|----------------------------------------------------------------------------------------------------|---------------|--------------|
| \land Azure CycleCloud                  |                          |                                                                                                    | ≪8 ? 8        | 🛞 🔼 lizadams |
| Clusters                                | New Slurm Cluster        |                                                                                                    |               |              |
| New Cluster                             | About                    | Virtual Machines                                                                                                    |               |              |
|                                         | Required Settings        | The cluster, in this case, has two roles: the scheduler node with shared filer and the execute hosts. Configure which VM types to use based on the requirements of your application.               |               |              |
|                                         | Network Attached Storage | Region East US   Scheduler VM Type Standard D12 v2 Choose                                                                                                    |               |              |
|                                         | Advanced Settings        | HPC VM Type Standard HC44rs Choose                                                                                                    |               |              |
|                                         | Cloud-init               | HTC VM Type Standard, F2x_v2 Choose                                                                                                    |               |              |
|                                         |                          | Auto-Scaling The cluster can autoscale to the workload, adding execute hosts as jobs are queued. To enable this check the box below and choose the initial and maximum core counts for the cluster |               |              |
|                                         |                          | Autoscale 🗹 Start and stop execute instances automatically                                                                                                    |               |              |
|                                         |                          | Max HPC Cores 264                                                                                                    |               |              |
|                                         |                          | Max HTC Cores 4                                                                                                    |               |              |
|                                         |                          | Max VMs per scales- 100 Spot Use Spot VMs for HTC execute hosts                                                                                                    |               |              |
|                                         |                          | Networking                                                                                                    |               |              |
|                                         |                          | Subnet ID* cmaq_la: cmaq_la-vnet-default [10.00.0/24]                                                                                                    |               |              |
|                                         |                          |                                                                                                    |               |              |
|                                         |                          |                                                                                                    |               |              |
|                                         |                          |                                                                                                    |               |              |
|                                         |                          |                                                                                                    |               |              |
|                                         |                          |                                                                                                    |               |              |
|                                         |                          |                                                                                                    |               |              |
| + 0 0 0                                 |                          |                                                                                                    | Previous Next | Save Cancel  |

Figure 23. Azure CycleCloud Network Attached Storage

Change the size from 100 GB of network attached storage to 1000 GB of network attached storage for the /shared directory, where CMAQ and the input data will be installed.

|           | 🔿 🗛 🕶 https://           | home                                                                                                    |     |   | ⊗ ± ≐        |
|-----------|--------------------------|----------------------------------------------------------------------------------------------------|-----|---|--------------|
| ycleCloud |                          |                                                                                                    | 宅 ? | ۲ | 🛯 🗛 lizadams |
|           | New Slurm Cluster        |                                                                                                    |     |   |              |
|           | About                    | Default NFS Share                                                                                                    |     |   |              |
|           | Required Settings        | The directory /shared is a network attached mount and exists in all nodes of the cluster. Users' home directories reside within this mountpoint with the base homedir /shared/home.                                                                                                    |     |   |              |
|           | Network Attached Storage | There are two options for providing this mount:<br>[Builtim]: The scheduler node is an NFS server that provides the mountpoint to the other nodes of the cluster.<br>[External NFS], releved statated storage such as Azure Netago Files, HPC Cache, or another VM running an NFS server, provides the mountpoint. |     |   |              |
|           | Advanced Settings        | NFS Type Builtin                                                                                                    |     |   |              |
|           | Cloud-init               | Size (GB) 1,000                                                                                                    |     |   |              |
|           |                          | Additional NFS Mount                                                                                                    |     |   |              |
|           |                          | Mount another NFS endpoint on the cluster nodes                                                                                                    |     |   |              |
|           |                          | Add NFS mount                                                                                                    |     |   |              |
|           |                          |                                                                                                    |     |   |              |
|           |                          |                                                                                                    |     |   |              |
|           |                          |                                                                                                    |     |   |              |
|           |                          |                                                                                                    |     |   |              |
|           |                          |                                                                                                    |     |   |              |

Figure 24. Azure CycleCloud Select OS and Uncheck Name as HostName

## azure-cmaq

| ÷ | $- \rightarrow \mathbf{G}$ |      | O A https://20.120.33.104/ | home                   |                                                                                     |                  |           |                                                      | ŝ             |
|---|----------------------------|------|----------------------------|------------------------|-------------------------------------------------------------------------------------|------------------|-----------|------------------------------------------------------|---------------|
|   | 🔥 Azure CycleC             | loud |                            |                        |                                                                                     |                  |           |                                                      | 43 ?          |
|   | Clusters                   |      | New Slurm Cluster          |                        |                                                                                     |                  |           |                                                      |               |
|   | New Cluster                |      | About                      | <br>Credentials        | Research Computing - CMAS - Def                                                     | ault credentials | -         |                                                      |               |
|   |                            |      | Required Settings          | Software               | offuner and have Of installed an al                                                 |                  |           | the dense late and the formation from some tasks     |               |
|   |                            |      | Network Attached Storage   | Name As Hostname       | <ul> <li>software, and base Os installed on all</li> </ul>                          | nodes, and op    | uonaiiy   | the cluster-init and ther versions from your Locker. |               |
|   |                            |      | Advanced Settings          | Node Prefix            | Cluster Prefix                                                                      |                  | •         |                                                      |               |
|   |                            |      | Cloud-init                 | Scheduler Hostname     | Cluster Prefix                                                                      |                  | •         |                                                      |               |
|   |                            |      |                            | Scheduler OS           | Alma Linux 8<br>almalinux:almalinux:hpc:8_5-hpc:latest<br>Custom image (Learn more) |                  | •         |                                                      |               |
|   |                            |      |                            | HPC OS                 | Alma Linux 8<br>almalinux:almalinux-hpc:8_5-hpc:latest                              |                  | •         |                                                      |               |
|   |                            |      |                            | HTC OS                 | Custom image (Learn more)                                                           |                  | •         |                                                      |               |
|   |                            |      |                            |                        | almalinux:almalinux-hpc:8_5-hpc:latest Custom image (Learn more)                    |                  |           |                                                      |               |
|   |                            |      |                            | Scheduler Cluster-Init | No files chosen                                                                     | Browse           | +         |                                                      |               |
|   |                            |      |                            | HTC Cluster-Init       | No files chosen                                                                     | Browse           | +         |                                                      |               |
|   |                            |      |                            | HPC Cluster-Init       | No files chosen                                                                     | Browse           | +         |                                                      |               |
|   |                            |      |                            | Advanced Network       | cing                                                                                |                  |           |                                                      |               |
|   |                            |      |                            | Advanced networking s  | ettings                                                                             |                  |           |                                                      |               |
|   |                            |      |                            | Return Proxy           | <ul> <li>Use SSH tunnel to connect to C</li> </ul>                                  | vcleCloud (requ  | ired if d | lirect access is blocked)                            |               |
|   |                            |      |                            | Public Head Node       | Access scheduler node from the                                                      | Internet         |           |                                                      |               |
|   |                            |      |                            | Public Execute         | Access execute houes from the                                                       | memer            |           |                                                      |               |
|   | + 🛍 🗅                      | ۲    |                            |                        |                                                                                     |                  |           |                                                      | Previous Next |

## Figure 25. Azure CycleCloud Select Machine Type for HPC Node

| Ku         File         Cores         Memory         Y/Hour         Y/Core         Quota         Available         Spot VM         SR-IOV         RPMC         Data Disks         Storage           H860-45rs         Standa         45         28.00 GB         \$2.28         \$0.03         500         yes         yes         yes         yes         yes         44         700.00 GB           H860-45rs         Standa         60         28.00 GB         \$2.28         \$0.038         500         yes         yes         yes         yes         yes         44         700.00 GB           H860rs         Standa         64         480.00 GB         \$3.60         \$0.056         1201         1201         yes         yes         yes         yes         48.00         48.00 GB           H8120-56rs         Standa         96         448.00 GB         \$3.60         \$0.037         1201         yes         yes         yes         yes         yes         yes         48.00         48.00 GB           H8120-rs_va         Standa         120         48.00         yes         yes         yes         yes         yes         yes         yes         yes         48.00         GB                                                                                                    | earch<br>orking Support                                                                                                    |        |         |           |              | Compute Type<br>High performance compute<br>Disk Support<br>Show all disk types |       |           |           |        | Availabili<br>Hide | ity<br>9 Unavailable<br>ral Support<br>2 meral | Spot V     | M Capable<br>ot VM<br>pres | • |  |
|----------------------------------------------------------------------------------------------------|----------------------------------------------------------------------------------------------------|--------|---------|-----------|--------------|---------------------------------------------------------------------------------|-------|-----------|-----------|--------|--------------------|------------------------------------------------|------------|----------------------------|---|--|
| ACU         Free         Cores         Artening         Synder         Synder         Synde         Synder <th>circle circle ci</th> <th>Tion</th> <th>Correct</th> <th>Mamanu</th> <th>¢ (1.1 a.u.s</th> <th>f (Cara</th> <th>Quete</th> <th>Ausilahla</th> <th>Cm ad VIM</th> <th>CR IOV</th> <th>BDMA</th> <th>Enhomoral</th> <th>Data Diska</th> <th>Stanana</th> <th></th> <th></th> | circle circle ci | Tion   | Correct | Mamanu    | ¢ (1.1 a.u.s | f (Cara                                                                         | Quete | Ausilahla | Cm ad VIM | CR IOV | BDMA               | Enhomoral                                      | Data Diska | Stanana                    |   |  |
| H860rs       Standa       60       228.00 GB       \$2.28       \$0.03       500       yes       yes       yes       yes       yes       4       700.00 GB         H8120-64rs       Standa       64       448.00 GB       \$3.60       \$0.05       1201       1201       yes       yes       yes       yes       yes       yes       32       480.00 GB         H8120-64rs       Standa       64       448.00 GB       \$3.60       \$0.037       1201       1201       yes       yes       yes       yes       yes       32       480.00 GB         H8120-56rs       Standa       64       448.00 GB       \$3.60       \$0.037       1201       1201       yes       yes       yes       yes       yes       32       480.00 GB         H8120-rs.v2       Standa       120       466.00 GB       \$3.60       \$0.030       1201       1201       yes       yes       yes       yes       yes       32       480.00 GB         H8120rs.v3       Standa       44       352.00 GB       \$3.17       \$0.072       748       528       yes       yes       yes       yes       4       700.00 GB         HC44rs       Standa                                                                                                    | HB60-45rs                                                                                                    | Standa | 45      | 228.00 GB | \$2.28       | \$0.051                                                                         | 500   | 500       | ves       | ves    | ves                | ves                                            | 4          | 700.00 GB                  |   |  |
| HB120-64rs       Standa       64       448.00 GB       \$3.60       \$0.056       1201       1201       yes       yes       yes       yes       32       480.00 GB         HB120-64rs       Standa       96       448.00 GB       \$3.60       \$0.037       1201       1201       yes       yes       yes       yes       32       480.00 GB         HB120-rsv2       Standa       120       456.00 GB       \$3.60       \$0.030       360       1201       yes       yes       yes       yes       32       480.00 GB         HB120-rs.v2       Standa       120       456.00 GB       \$3.60       \$0.030       1201       1201       yes       yes       yes       yes       32       480.00 GB         HB120-rs.v2       Standa       120       448.00 GB       \$3.60       \$0.030       1201       1201       yes       yes       yes       yes       32       480.00 GB         HC44rs       Standa       44       352.00 GB       \$3.17       \$0.072       748       528       yes       yes       yes       yes       yes       4       70.000 GB                                                                                                    | HB60rs                                                                                                    | Standa | 60      | 228.00 GB | \$2.28       | \$0.038                                                                         | 500   | 500       | yes       | yes    | yes                | yes                                            | 4          | 700.00 GB                  |   |  |
| H8120-96rs       Standa       96       448.00 GB       \$3.60       \$0.037       1201       1201       yes       yes       yes       yes       32       480.00 GB         H8120-rs_v2       Standa       120       456.00 GB       \$3.60       \$0.030       1201       yes       yes       yes       yes       32       480.00 GB         H8120rs_v2       Standa       120       460.00 GB       \$3.60       \$0.030       1201       yes       yes       yes       yes       32       480.00 GB         H8120rs_v3       Standa       120       448.00 GB       \$3.60       \$0.030       1201       yes       yes       yes       yes       yes       32       480.00 GB         H244rs       Standa       44       352.00 GB       \$3.17       \$0.70       748       528       yes       yes       yes       yes       yes       yes       yes       42       70.00 GB         HC44rs       Standa       44       352.00 GB       \$3.17       \$0.72       748       528       yes       yes       yes       yes       yes       yes       yes       yes       yes       yes       yes       yes       yes       yes <td>HB120-64rs</td> <td>Standa</td> <td>64</td> <td>448.00 GB</td> <td>\$3.60</td> <td>\$0.056</td> <td>1201</td> <td>1201</td> <td>yes</td> <td>yes</td> <td>yes</td> <td>yes</td> <td>32</td> <td>480.00 GB</td> <td></td> <td></td>                                                                                                    | HB120-64rs                                                                                                    | Standa | 64      | 448.00 GB | \$3.60       | \$0.056                                                                         | 1201  | 1201      | yes       | yes    | yes                | yes                                            | 32         | 480.00 GB                  |   |  |
| HB120rs_v2         Standa         120         456.00 GB         \$3.60         \$0.030         \$60         120         yes         yes         yes         yes         \$2         480.00 GB           HB120rs_v3         Standa         120         448.00 GB         \$3.60         \$0.030         1201         1201         yes         yes         yes         yes         32         480.00 GB           HB120rs_v3         Standa         120         448.00 GB         \$3.60         \$0.030         1201         1201         yes         yes         yes         yes         32         480.00 GB           HC44rs         Standa         44         352.00 GB         \$3.17         \$0.072         748         528         yes         yes         yes         yes         yes         120         70.00 GB                                                                                                    | HB120-96rs                                                                                                    | Standa | 96      | 448.00 GB | \$3.60       | \$0.037                                                                         | 1201  | 1201      | yes       | yes    | yes                | yes                                            | 32         | 480.00 GB                  |   |  |
| HB120rs_v3         Standa         120         448.00 GB         \$3.60         \$0.030         1201         1201         yes         yes         yes         yes         32         480.00 GB           HC44rs         Standa         44         352.00 GB         \$3.17         \$0.072         748         528         yes         yes         yes         yes         4         700.00 GB                                                                                                    | HB120rs_v2                                                                                                    | Standa | 120     | 456.00 GB | \$3.60       | \$0.030                                                                         | 360   | 120       | yes       | yes    | yes                | yes                                            | 32         | 480.00 GB                  |   |  |
| , HC44rs Standa 44 352.00 GB \$3.17 \$0.072 748 528 yes yes yes yes 4 700.00 GB                                                                                                    | HB120rs_v3                                                                                                    | Standa | 120     | 448.00 GB | \$3.60       | \$0.030                                                                         | 1201  | 1201      | yes       | yes    | yes                | yes                                            | 32         | 480.00 GB                  |   |  |
|                                                                                                    | HC44rs                                                                                                    | Standa | 44      | 352.00 GB | \$3.17       | \$0.072                                                                         | 748   | 528       | yes       | yes    | yes                | yes                                            | 4          | 700.00 GB                  |   |  |
|                                                                                                    |                                                                                                    |        |         |           |              |                                                                                 |       |           |           |        |                    |                                                |            |                            |   |  |

Apply Cancel

| $\leftarrow \rightarrow C$ | O A https://13.68.185.255/ | e                                                                                        |                                                                                             | ☆                   |      | . ≤    | Ł =   |
|----------------------------|----------------------------|------------------------------------------------------------------------------------------|---------------------------------------------------------------------------------------------|---------------------|------|--------|-------|
| \Lambda Azure CycleCloud   |                            |                                                                                          |                                                                                             | €8 ?                | ۲    | u liza | adams |
| Clusters                   | New Slurm Cluster          |                                                                                          |                                                                                             |                     |      |        |       |
| New Cluster                | About                      | rtual Machines                                                                           |                                                                                             |                     |      |        |       |
|                            | Required Settings          | e cluster, in this case, has two roles: the scheduler node with shared hi Region East US | ir and the execute hosts. Configure which VM types to use based on the requirements of your | r application.      |      |        |       |
|                            | Network Attached Storage   | Scheduler VM Type Standard_D12_v2 Ch                                                     | oose                                                                                        |                     |      |        |       |
|                            | Advanced Settings          | ogin node VM Type Standard_D8as_v4 Ch                                                    | 005e                                                                                        |                     |      |        |       |
|                            | Cloud-init                 | HPC VM Type Standard_HC44rs Ch                                                           |                                                                                             |                     |      |        |       |
|                            |                            | ito-Scaling                                                                              |                                                                                             |                     |      |        |       |
|                            |                            | e cluster can autoscale to the workload, adding execute hosts as jobs                    | rre queued. To enable this check the box below and choose the initial and maximum core cou  | nts for the cluster |      |        |       |
|                            |                            | Autoscale 🖌 Start and stop execute instances automatica                                  | lly                                                                                         |                     |      |        |       |
|                            |                            | Max HPC Cores                                                                            | 220                                                                                         |                     |      |        |       |
|                            |                            | Max HTC Cores                                                                            | 1                                                                                           |                     |      |        |       |
|                            |                            | x VMs per Scales                                                                         | 100                                                                                         |                     |      |        |       |
|                            |                            | Spot Use Spot VMs for HTC execute hosts                                                  |                                                                                             |                     |      |        |       |
|                            |                            | Num Login Nodes                                                                          | 0                                                                                           |                     |      |        |       |
|                            |                            | etworking                                                                                |                                                                                             |                     |      |        |       |
|                            |                            | Subnet ID* CycleCloudHostApplication_group: CycleCloud                                   | Hos 🔻                                                                                       |                     |      |        |       |
|                            |                            |                                                                                          |                                                                                             |                     |      |        |       |
|                            |                            |                                                                                          |                                                                                             |                     |      |        |       |
|                            |                            |                                                                                          |                                                                                             |                     |      |        |       |
|                            |                            |                                                                                          |                                                                                             |                     |      |        |       |
|                            |                            |                                                                                          |                                                                                             |                     |      |        |       |
| + 🛍 🗅 🛞                    |                            |                                                                                          | [                                                                                           | Previous Next       | Save | e Can  | ncel  |

Figure 26. Azure Cycle Cloud Required Settings HPC VM Select HC44rs

Note: the maximum number of CPUs specified for the HPC Compute node can be changed after the cluster has been created. See section 4.1.4 for the command line commands.

Figure 27. Azure Cycle Cloud Subscriptions Registering Service Providers

|    | Azure CycleCloud          | l                            |                                    |                         |         |               |                               |        |          |    | 48     | ? 🐵 | L lizadams |
|----|---------------------------|------------------------------|------------------------------------|-------------------------|---------|---------------|-------------------------------|--------|----------|----|--------|-----|------------|
| <  | Back to clusters          |                              |                                    |                         |         |               |                               |        |          |    |        |     |            |
| \$ | ubscriptions              |                              |                                    |                         |         |               |                               |        |          |    |        |     |            |
|    | Show Detail Create        | Edit Delete                  | Import Retry                       |                         |         |               |                               |        |          | عر | Search |     |            |
|    | Name                      | <ul> <li>Provider</li> </ul> | Provider Id                        | Master Credentials      | Default | State         | Status                        | Failed | Disabled |    |        |     |            |
|    | Research Computing - CMAS | azure                        | 0f52ca3d-c630-4a6f-be04-30df3a8bcb | Research Computing - CM | true    | Configuration | Registering service providers |        |          |    |        |     |            |
|    |                           |                              |                                    |                         |         |               |                               |        |          |    |        |     |            |
|    |                           |                              |                                    |                         |         |               |                               |        |          |    |        |     |            |
|    |                           |                              |                                    |                         |         |               |                               |        |          |    |        |     |            |
|    |                           |                              |                                    |                         |         |               |                               |        |          |    |        |     |            |
|    |                           |                              |                                    |                         |         |               |                               |        |          |    |        |     |            |

Figure 28. Azure cycle Cloud Subscription Created Successsfully

| Azure CycleCloud                                                    |                                      |                                                       | र्द्ध ? 🐵 🕒 lizadams |
|---------------------------------------------------------------------|--------------------------------------|-------------------------------------------------------|----------------------|
| Back to clusters     Subscriptions                                  |                                      | No Text under<br>Failed means<br>it was<br>successful |                      |
| Show Detail Create Edit Delete Import Retry                         |                                      | <u> </u>                                              | 𝒫 Search             |
| Name Provider Provider Id                                           | Master Credentials Default State     | Status Failed Disabled                                |                      |
| Research Computing - CMAS azure 0f52ca3d-c630-4a6f-be04-30df3a8bcb. | Research Computing - CM true Created | _ \. /                                                |                      |
|                                                                     |                                      | $\bigcirc$                                            |                      |
|                                                                     |                                      |                                                       |                      |
|                                                                     |                                      |                                                       |                      |

Figure 29. Azure cycle cloud Nodes Tab Shows Status of Scheduler

| $\leftarrow \  \  \rightarrow \  \  \mathbf{G}$ | ○ A https://13.68.185.255/home                                                                                                    | <u>ن</u>                                    | ⊚ ⊻ ≐         |
|-------------------------------------------------|----------------------------------------------------------------------------------------------------|---------------------------------------------|---------------|
| \Lambda Azure CycleCloud                        |                                                                                                    | €2 ? €                                      | گه 🕒 lizadams |
| Clusters<br>CMAQSlurmHC44rsAlmaLinux            | CMAQSIurmHC44rsAlmaLinux         Imminate       State Started at 244 PM (up 2m 20b) - View in Portal         Imminate       State Started at 244 PM (up 2m 20b) - View in Portal         Imminate       Uses 1 acquiring         Imminate       Uses 1 acquiring         Imminate       Uses 1 acquiring         Imminate       Uses 1 acquiring         Imminate       Uses 1 acquiring         Imminate       Uses 1 acquiring         Imminate       Size 0 instances 0 cores (S0 per hour)         Uses 1 Gore-hours (S0) in the last 24 hours       Aderts 0 Core-hours (S0) in the last 24 hours         Imminate       Cate new alert         View: Template       Activity         View: Template       Activity         View: Template       Activity         View: Template       Activity         View: Template       Activity         View: Template       Activity         View: Template       Activity         View: Template       Activity         View: Template       Activity         View: Template       Activity         View: Template       Activity         View: Template       Activity         View: Template       Activity         View: Template | Show: Active ~ Instances ~ by MachineType ~ | 30 1440       |
| + 10 0                                          | View: Details Show Detail Edit Connect Actions View: Corest Actions Status Cores Host/IP Placement Group Keep Alive Status Message scheduler Acquiring 4 Creating virtual machine                                                                                                    |                                             |               |

Figure 30. Azure Cycle Cloud Cluster Arrays Tab Shows HPC Queue Machine Type

| $\leftarrow \  \   \rightarrow \  \   G$ | O 🔒 https://13.68.185.255/home                                                                                                    | ය<br>ක                                      | ⊚ ⊻ ≡                               |
|------------------------------------------|----------------------------------------------------------------------------------------------------|---------------------------------------------|-------------------------------------|
| \Lambda Azure CycleCloud                 |                                                                                                    |                                             | 🕄 ? 🕲 🕡 lizadams                    |
| Azure CycleCloud                         | CMAQSIurmHC44rsAlmaLinux<br>□ terminate State Started at 2.4 PM (up 2m 20) - View in Portal<br>♥ Edit Users 1 admin   Show R Access Size 0 instances, 0 cores (30 per hour) Usage 0.00 core-hours (30) in the last 24 hours<br>? Support Aierts 0 Create new alert Issues No issues found<br>Nodes Array Activity View Array V Show Detail Edit P Sandard_PC44rs Research Computing - CM | Show: Active ~ Instances ~ by MachineType ~ | 20     1430       1440       iearch |
| + 10 8                                   |                                                                                                    |                                             |                                     |

Azure Cycle Cloud Start Cluster In the Nodes table, it will say scheduler 1 node, 4 cores, Status Message: Staging Resources

Login to Azure Cycle Cloud and verify that the following command works.

Click on the Scheduler node, and obtain the IP address, then login using

ssh -Y azureuser@IP-ADDRESS

Run a bash script for 1 minute by submitting to the hpc node using srun.

srun -t 1:00 -n 2 --pty /bin/bash

You should see the hpc acquiring a single node.

Figure 31. Azure CycleCloud Acquiring Compute Node after running srun command.

| $\leftarrow \   \rightarrow \   {\bf G}$ | ○ 🔒 https://13.68.185.255/home                                                                                                    | ☆ ♡ ⊻ ≐                                                                                                    |
|------------------------------------------|----------------------------------------------------------------------------------------------------|----------------------------------------------------------------------------------------------------|
| 🔥 Azure CycleCloud                       |                                                                                                    | रद्व ? 🐵 🔍 lizadams                                                                                                    |
| Clusters<br>CMAQSlurmHC44rsAlmaLinux     | CMAQSIurmHC44rsAlmaLinux     Show: Active < Instate       Terminate     State Started at 244 PM (up 13m 48e) - View in Portal       © Edit     Nodes T ready, 1 acquiring       & Access     Users T admin @ Show       © Refresh     Size T instance 4 cores (90.54 per hour)       ? Support     Usage 0.8 core-hours (50) in the last 24 hours       Aderis © Create new alert     Issues No issues found                                                                                 | ances -> by MachineType ->                                                                                                    |
|                                          | Nodes     Artivity     Scalesets     Ido       View: Template      Node     Activity     Scalesets     Ido       Template      Nodes     Cos     Status     Last Status Message     Ido       hpc     5     220     Creating VM     Scalesets     256 PM     O State       scheduler     1     4     -     -     400     251 PM     O Node       244 PM     O State     244 PM     O State     244 PM     O State       244 PM     O State     O Creating     O State     244 PM     O State | 14.10 14.20 14.30 14.40 14.50  Search  Search  s  scheduler has started d 5 Standard, HC44rs nodes in placement group hpc-Standard, HC44rs.pg0 for h d our suber optication scheduler from machines in clusters) ed cluster CMAQSlurmHC44rsAlmaLinux ed cluster CMAQSlurmHC44rsAlmaLinux |
|                                          | View: Details v Show Detail Edit Connect Actions v ${\cal P}$ Search                                                                                                    |                                                                                                    |
|                                          | Name Status Cores Host/IP Placement Group Keep Alive Status Message                                                                                                    |                                                                                                    |
|                                          | cmaqslurmhc44rsalmalinux-hpc-pg0-1 Acquiring 44 hpc-Standard_HC44rs-pg0 Creating VM                                                                                                    |                                                                                                    |
|                                          | cmaqslurmhc44rsalmalinux-hpc-pg0-2 Off 44 hpc-Standard_HC44rs-pg0                                                                                                    |                                                                                                    |
|                                          | cmaqslurmhc44rsalmalinux-hpc-pg0-3 Off 44 hpc-Standard_HC44rs-pg0                                                                                                    |                                                                                                    |
|                                          | cmagslummc44rsalmalinux-hpc-pg0-5 Off 44 hpc-Standard_HC44rs-pg0<br>cmaqslumhc44rsalmalinux-hpc-pg0-5 Off 44 hpc-Standard_HC44rs-pg0                                                                                                    |                                                                                                    |
| + 🗈 🗞                                    |                                                                                                    |                                                                                                    |

After the compute node is created and the srun command is completed, the compute node will be shut down automatically, after it has been idle for a period of time.

You can use the slurm commands to monitor the status of the compute nodes.

qstat

| Job id | Name | Username | Time Use S | 5 Queue |
|--------|------|----------|------------|---------|
|        |      |          |            |         |
| 2      | bash | lizadams | 00:00:05 H | R hpc   |

for additional detail:

qstat -f

Output:

```
Job Id: 2
Job_Name = bash
Job_Owner = lizadams@CMAQSlurmHC44rsAlmaLinux-scheduler
interactive = True
job_state = R
```

(continues on next page)

(continued from previous page)

```
queue = hpc
qtime = Tue Jun 14 18:56:17 2022
mtime = Tue Jun 14 19:04:13 2022
ctime = Tue Jun 14 20:34:13 2022
exec_host = cmaqslurmhc44rsalmalinux-hpc-pg0-1/2
Priority = 4294901759
euser = lizadams(20001)
egroup = lizadams(20001)
Resource_List.walltime = 01:30:00
Resource_List.nodect = 1
Resource_List.ncpus = 2
```

Figure 32. Azure Cycle Cloud Showing usage of Scheduler Node and Compute Nodes for Srun command

| $\leftarrow \rightarrow C$                                                                              | ○ 🔒 https://13.68.185.255/home                                                                                                    | ☆ © ¥                                                                                                    | =   |
|----------------------------------------------------------------------------------------------------|----------------------------------------------------------------------------------------------------|----------------------------------------------------------------------------------------------------|-----|
| \Lambda Azure CycleCloud                                                                                |                                                                                                    | €Z ? 🕸 🕡 lizada                                                                                                    | ams |
| <ul> <li>← → C</li> <li>Azure CycleCloud</li> <li>Clusters</li> <li>CMAQSlurmHC44rsAlmaLinux</li> </ul> | Attps://13.68.185.255/home  CMAQSIurmHC44rsAlmaLinux      Ierminate     State Started at 244 PM (up 51m 53s) - View in Portal     Cetain value     State Started at 244 PM (up 51m 53s) - View in Portal     View 1 a damie      State Started at 244 PM (up 51m 53s) - View in Portal     View 1 a damie     State Started at 244 PM (up 51m 53s) - View in Portal     View 1 a damie     State Started at 244 PM (up 51m 53s) - View in Portal     View 1 a damie     State Started at 244 PM (up 51m 53s) - View in Portal     View 1 a damie     State Started at 244 PM (up 51m 53s) - View in Portal     View 1 and 1 and 2 and 2 and | C Instances - by MachineType -  C Instances - by MachineType -  C Instances - by MachineType | h ) |
| + 1 8                                                                                                   |                                                                                                    |                                                                                                    |     |

# Instructions to upgrade the number of processors available to the Cycle Cloud Cluster (only needed if you want to modify the number of nodes in the HPC queue)

Edit the HPC config in the cyclecloud web interface to set the CPUs to 480 Run the following on the scheduler node the changes should get picked up:

cd /opt/cycle/slurm

sudo ./cyclecloud\_slurm.sh scale

## 3.4.2 Modify Cyclecloud CMAQ Cluster

If you make changes to the nodes you must run the following commands

```
cd /opt/cycle/slurm
sudo ./cyclecloud_slurm.sh remove_nodes
sudo ./cyclecloud_slurm.sh scale
```

The above commands will remove the hpc nodes from the cluster and then rescale the cluster to use the new nodes that were specified when you edited the cluster.

This is required if you change the identity of the hpc VM. An example: if you change Standard\_HB120-64rs\_v3, a EPYC virtual machine containing 64 pes, to Standard\_HB120rs\_v3, an EPYC virtual machine containing 120 pes.

## 3.4.3 Install CMAQ and pre-requisite libraries on linux

#### Login to updated cluster

(note, replace the centos.pem with your Key Pair)

ssh -v -Y -i ~/[your\_azure].pem [scheduler-node-ip-address]

#### Change shell to use .tcsh

sudo usermod -s /bin/tcsh azureuser

#### Log out and then log back in to activate the tcsh shell

## Optional Step to allow multiple users to run on the CycleCloud Cluster

Add group name to users

sudo groupadd cmaq

Add the new group for each user

sudo usermod -a -G cmaq azureuser

Logout and log back in to reset the new group

Set the group to be default group for files created by the user

sudo usermod -g cmaq azureuser

logout and log back in to have it take effect

## Check to see if the group is added to your user ID

id

## Make the /shared/build directory

sudo mkdir /shared/build

## Change ownership to your username

sudo chown azureuser /shared/build

#### Make the /shared/cyclecloud-cmaq directory

sudo mkdir /shared/cyclecloud-cmaq

## Change ownership to your username

sudo chown azureuser /shared/cyclecloud-cmaq

### Install git

sudo yum install git

## Install the cluster-cmaq git repo to the /shared directory

cd /shared
git clone -b main https://github.com/CMASCenter/cyclecloud-cmaq.git cyclecloud-cmaq

cd cyclecloud-cmaq

## Optional - Change the group to cmaq recursively for the /shared directory/build

sudo chgrp -R cmaq /shared/build

## Check what modules are available on the cluster

module avail

## Load the openmpi module

module load mpi/openmpi-4.1.0

## Load the gcc copiler - note, this may have been automatically loaded by the openmpi module

module load gcc-9.2.0

## Verify the gcc compiler version is greater than 8.0

gcc --version

output:

gcc (GCC) 9.2.0
Copyright (C) 2019 Free Software Foundation, Inc.
This is free software; see the source for copying conditions. There is NO
warranty; not even for MERCHANTABILITY or FITNESS FOR A PARTICULAR PURPOSE.

#### Change directories to install and build the libraries and CMAQ

cd /shared/cyclecloud-cmaq

## Build netcdf C and netcdf F libraries - these scripts work for the gcc 8+ compiler

./gcc\_netcdf\_cluster.csh

# A .cshrc script with LD\_LIBRARY\_PATH was copied to your home directory, enter the shell again and check environment variables that were set using

cat ~/.cshrc`

## If the .cshrc wasn't created use the following command to create it

cp dot.cshrc.cyclecloud ~/.cshrc

## Execute the shell to activate it

csh env

## Verify that you see the following setting

echo \$LD\_LIBRARY\_PATH

output:

/opt/openmpi-4.1.0/lib:/opt/gcc-9.2.0/lib64

## **Build I/O API library**

./gcc\_ioapi\_cluster.csh

## **Build CMAQ**

note, the primary difference is the location of the openmpi libraries on cyclecloud, /opt/openmpi-4.1.0/lib and include, /opt/openmpi-4.1.0/include

./gcc\_cmaq\_cyclecloud.csh

Check to see that the cmaq executable has been built

ls /shared/build/openmpi\_gcc/CMAQ\_v533/CCTM/scripts/BLD\_CCTM\_v533\_gcc/\*.exe

If it fails due to an issue with finding mpi, you will need to edit the gcc\_cmaq\_cyclecloud.csh script to point to the location of the mpi library and bin directory.

The following path is specified in the config\_cmaq\_cyclecloud.csh script, and may need to be updated. To find the mpi paths, use the command:

which mpirun

```
setenv MPI_INCL_DIR /opt/openmpi-4.1.0/include #> MPI Include.

→ directory path

setenv MPI_LIB_DIR /opt/openmpi-4.1.0/lib #> MPI Lib directory.

→ path
```

## 3.4.4 Configuring selected storage and obtaining input data

## Install AWS CLI to obtain data from AWS S3 Bucket

see https://docs.aws.amazon.com/cli/latest/userguide/getting-started-install.html
cd /shared/build
curl "https://awscli.amazonaws.com/awscli-exe-linux-x86\_64.zip" -o "awscliv2.zip"
unzip awscliv2.zip
sudo ./aws/install

## edit .cshrc file to add /usr/local/bin to path

vi ~/.cshrc add /usr/local/bin to the set path line Run csh at the command line

## Verify you can run the aws command

aws --help If not, you may need to logout and back in. Set up your credentials for using s3 copy (you can skip this if you do not have credentials) aws configure

## Azure Cyclecloud install input on the /shared/data directory

sudo mkdir /shared/data

## **Change ownership**

sudo chown azureuser /shared/data
ls /shared/data
df -h

Output:

/dev/mapper/vg\_cyclecloud\_builtinshared-lv0 1000G 66G 935G 7% /shared

## Use the S3 script to copy the CONUS input data from the CMAS s3 bucket

Modify the script if you want to change where the data is saved to. Script currently uses /shared/data

/shared/cyclecloud-cmaq/s3\_scripts/s3\_copy\_nosign\_conus\_cmas\_opendata\_to\_shared.csh

check that the resulting directory structure matches the run script

Note, this input data requires 44 GB of disk space (if you use the yaml file to import the data to the lustre file system rather than copying the data you save this space)

cd /shared/data/CMAQ\_Modeling\_Platform\_2016/CONUS/12US2

du -sh

output:

44G .

CMAQ Cycle Cloud is configured to have 1 Terrabytes of space on the /shared filesystem, to allow multiple output runs to be stored.

## 3.4.5 Copy the run scripts from the CycleCloud repo

Note, the run scripts are tailored to the Compute Node. This assumes the cluster was built with HC44rs compute nodes.

Change directories to where the run scripts are available from the git repo.

cd /shared/cyclecloud-cmaq/run\_scripts/HC44rs

Copy the run scripts to the run directory

cp \* /shared/build/openmpi\_gcc/CMAQ\_v533/CCTM/scripts/

## 3.4.6 Run the CONUS Domain on 180 pes

cd /shared/build/openmpi\_gcc/CMAQ\_v533/CCTM/scripts/

sbatch run\_cctm\_2016\_12US2.180pe.csh

Note, it will take about 3-5 minutes for the compute notes to start up This is reflected in the Status (ST) of PD (pending), with the NODELIST reason being that it is configuring the partitions for the cluster

## 3.4.7 Check the status in the queue

squeue

output:

| <pre>[lizadams@CMAQSlurmHC44rsAlmaLinux-scheduler scripts]\$ squeue</pre> |         |      |      |          |    |      |                  |                  |  |
|---------------------------------------------------------------------------|---------|------|------|----------|----|------|------------------|------------------|--|
| JOBI                                                                      | D PARTI | TION | NAME | USER     | ST | TIME | NODES            | NODELIST(REASON) |  |
|                                                                           | 6       | hpc  | CMAQ | lizadams | CF | 5:03 | 5 <mark>.</mark> | -                |  |
| <pre>cmaqslurmhc44rsalmalinux-hpc-pg0-[1-5]</pre>                         |         |      |      |          |    |      |                  |                  |  |

After 5 minutes the status will change once the compute nodes have been created and the job is running

squeue

output:

| JOBID                                             | PARTITION | NAME | USER     | ST | TIME | NODES NOI | DELIST(REASON) |
|---------------------------------------------------|-----------|------|----------|----|------|-----------|----------------|
| 6                                                 | hpc       | CMAQ | lizadams | R  | 0:37 | 5         |                |
| <pre>cmaqslurmhc44rsalmalinux-hpc-pg0-[1-5]</pre> |           |      |          |    |      |           |                |
|                                                   |           |      |          |    |      |           |                |

The 180 pe job should take 60 minutes to run (30 minutes per day)

Note, if the job does not get scheduled, examine the slurm logs

sudo vi /var/log/slurmctld/slurmctld.log

sudo vi //var/log/slurmctld/resume.log

## 3.4.8 check the timings while the job is still running using the following command

```
grep 'Processing completed' CTM_LOG_001*
```

output:

```
Processing completed... 4.6 seconds

Processing completed... 4.8 seconds

Processing completed... 4.8 seconds

Processing completed... 5.2 seconds

Processing completed... 5.0 seconds

Processing completed... 4.6 seconds

Processing completed... 4.7 seconds

Processing completed... 4.7 seconds

Processing completed... 5.1 seconds
```

## 3.4.9 When the job has completed, use tail to view the timing from the log file.

tail /shared/build/openmpi\_gcc/CMAQ\_v533/CCTM/scripts/run\_cctmv5.3.3\_Bench\_2016\_12US2.
2x90.10x18pe.2day.log

output:

```
_____
 ***** CMAQ TIMING REPORT *****
_____
Start Day: 2015-12-22
End Day: 2015-12-23
Number of Simulation Days: 2
Domain Name:
            12US2
Number of Grid Cells: 3409560 (ROW x COL x LAY)
Number of Layers:
                   35
Number of Processes: 180
  All times are in seconds.
Num Dav
         Wall Time
01 2015-12-22 2097.37
  2015-12-23 1809.84
02
   Total Time = 3907.21
```

(continues on next page)

Avg. Time = 1953.60

## 3.4.10 Check whether the scheduler thinks there are cpus or vcpus

sinfo -1N

output:

| Thu Feb 17 14:53:19           | 2022  |           |               |            |        |          |        |          |
|-------------------------------|-------|-----------|---------------|------------|--------|----------|--------|----------|
| NODELIST                      | NODES | PARTITION | STATE CI      | PUS S:C:T  | MEMORY | TMP_DISK | WEIGHT |          |
| $\rightarrow$ AVAIL_FE REASON |       |           |               |            |        |          |        |          |
| cmaq-hbv3-hpc-pg0-1           | 1     | hpc*      | idle% 12      | 20 120:1:1 | 435814 | 0        | 1      | <b>.</b> |
| ⇔cloud none                   |       |           |               |            |        |          |        |          |
| cmaq-hbv3-hpc-pg0-2           | 1     | hpc*      | idle% 12      | 20 120:1:1 | 435814 | 0        | 1      | <b>.</b> |
| ⇔cloud none                   |       |           |               |            |        |          |        |          |
| cmaq-hbv3-hpc-pg0-3           | 1     | hpc*      | idle% 12      | 20 120:1:1 | 435814 | 0        | 1      | <b>.</b> |
| ⇔cloud none                   |       |           |               |            |        |          |        |          |
| cmaq-hbv3-htc-1               | 1     | htc       | $idle \sim 1$ | 1:1:2      | 3072   | 0        | 1      | <b>.</b> |
| <pre></pre>                   |       |           |               |            |        |          |        |          |

#Post-process and QA

Post-processing CMAQ Run, Install R and packages Instructions to install R and packages for QA of CMAQ difference in output between two runs.

# 3.5 Scripts to run combine and post processing

## 3.5.1 Build the POST processing routines

Copy the buildit script from the repo, as it was corrected to use CMAQv533 rather than CMAQv532

cd /shared/build/openmpi\_gcc/CMAQ\_v533/POST/combine/scripts
cp /shared/cyclecloud-cmaq/run\_scripts/bldit\_combine.csh .

Run the bldit script for combine.

cd /shared/build/openmpi\_gcc/CMAQ\_v533/POST/combine/scripts ./bldit\_combine.csh gcc |& tee ./bldit\_combine.gcc.log

Copy the bldit script from the repo, as it was corrected to use CMAQv533 rather than CMAQv532.

cd /shared/build/openmpi\_gcc/CMAQ\_v533/POST/calc\_tmetric/scripts cp /shared/cyclecloud-cmaq/run\_scripts/bldit\_calc\_tmetric.csh .

Run the bldit script for calc\_tmetric

```
cd /shared/build/openmpi_gcc/CMAQ_v533/POST/calc_tmetric/scripts
./bldit_calc_tmetric.csh gcc |& tee ./bldit_calc_tmetric.gcc.log
```

Copy the bldit script from the repo.
cd /shared/build/openmpi\_gcc/CMAQ\_v533/POST/hr2day/scripts
cp /shared/cyclecloud-cmaq/run\_scripts/bldit\_hr2day.csh .

Run the bldit script for hr2day

```
cd /shared/build/openmpi_gcc/CMAQ_v533/POST/hr2day/scripts
./bldit_hr2day.csh gcc |& tee ./bldit_hr2day.gcc.log
```

Copy the bldit script from the repo.

```
cd /shared/build/openmpi_gcc/CMAQ_v533/POST/bldoverlay/scripts
cp /shared/cyclecloud-cmaq/run_scripts/bldit_bldoverlay.csh .
```

Run the bldit script for bldoverlay.

```
cd /shared/build/openmpi_gcc/CMAQ_v533/POST/bldoverlay/scripts
./bldit_bldoverlay.csh gcc |& tee ./bldit_bldoverlay.gcc.log
```

# 3.6 Scripts to post-process CMAQ output

#### 3.6.1 Note, the post-processing analysis should be done on the head node

Ideally the post-processing would be done on the HTC queue, but the R packages were installed to the head node system library and were not accessible to the compute nodes. Installing the R software and packages to the /shared volume will be investigated in future work.

Verify that the compute nodes are no longer running if you have completed all of the benchmark runs

squeue

You should see that no jobs are running.

Show compute nodes

scontrol show nodes

#### 3.6.2 Edit, Build and Run the POST processing routines

You need to run the post processing scripts for every benchmark case.

cp /shared/cyclecloud-cmaq/run\_scripts/run\_combine\_conus.csh .

Examine the run script

cat run\_combine\_conus.csh

The post processing scripts are set up for a specific case, example:

setenv APPL 2016\_CONUS\_10x18pe

note, you will need to change the sed command to a different configuration if you ran another case, example:

setenv APPL 2016\_CONUS\_12x9pe

If you used the CMAQ Benchmark Option 1, with the pre-loaded software, then these scripts have already been modified.

Run the following scripts

```
cd /shared/build/openmpi_gcc/CMAQ_v533/POST/combine/scripts sbatch run_combine_conus.csh
```

```
cd /shared/build/openmpi_gcc/CMAQ_v533/POST/calc_tmetric/scripts
sbatch run_calc_tmetric_conus.csh
```

cd /shared/build/openmpi\_gcc/CMAQ\_v533/POST/hr2day/scripts sbatch run\_hr2day\_conus.csh

```
cd /shared/build/openmpi_gcc/CMAQ_v533/POST/bldoverlay/scripts sbatch run_bldoverlay_conus.csh
```

If you used the CMAQ Bechmark Option 2 to install CMAQ yourself, you will need to save and modify the scripts using the instructions below.

setenv DIR /shared/build/openmpi\_gcc/CMAQ\_v533/

```
cd $DIR/POST/combine/scripts
sed -i 's/v532/v533/g' bldit_combine.csh
cp run_combine.csh run_combine_conus.csh
sed -i 's/v532/v533/g' run_combine_conus.csh
sed -i 's/Bench_2016_12SE1/2016_CONUS_10x18pe/g' run_combine_conus.csh
sed -i 's/intel/gcc/g' run_combine_conus.csh
./bldit_combine.csh gcc |& tee ./bldit_combine.gcc.log
sed -i 's/2016-07-01/2015-12-22/g' run_combine_conus.csh
sed -i 's/2016-07-14/2015-12-23/g' run_combine_conus.csh
setenv CMAQ_DATA /shared/data
./run_combine_conus.csh
cd $DIR/POST/calc_tmetric/scripts
./bldit_calc_tmetric.csh gcc |& tee ./bldit_calc_tmetric.gcc.log
cp run_calc_tmetric.csh run_calc_tmetric_conus.csh
sed -i 's/v532/v533/g' run_calc_tmetric_conus.csh
sed -i 's/Bench_2016_12SE1/2016_CONUS_10x18pe/g' run_calc_tmetric_conus.csh
sed -i 's/intel/gcc/g' run_calc_tmetric_conus.csh
sed -i 's/201607/201512/g' run_calc_tmetric_conus.csh
setenv CMAQ_DATA /shared/data
./run_calc_tmetric_conus.csh
```

```
cd $DIR/POST/hr2day/scripts
sed -i 's/v532/v533/g' bldit_hr2day.csh
./bldit_hr2day.csh gcc |& tee ./bldit_hr2day.gcc.log
cp run_hr2day.csh run_hr2day_conus.csh
sed -i 's/v532/v533/g' run_hr2day_conus.csh
sed -i 's/Bench_2016_12SE1/2016_CONUS_10x18pe/g' run_hr2day_conus.csh
sed -i 's/intel/gcc/g' run_hr2day_conus.csh
sed -i 's/2016182/2015356/g' run_hr2day_conus.csh
sed -i 's/2016195/2015357/g' run_hr2day_conus.csh
sed -i 's/201607/201512/g' run_hr2day_conus.csh
set -i 's/201607/201512/g' run_hr2day_conus.csh
set -i 's/201607/201512/g' run_hr2day_conus.csh
```

(continues on next page)

(continued from previous page)

```
cd $DIR/POST/bldoverlay/scripts
sed -i 's/v532/v533/g' bldit_bldoverlay.csh
./bldit_bldoverlay.csh gcc |& tee ./bldit_bldoverlay.gcc.log
cp run_bldoverlay.csh run_bldoverlay_conus.csh
sed -i 's/v532/v533/g' run_bldoverlay_conus.csh
sed -i 's/Bench_2016_12SE1/2016_CONUS_10x18pe/g' run_bldoverlay_conus.csh
sed -i 's/intel/gcc/g' run_bldoverlay_conus.csh
sed -i 's/2016-07-01/2015-12-22/g' run_bldoverlay_conus.csh
sed -i 's/2016-07-02/2015-12-23/g' run_bldoverlay_conus.csh
set -i 's/2016-07-02/2015-12-23/g' run_bldoverlay_conus.csh
set -i 's/2016-07-02/2015-12-23/g' run_bldoverlay_conus.csh
```

# 3.7 Install R, Rscript and Packages

How to install R on Centos7

May need to install on head node into a local mylibs directory, and then copy to the compute nodes, in order to run post processing R scripts on HTC node using slurm..

Using R on HPC Clusters

Use the following commands, and also install packages - note, see website above for full details:

Install R

```
sudo yum install epel-release
sudo yum config-manager --set-enabled powertools
sudo yum install R
R --version
```

Install packages as root - to make them available to all users

```
sudo -i R
install.packages("stringr")
install.packages("patchwork")
```

Had an issue installing ncdf4 see: <ahref="https://cirrus.ucsd.edu/~pierce/ncdf/">install ncdf4

ncdf4 REQUIRES the netcdf library be version 4 or above, AND installed with HDF-5 support (i.e., the netcdf library must be compiled with the –enable-netcdf-4 flag). If you do not want to install the full version of netcdf-4 with HDF-5 support, then please install the old, deprecated ncdf package instead.

ERROR: configuration failed for package 'ncdf4'

• removing '/usr/lib64/R/library/ncdf4'

building netcdf with HDF5 support requires curl.

```
sudo yum install curl
sudo yum install libcurl-devel
```

Load the gcc and openmpi module before building the hdf5 enabled netcdf libraries.

```
module avail
module load mpi/openmpi-4.1.1
module load gcc-9.2.1
```

cd /shared/cyclecloud-cmaq ./gcc\_install\_hdf5.cyclecloud.csh

Need to specify the location of nc-config in your .cshrc

 $set path = (\$path / shared / build / install / bin / shared / build / ioapi-3.2 / Linux 2_x 86_64 g fort / shared / build - hdf5 / install / bin )$ 

Run command to install ncdf4 package

cd /shared/cyclecloud-cmaq/qa\_scripts/R\_packages

sudo R CMD INSTALL ncdf4\_1.13.tar.gz --configure-args="--with-nc-config=/shared/ build-hdf5/install/bin/nc-config"

or to install to local directory

```
R CMD INSTALL ncdf4_1.13.tar.gz --configure-args="--with-nc-config=/shared/build-hdf5/
install/bin/nc-config" -1 "/shared/build/R_libs"
```

Install additional packages as root so that all users will have access.

```
sudo -i R
install.packages("fields")
install.packages("mapdata")
```

M3 package requires gdal

sudo yum install gdal
sudo yum install gdal-devel proj-devel

```
sudo -i R
install.packages("rgdal")
install.packages("ggplot2")
```

sudo R CMD INSTALL M3\_0.3.tar.gz

## 3.8 QA CMAQ

Quality Assurance: Comparing the output of two CMAQ runs.

#### 3.8.1 Quality Assurance Checks for Successful CMAQ Run on CycleCloud

run m3diff to compare the output data for two runs that have different values for NPCOL

```
cd /shared/data/output
ls */*ACONC*
```

m3diff

hit return several times to accept the default options

grep A:B REPORT

Should see all zeros. There are some non-zero values. It appears to have all zeros if the domain decomposition is the same NPCOL, here, NPCOL differs (10 vs 16) Did a test to determine if removing the compiler option -march=native would result in zero differences if NPCOL differs. This seems to work on CycleCloud, but did not work on Parallel Cluster.

Verify that you have loaded the gcc and openmpi modules.

```
module avail
```

module load gcc-9.2.0

module load mpi/openmpi-4.1.0

Verfiy the compiler version:

gcc --version

Output

gcc (GCC) 9.2.0

Comparison of the Makefiles on Cyclecloud:

cd /shared/build/openmpi\_gcc/CMAQ\_v533/CCTM/scripts

diff BLD\_CCTM\_v533\_gcc/Makefile BLD\_CCTM\_v533\_gcc\_remove\_native/Makefile

Output:

```
36c36
< FSTD = -03 -funroll-loops -finit-character=32 -Wtabs -Wsurprising -march=native -
→ftree-vectorize -ftree-loop-if-convert -finline-limit=512
---
> FSTD = -03 -funroll-loops -finit-character=32 -Wtabs -Wsurprising -ftree-vectorize
→ftree-loop-if-convert -finline-limit=512
```

grep A:B REPORT

output

```
      A:B
      0.00000E+00@(
      1,
      0,0)
      0.00000E+00@(
      1,
      0,0)
      0.00000E+00

      A:B
      0.00000E+00@(
      1,
      0,0)
      0.00000E+00@(
      1,
      0,0)
      0.00000E+00

      A:B
      0.00000E+00@(
      1,
      0,0)
      0.00000E+00@(
      1,
      0,0)
      0.00000E+00

      A:B
      0.00000E+00@(
      1,
      0,0)
      0.00000E+00@(
      1,
      0,0)
      0.00000E+00
```

(continues on next page)

(continued from previous page)

| A:B | 0.00000E+00@( | 1, | 0, | 0) | 0.00000E+00@( | 1, | 0, | 0) | 0.00000E+00 | 0.00000E+00 |
|-----|---------------|----|----|----|---------------|----|----|----|-------------|-------------|
| A:B | 0.00000E+00@( | 1, | 0, | 0) | 0.00000E+00@( | 1, | 0, | 0) | 0.00000E+00 | 0.00000E+00 |
| A:B | 0.00000E+00@( | 1, | 0, | 0) | 0.00000E+00@( | 1, | 0, | 0) | 0.00000E+00 | 0.00000E+00 |
| A:B | 0.00000E+00@( | 1, | 0, | 0) | 0.00000E+00@( | 1, | 0, | 0) | 0.00000E+00 | 0.00000E+00 |
| A:B | 0.00000E+00@( | 1, | 0, | 0) | 0.00000E+00@( | 1, | 0, | 0) | 0.00000E+00 | 0.00000E+00 |
| A:B | 0.00000E+00@( | 1  | 0, | 0) | 0.00000E+00@( | 1  | 0, | 0) | 0.00000E+00 | 0.00000E+00 |
| A:B | 0.00000E+00@( | 1  | 0, | 0) | 0.00000E+00@( | 1  | 0, | 0) | 0.00000E+00 | 0.00000E+00 |
| A:B | 0.00000E+00@( | 1  | 0, | 0) | 0.00000E+00@( | 1  | 0, | 0) | 0.00000E+00 | 0.00000E+00 |
| A:B | 0.00000E+00@( | 1  | 0, | 0) | 0.00000E+00@( | 1  | 0, | 0) | 0.00000E+00 | 0.00000E+00 |
| A:B | 0.00000E+00@( | 1  | 0, | 0) | 0.00000E+00@( | 1  | 0, | 0) | 0.00000E+00 | 0.00000E+00 |
| A:B | 0.00000E+00@( | 1, | 0, | 0) | 0.00000E+00@( | 1, | 0, | 0) | 0.00000E+00 | 0.00000E+00 |
| A:B | 0.00000E+00@( | 1, | 0, | 0) | 0.00000E+00@( | 1, | 0, | 0) | 0.00000E+00 | 0.00000E+00 |
| A:B | 0.00000E+00@( | 1, | 0, | 0) | 0.00000E+00@( | 1, | 0, | 0) | 0.00000E+00 | 0.00000E+00 |
| A:B | 0.00000E+00@( | 1, | 0, | 0) | 0.00000E+00@( | 1, | 0, | 0) | 0.00000E+00 | 0.00000E+00 |
| A:B | 0.00000E+00@( | 1, | 0, | 0) | 0.00000E+00@( | 1, | 0, | 0) | 0.00000E+00 | 0.00000E+00 |
| A:B | 0.00000E+00@( | 1, | 0, | 0) | 0.00000E+00@( | 1, | 0, | 0) | 0.00000E+00 | 0.00000E+00 |
| A:B | 0.00000E+00@( | 1, | 0, | 0) | 0.00000E+00@( | 1, | 0, | 0) | 0.00000E+00 | 0.00000E+00 |
| A:B | 0.00000E+00@( | 1, | 0, | 0) | 0.00000E+00@( | 1, | 0, | 0) | 0.00000E+00 | 0.00000E+00 |
| A:B | 0.00000E+00@( | 1, | 0, | 0) | 0.00000E+00@( | 1, | 0, | 0) | 0.00000E+00 | 0.00000E+00 |
| A:B | 0.00000E+00@( | 1, | 0, | 0) | 0.00000E+00@( | 1, | 0, | 0) | 0.00000E+00 | 0.00000E+00 |
|     |               |    |    |    |               |    |    |    |             |             |

Use m3diff to compare two runs that have different NPCOL but were compiled with -march=native

grep A:B REPORT

NPCOL = 10; @ NPROW = 18NPCOL = 12; @ NPROW = 20

Resulted in differences in the output

```
A:B 1.39698E-09@(280, 83, 1) -1.16415E-10@(58,208, 1) 1.79255E-14 4.74000E-12

A:B 2.79397E-09@(320,150, 1) -3.72529E-09@(300,145, 1) -2.61413E-16 2.41309E-11

A:B 3.72529E-09@(292,140, 1) -5.58794E-09@(273,157, 1) -1.07441E-13 9.05464E-11

A:B 1.27475E-08@(246, 60, 1) -1.44355E-08@(353,166, 1) 1.10951E-13 2.19638E-10

A:B 5.12227E-08@(322,183, 1) -9.73232E-08@(384,201, 1) -4.47347E-12 9.37281E-10

A:B 2.44007E-07@(383,201, 1) -1.62516E-07@(357,171, 1) -1.39055E-11 2.33763E-09

A:B 2.99886E-07@(291,150, 1) -2.14204E-07@(321,183, 1) -1.30589E-11 3.38753E-09

A:B 4.89876E-07@(316,190, 1) -2.59839E-07@(368,178, 1) 1.53742E-11 5.59802E-09

A:B 5.34113E-07@(281,157, 1) -3.59956E-07@(293,156, 1) 2.77145E-11 7.09438E-09

A:B 5.22472E-07@(317,190, 1) -4.34928E-07@(293,157, 1) 1.76922E-11 8.39259E-09

A:B 4.05125E-06@(295,160, 1) -5.04777E-07@(317,184, 1) 4.79654E-11 1.63639E-08

A:B 7.26432E-07@(308,159, 1) -1.67079E-06@(295,160, 1) 1.09544E-11 1.36729E-08

A:B 7.61822E-07@(262,167, 1) -2.97464E-06@(295,161, 1) -5.31256E-11 1.96557E-08
```

(continues on next page)

A:B1.52830E-06@(252,170, 1)-2.21282E-06@(339,201, 1)-1.21567E-122.49501E-08A:B2.96161E-06@(296,160, 1)-2.02283E-06@(300,169, 1)1.20804E-103.65410E-08A:B2.82843E-06@(132, 98, 1)-1.64099E-06@(134, 98, 1)2.63695E-103.76774E-08A:B1.87941E-06@(310,163, 1)-1.13249E-06@(279,167, 1)-2.02132E-103.36560E-08A:B2.50991E-06@(349,206, 1)-1.35228E-06@(297,165, 1)-1.04908E-103.62385E-08A:B1.50874E-06@(348,204, 1)-3.92273E-06@(298,165, 1)-1.10150E-103.89420E-08A:B3.27453E-06@(352,208, 1)-6.02473E-06@(259,178, 1)-4.80990E-104.45810E-08A:B2.69525E-06@(259,182, 1)-4.68642E-06@(259,179, 1)-3.80682E-104.53800E-08A:B2.86289E-06@(259,182, 1)-4.98630E-06@(259,180, 1)-7.44821E-114.62413E-08A:B2.29664E-06@(354,208, 1)-3.09758E-06@(259,181, 1)-2.24090E-104.51584E-08A:B1.93343E-06@(354,208, 1)-1.84402E-06@(309,158, 1)-2.71079E-104.94183E-08

#### (continued from previous page)

# Run the following R script to create box plots and spatial plots showing difference between two CMAQ runs.

Note: requires that the R scripts and packages. See earlier instructions.

edit the R script to specify the sim1.dir, sim1.file and sim2.dir, sim2.file to correspond to the Benchmark cases that have been run.

Then run the R scripts!

```
cd /shared/cyclecloud-cmaq/qa_scripts
Rscript compare_EQUATES_benchmark_output_CMAS_cyclecloud.r
```

View the Operating System

cat /etc/os-release

Output:

```
NAME="CentOS Linux"
VERSION="7 (Core)"
ID="centos"
ID_LIKE="rhel fedora"
VERSION_ID="7"
PRETTY_NAME="CentOS Linux 7 (Core)"
ANSI_COLOR="0;31"
CPE_NAME="cpe:/o:centos:centos:7"
HOME_URL="https://www.centos.org/"
BUG_REPORT_URL="https://bugs.centos.org/"
```

```
CENTOS_MANTISBT_PROJECT="CentOS-7"
CENTOS_MANTISBT_PROJECT_VERSION="7"
REDHAT_SUPPORT_PRODUCT="centos"
REDHAT_SUPPORT_PRODUCT_VERSION="7"
```

To view the script, install imagemagick

```
sudo yum groupinstall "Development Tools" -y
sudo yum install ImageMagick
sudo yum install ImageMagick-devel
sudo yum install xauth
```

Other ideas for fixing display back to local host. how-to-fix-x11-forwarding-request-failed-on-channel-0

Make sure that you have Xquartz running on your local machine, and that you have given permission to display back from the cyclecloud server.

On your local terminal: host +

Example output plots are available for the CONUS Benchmark in the following directory

When NPCOL is fixed, we are seeing no difference in the answers.

Example comparison of 10x18 compared to 9x10 with the -march=native compiler flag removed

Box Plot for ANO3J when -march=native compiler flag is removed

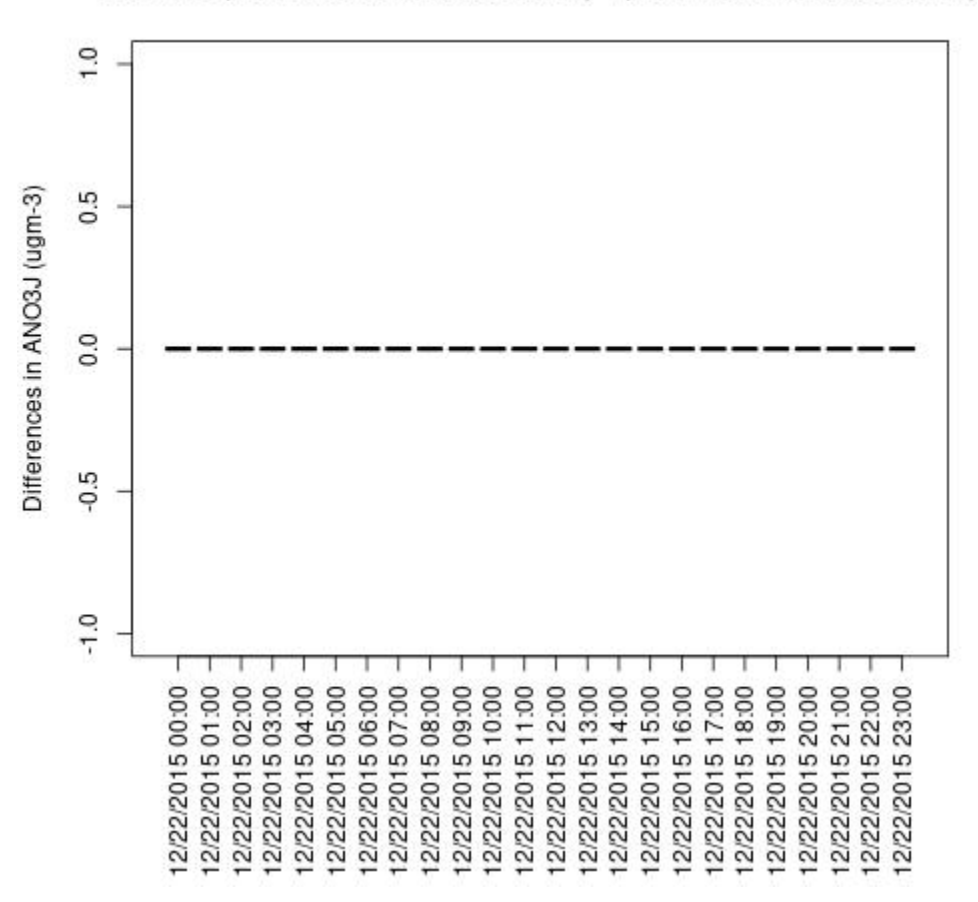

ANO3J : (GCC 10x18 remove native) - (GCC 9x10 remove native)

Box plot shows no difference between ACONC output for a CMAQv5.3.3 run using different PE configurations as long as NPCOL is fixed (this is true for all species that were plotted (AOTHRJ, CO, NH3, NO2, O3, OH, SO2), or when not using march=native in the compiler flag

Box plot shows a difference betweeen ACONC output for a CMAQv5.3.3 run using different PE configurations when NPCOL is different, if march=native option is used

ANO3J

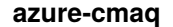

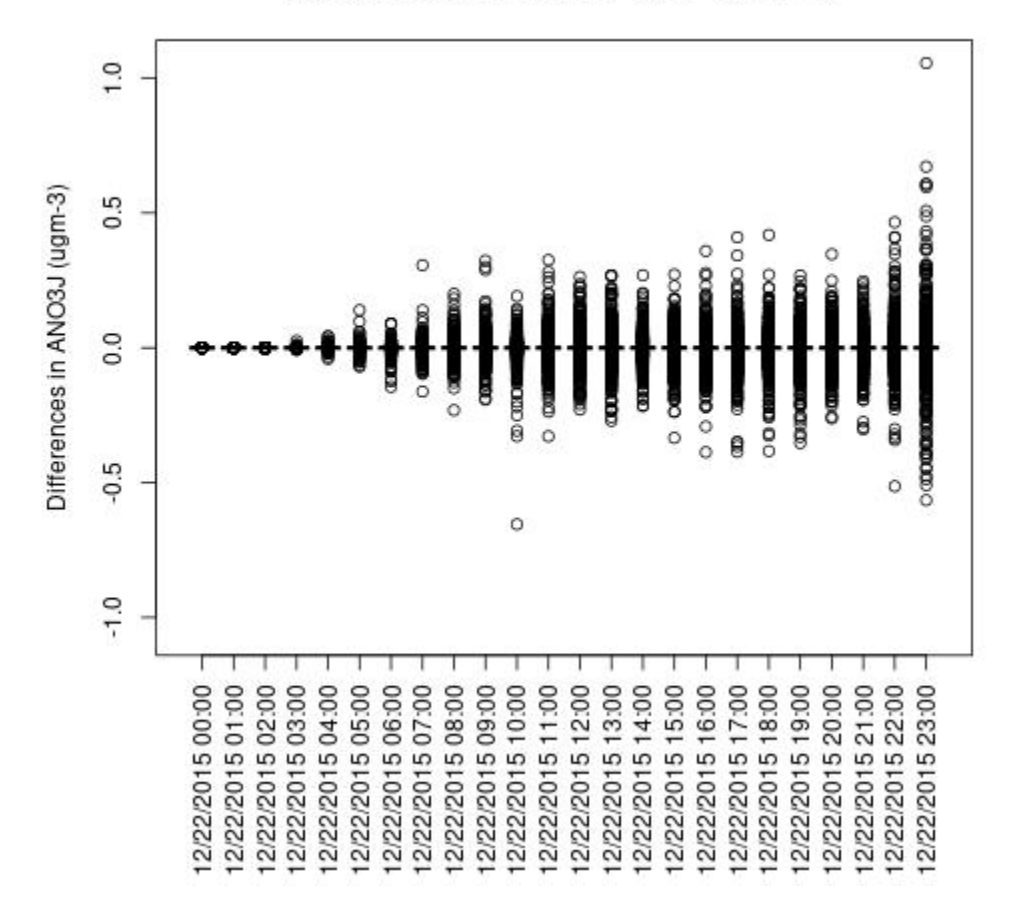

ANO3J : GCC 10x18PE) - GCC 12x20PE)

AOTHRJ

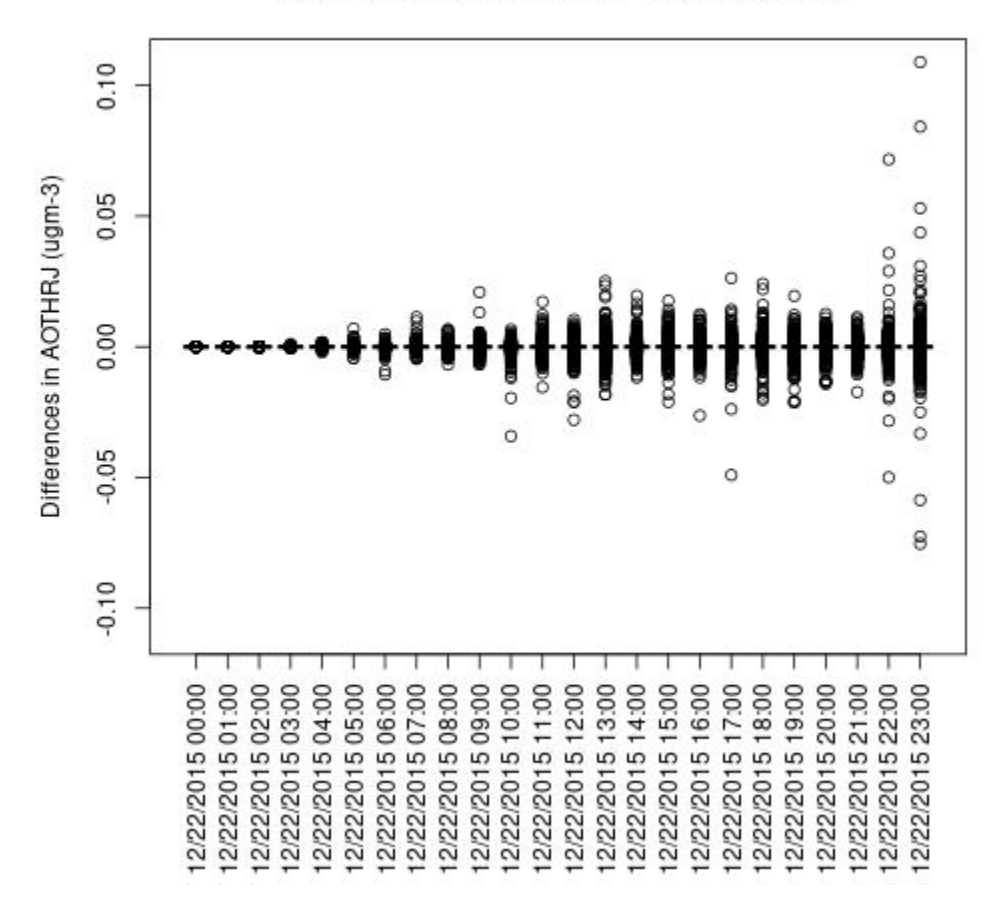

AOTHRJ : GCC 10x18PE) - GCC 12x20PE)

CO

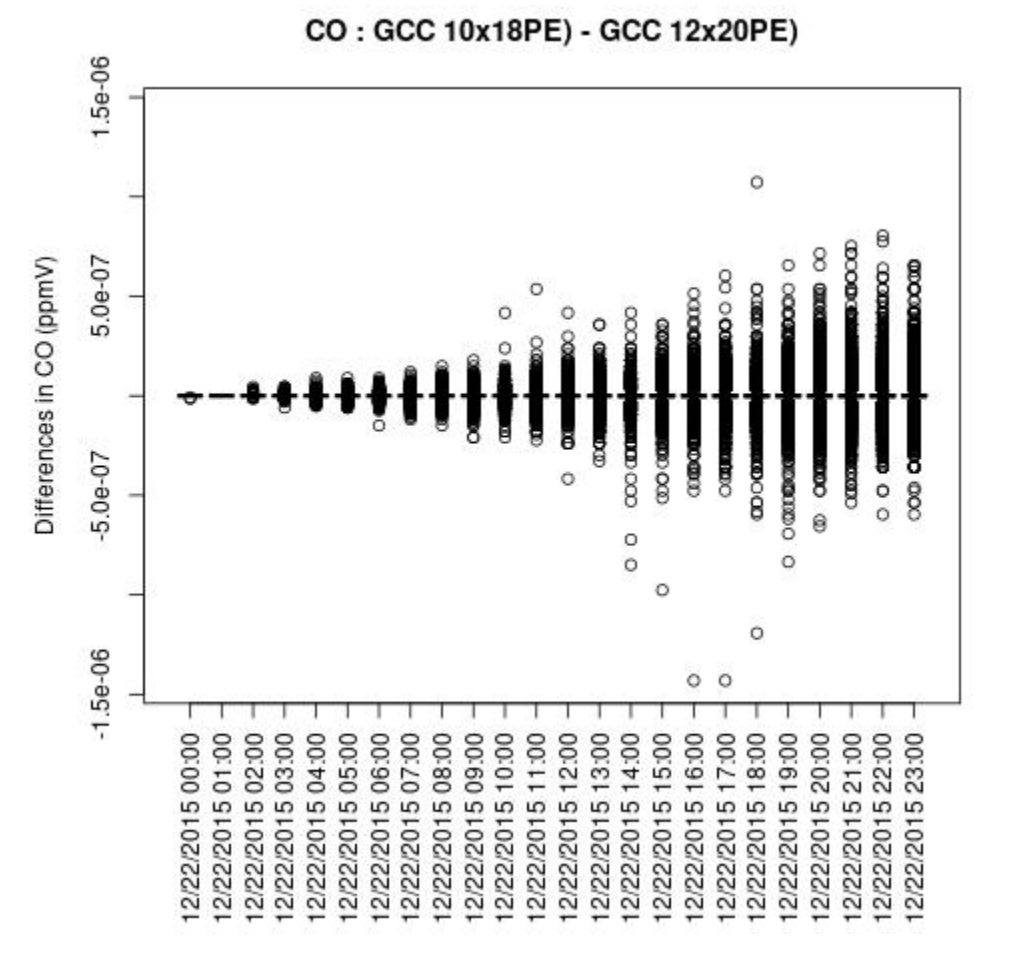

NH3

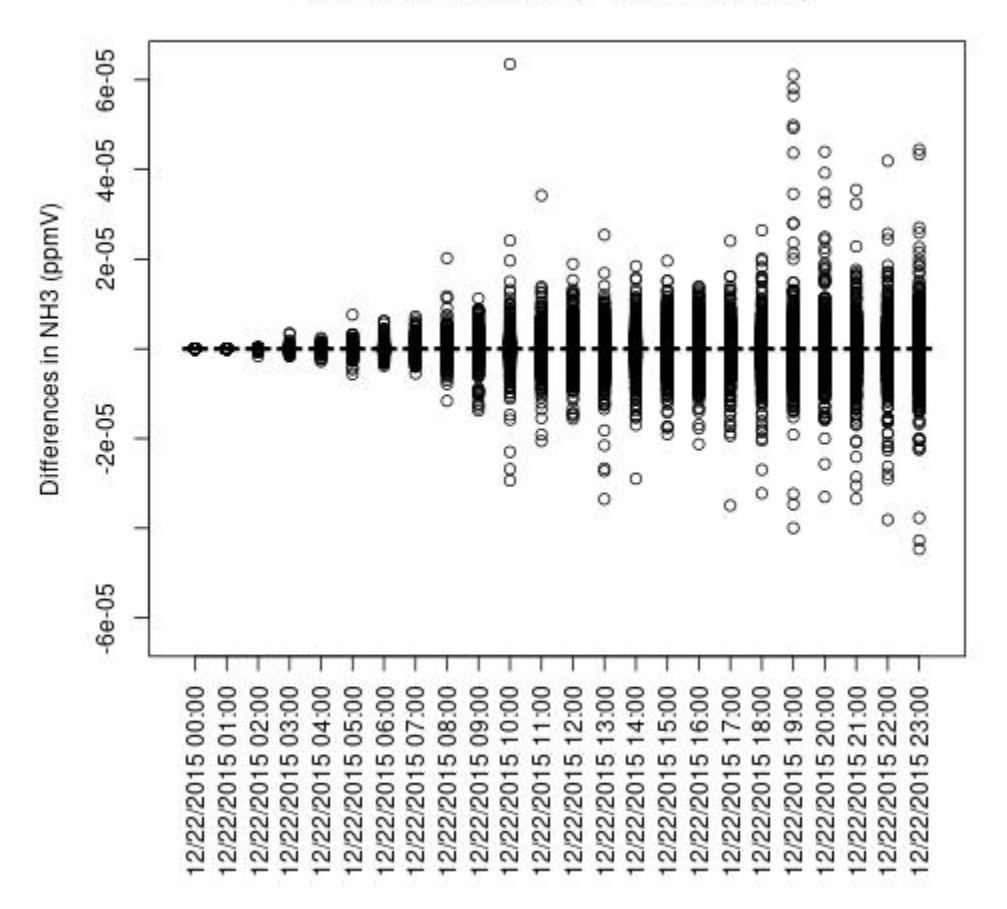

NH3 : GCC 10x18PE) - GCC 12x20PE)

NO2

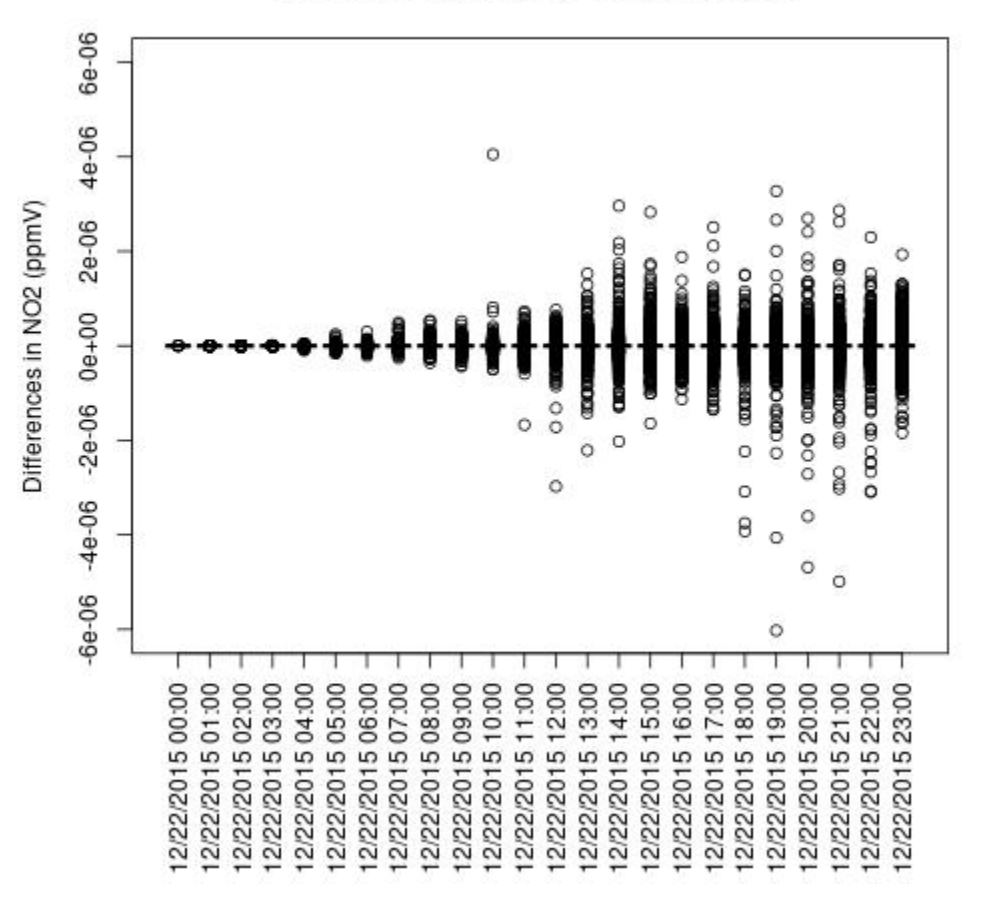

NO2 : GCC 10x18PE) - GCC 12x20PE)

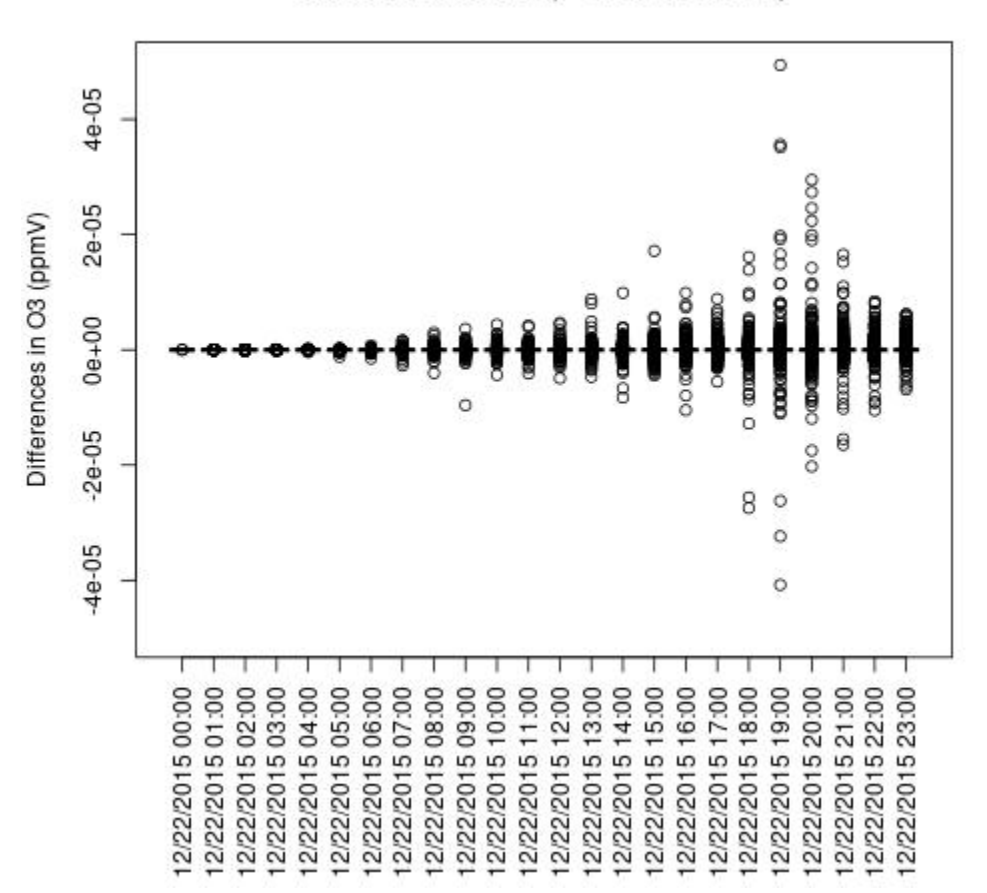

O3 : GCC 10x18PE) - GCC 12x20PE)

OH

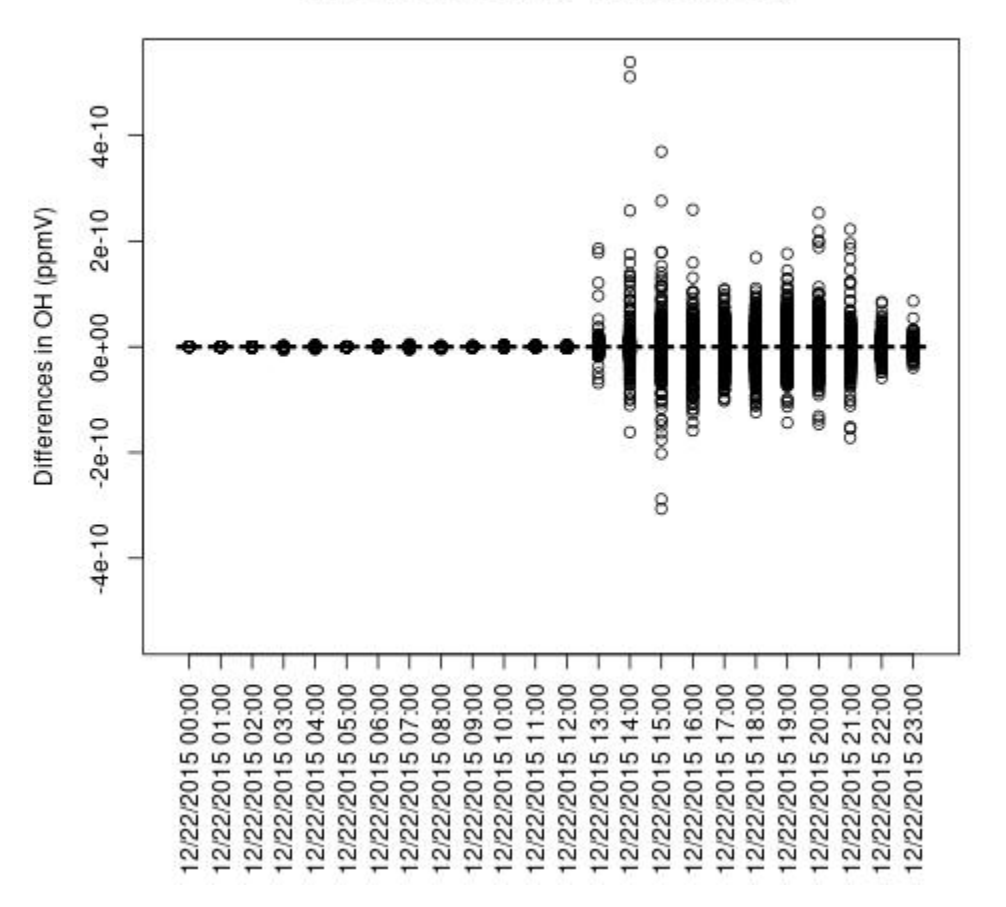

OH : GCC 10x18PE) - GCC 12x20PE)

SO2

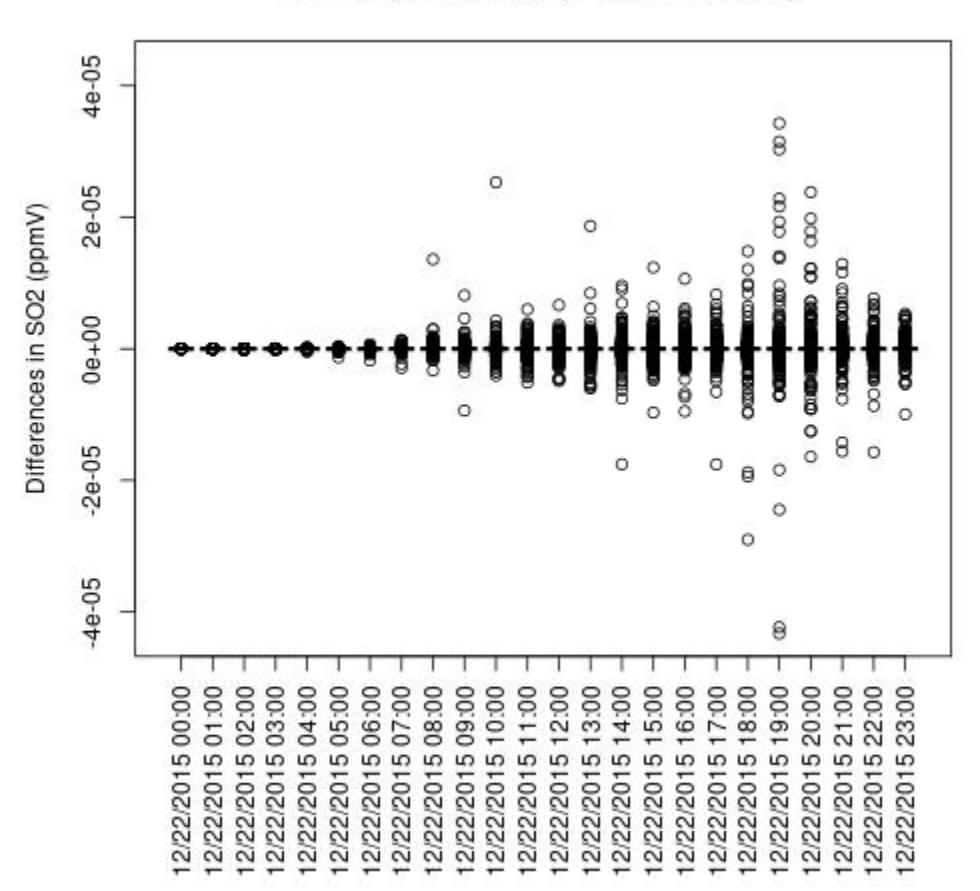

SO2 : GCC 10x18PE) - GCC 12x20PE)

Spatial Plot for when NPCOL is different and when -march=native compiler flag is used ANO3J

Chapter 3. Why might I need to use Azure Virtual Machine or CycleCloud?

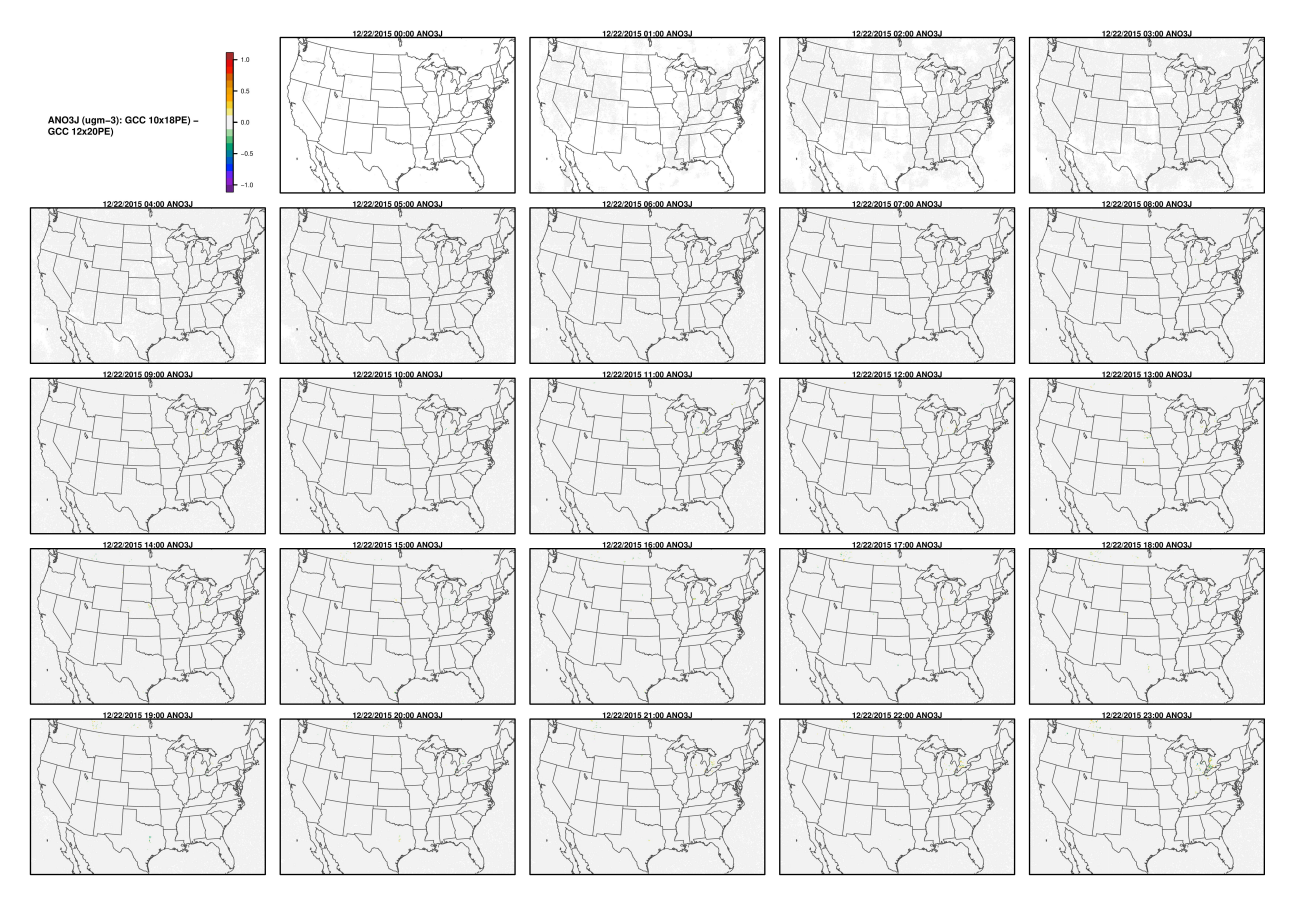

AOTHRJ

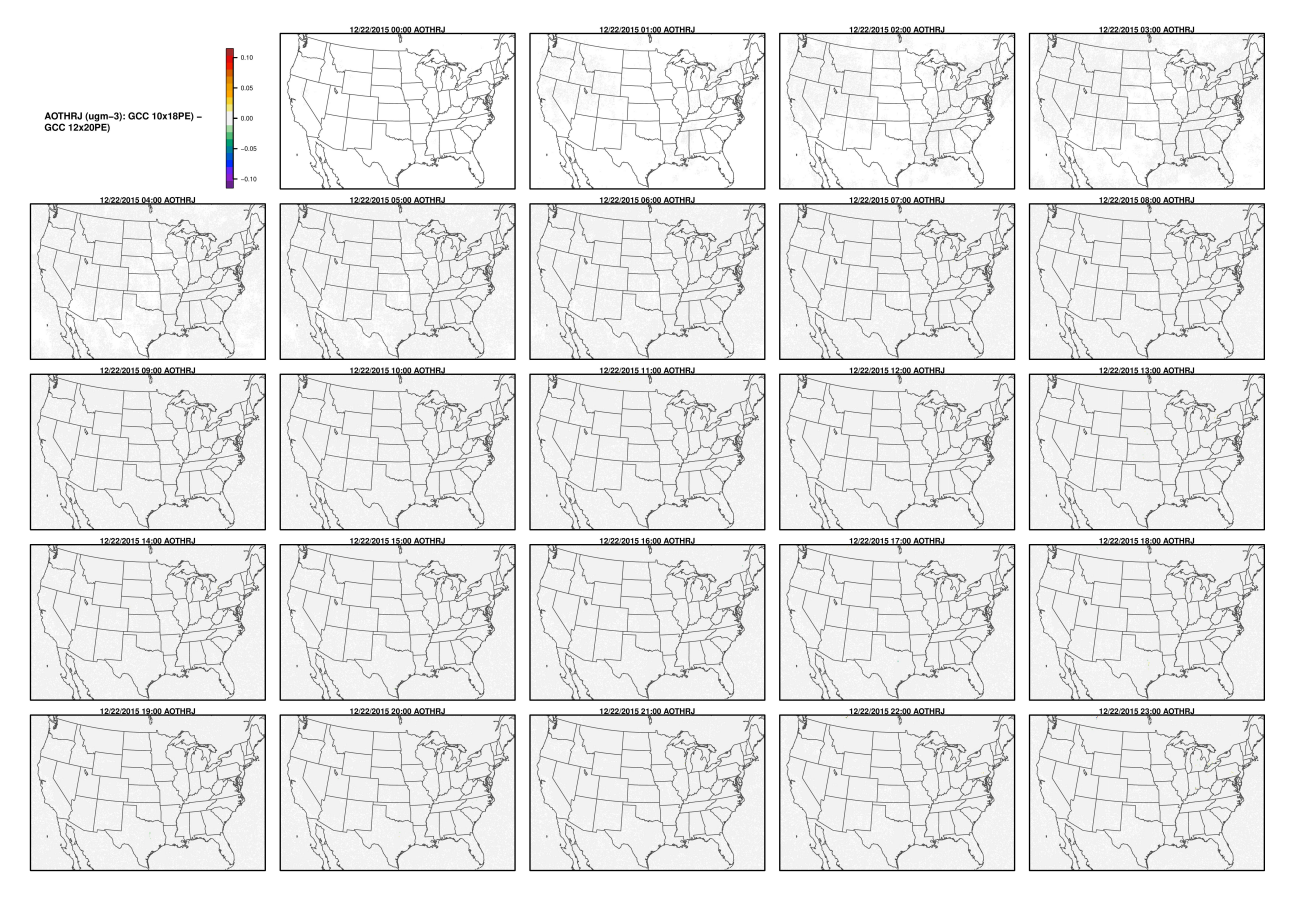

CO

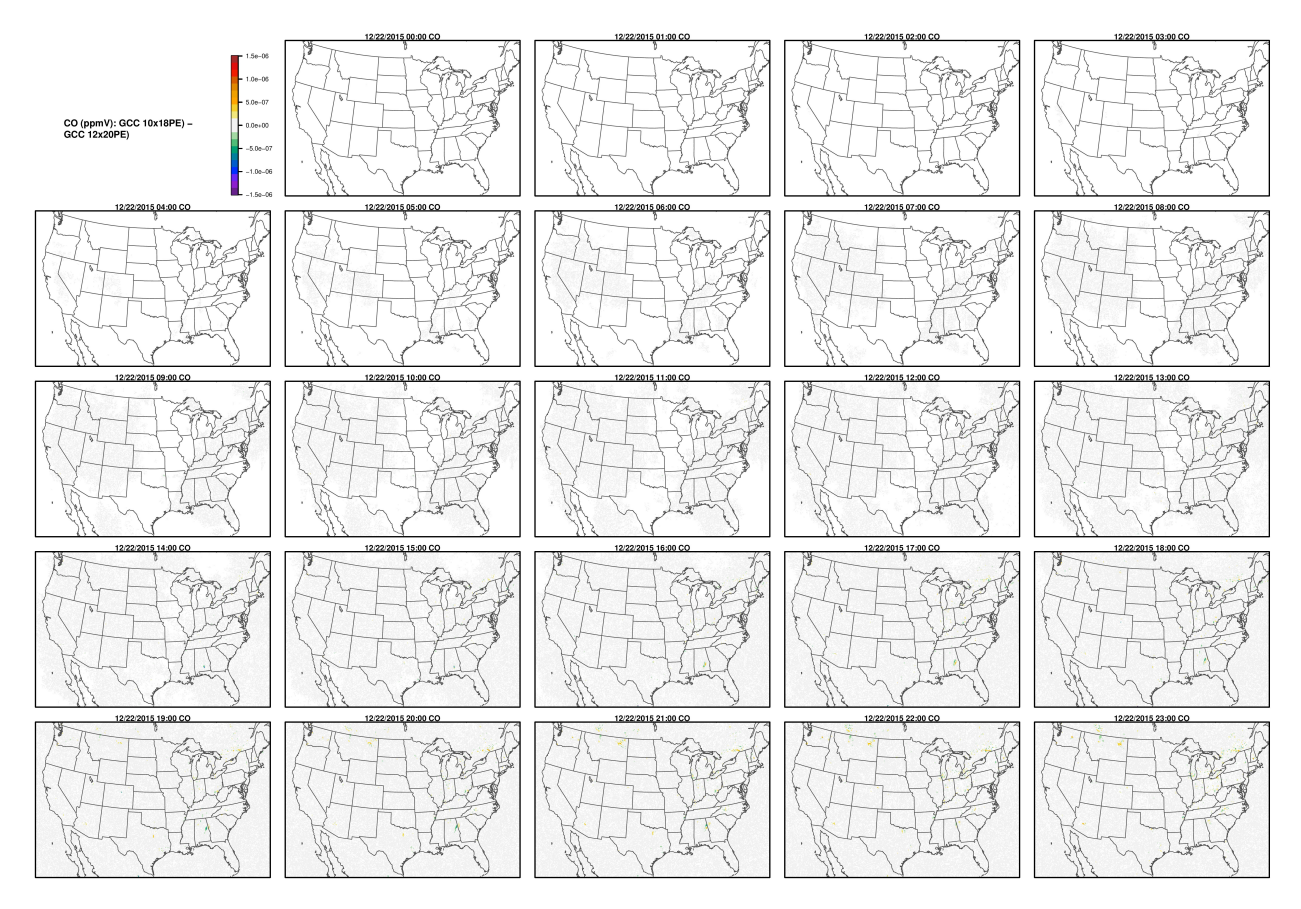

NH3

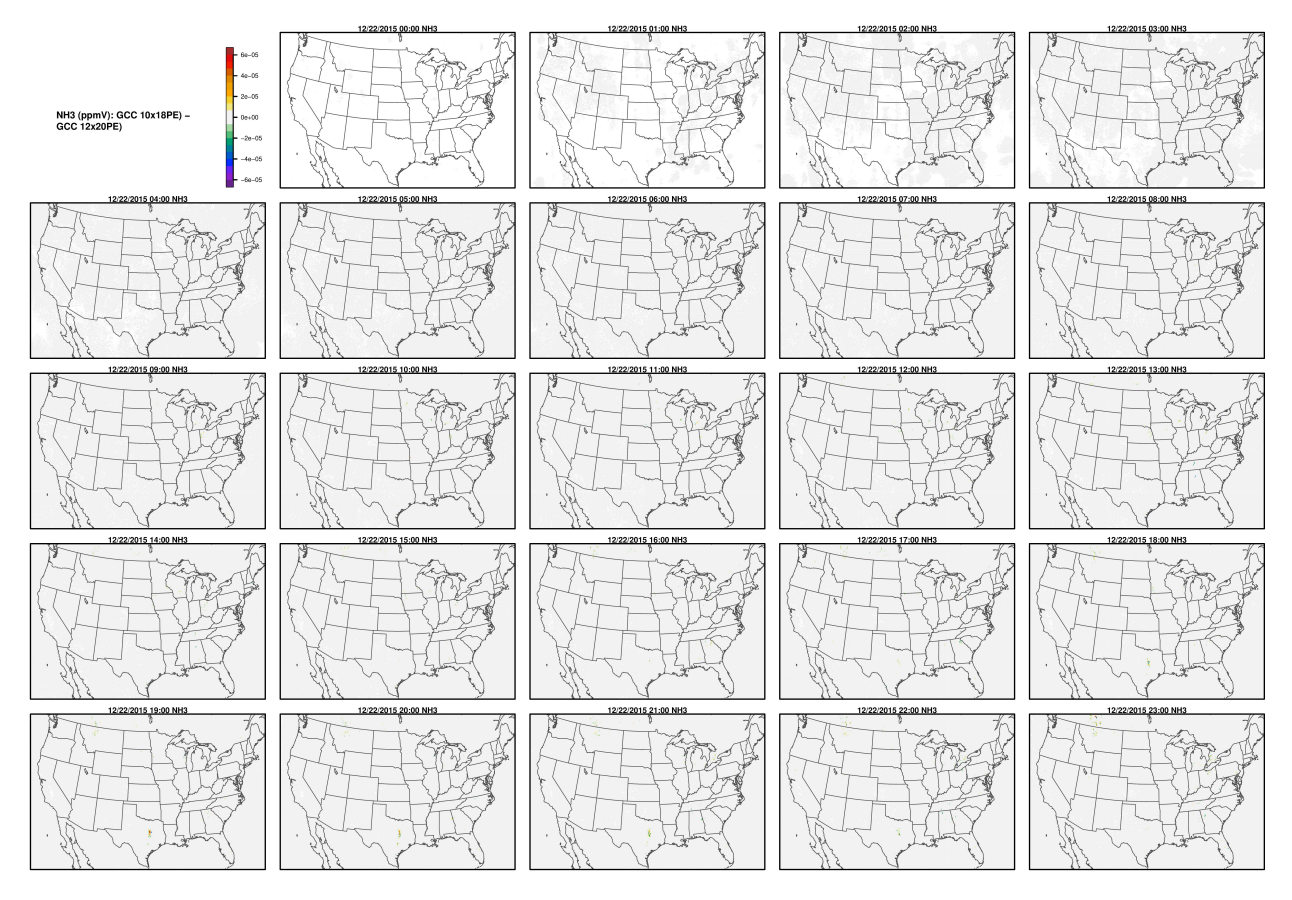

NO2

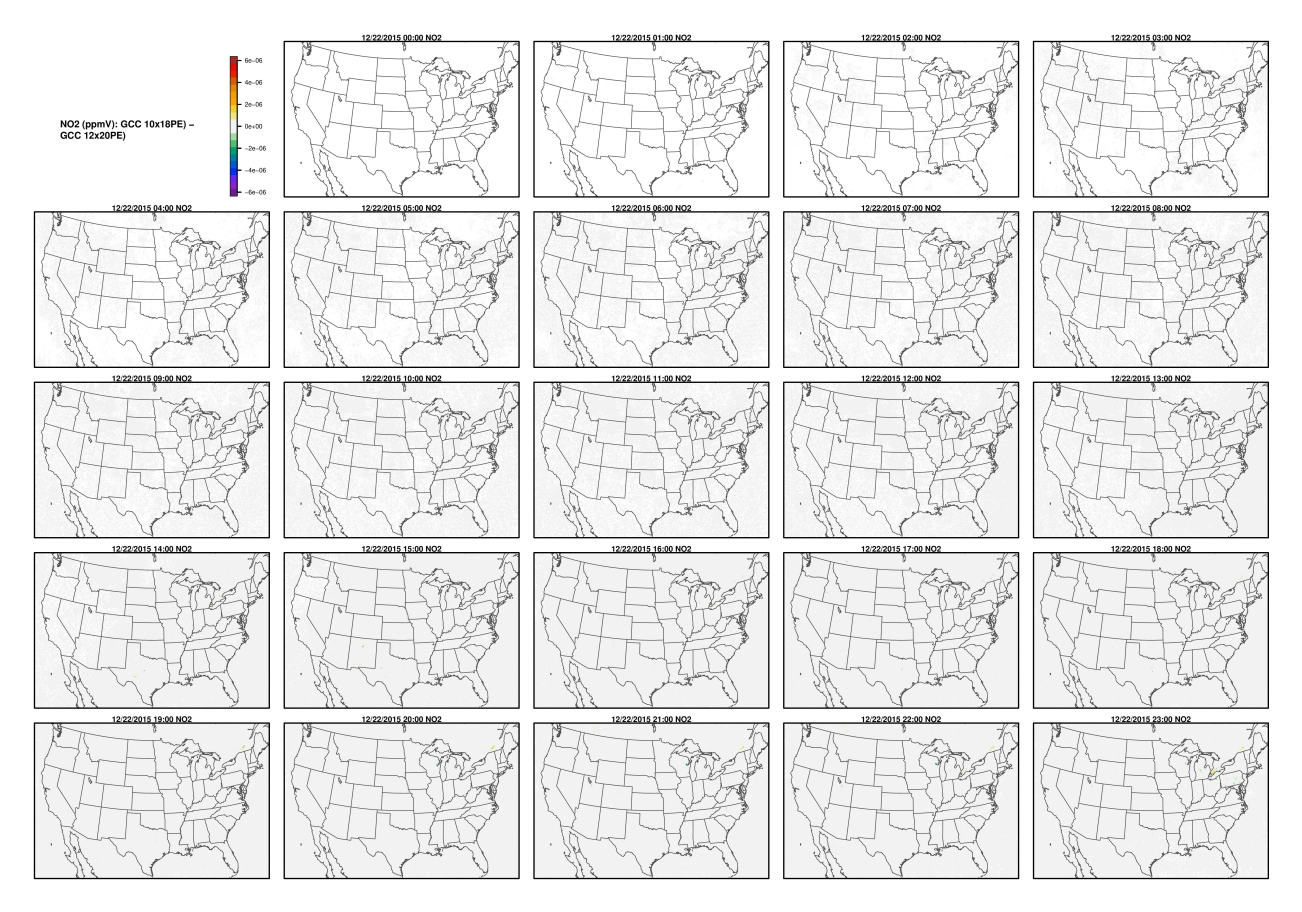

03

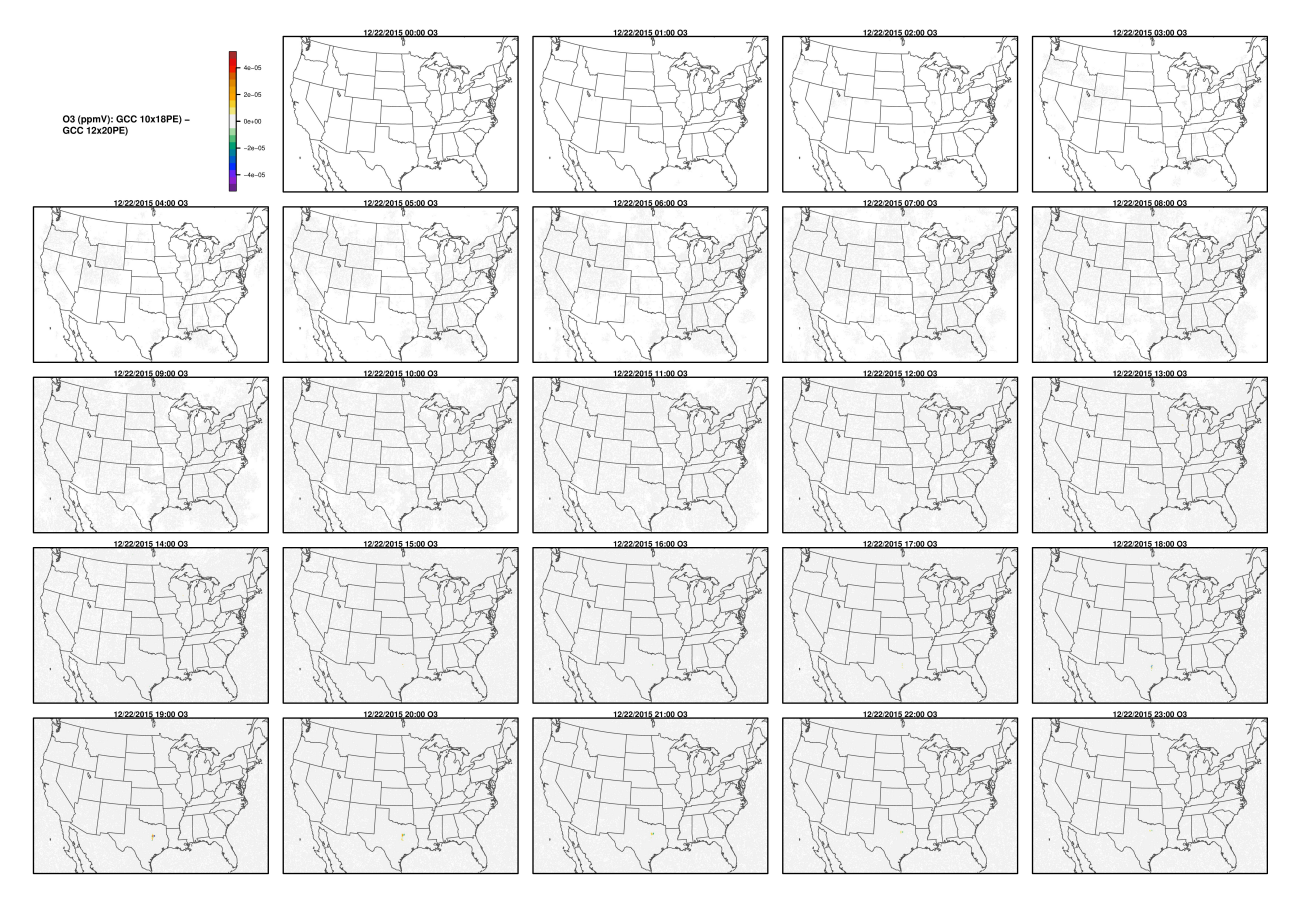

OH

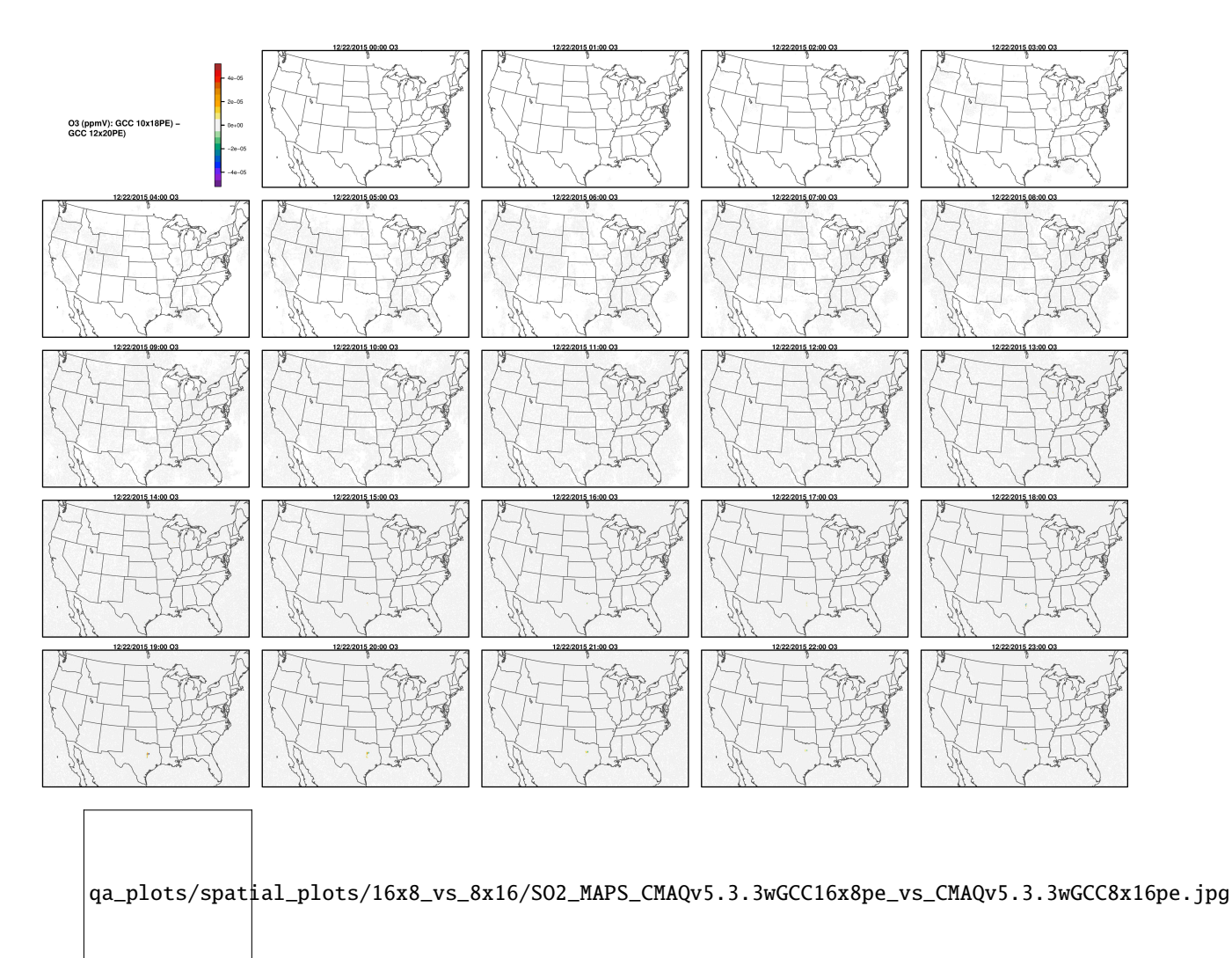

SO2

# 3.9 Compare Timing of CMAQ Routines

Compare the timing of CMAQ Routines for two different run configurations.

## 3.9.1 Parse timings from the log file

#### Compare CONUS CycleCloud Runs

Note: CycleCloud Configurations can impact the model run times.

It is up the the user, as to what model run configurations are used to run CMAQ on the CycleCloud. The following configurations may impact the run time of the model.

• For different PE configurations, using 36 cpus out of 44 cpus on HC44rs

NPCOL x NPROW

- [] 6x6 #SBATCH -nodes=1, #SBATCH -ntasks-per-node=36
- [] 9x12 #SBATCH -nodes=3, #SBATCH -ntasks-per-node=36
- [] 12x12 #SBATCH -nodes=4, #SBATCH -ntasks-per-node=36
- [] 16x16 #SBATCH -nodes=8, #SBATCH -ntasks-per-node=36
- [] 16x18 #SBATCH -nodes=8, #SBATCH -ntasks-per-node=36
- For different PE configurations, using 18 cpus out of 44 cpus on HC44rs
  - [] 3x6 #SBATCH -nodes=1, #SBATCH -ntasks-per-node=18
  - [] 9x14 #SBATCH –nodes=7, #SBATCH –ntasks-per-node=18
- For different compute nodes
  - [] HC44rs (44 cpus) with Elastic Fabric Adapter (see above)
  - [] HBv120 (120 cpus with Elastic Fabric Adapter
- For different PE configurations, using 36 cpus out of 120 cpus on HBv120s
  - [] 6x6 #SBATCH -nodes=2, #SBATCH -ntasks-per-node=18
  - [] 6x6 #SBATCH -nodes=1, #SBATCH -ntasks-per-node=36
- For different PE configurations, using 90 cpus out of 120 cpus on HBv120s
  - [] 9x10 #SBATCH -nodes=1, #SBATCH -ntasks-per-node=90
  - [] 10x18 #SBATCH -nodes=2, #SBATCH -ntasks-per-node=90
  - [] 15x18 #SBATCH -nodes=3, #SBATCH -ntasks-per-node=90
  - [] 20x18 #SBATCH -nodes=4, #SBATCH -ntasks-per-node=90
- For with and without Elastic Fabric and Elastic Netaork Adapter
- For with and without network placement
- For /shared versus /data
  - [] input data copied to /shared
  - [] input data copied to /data
  - [] input data copied to /mnt resource (local to each node)

#### Edit the R script

First check to see what log files are available:

ls -lrt /shared/build/openmpi\_gcc/CMAQ\_v533/CCTM/scripts/\*.log

Modify the name of the log file to match what is avaible on your system.

- cd /shared/pcluster-cmaq/qa\_scripts
- vi parse\_timing\_pcluster.r

Edit the following section of the script to specify the log file names available on your ParallelCluster

#### Use parse\_timing.r script to examine timings of each process in CMAQ

cd qa\_scripts Rscript parse\_timing.r

Timing Plot Comparing GCC run on 20x18 versus 9x10.

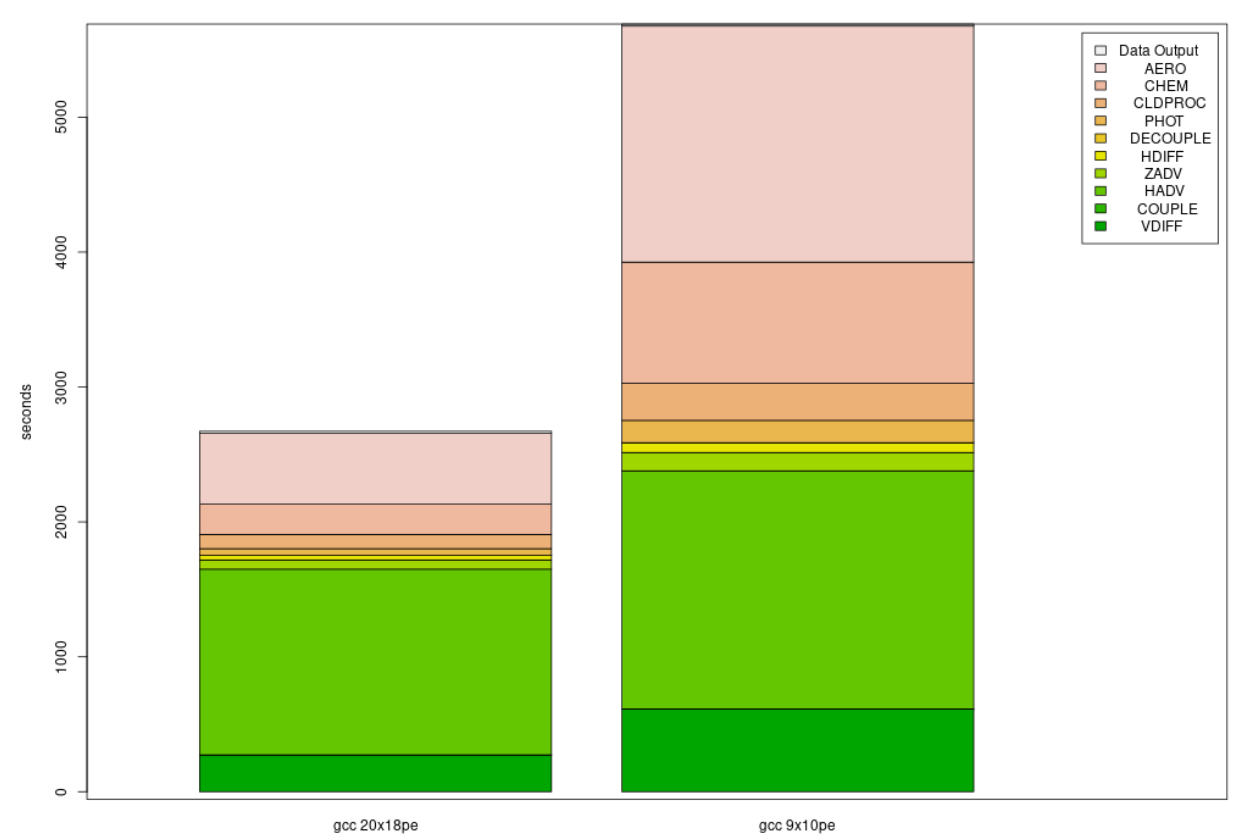

Process Timing

# 3.10 Copy Output to S3 Bucket

Copy output from CycleCloud to an S3 Bucket

### 3.10.1 Copy Output Data and Run script logs to S3 Bucket

Note, you will need permissions to copy to a S3 Bucket. see S3 Access Control

Currently, the bucket listed below has ACL turned off see S3 disable ACL

See example of sharing bucket across accounts. see Bucket owner granting cross-account permissions

#### Copy scripts and logs to /shared

The CTM\_LOG files do not contain any information about the compute nodes that the jobs were run on. Note, it is important to keep a record of the NPCOL, NPROW setting and the number of nodes and tasks used as specified in the run script: #SBATCH –nodes=16 #SBATCH –ntasks-per-node=8 It is also important to know what volume was used to read and write the input and output data, so it is recommended to save a copy of the standard out and error logs, and a copy of the run scripts to the OUTPUT directory for each benchmark.

```
cd /shared/build/openmpi_gcc/CMAQ_v533/CCTM/scripts
cp run*.log /shared/data/output
cp run*.csh /shared/data/output
```

#### Examine the output files

```
cd /shared/data/output/output_CCTM_v533_gcc_2016_CONUS_16x18pe_full
ls -lht
```

output:

```
total 173G
drwxrwxr-x 2 ubuntu ubuntu 145K Jan 5 23:53 LOGS
-rw-rw-r-- 1 ubuntu ubuntu 3.2G Jan 5 23:53 CCTM_CGRID_v533_gcc_2016_CONUS_16x18pe_full_
→20151223.nc
-rw-rw-r-- 1 ubuntu ubuntu 2.2G Jan 5 23:52 CCTM_ACONC_v533_gcc_2016_CONUS_16x18pe_full_
→20151223.nc
-rw-rw-r-- 1 ubuntu ubuntu 78G Jan 5 23:52 CCTM_CONC_v533_gcc_2016_CONUS_16x18pe_full_
→20151223.nc
-rw-rw-r-- 1 ubuntu ubuntu 348M Jan 5 23:52 CCTM_APMDIAG_v533_gcc_2016_CONUS_16x18pe_
→full_20151223.nc
-rw-rw-r-- 1 ubuntu ubuntu 1.5G Jan 5 23:52 CCTM_WETDEP1_v533_gcc_2016_CONUS_16x18pe_
→full_20151223.nc
-rw-rw-r-- 1 ubuntu ubuntu 1.7G Jan 5 23:52 CCTM_DRYDEP_v533_gcc_2016_CONUS_16x18pe_
→full_20151223.nc
-rw-rw-r-- 1 ubuntu ubuntu 3.6K Jan 5 23:22 CCTM_v533_gcc_2016_CONUS_16x18pe_full_
→20151223.cfg
-rw-rw-r-- 1 ubuntu ubuntu 3.2G Jan 5 23:22 CCTM_CGRID_v533_gcc_2016_CONUS_16x18pe_full_
→20151222.nc
-rw-rw-r-- 1 ubuntu ubuntu 2.2G Jan 5 23:21 CCTM_ACONC_v533_gcc_2016_CONUS_16x18pe_full_
→20151222.nc
```

(continues on next page)

(continued from previous page)

-rw-rw-r-- 1 ubuntu ubuntu 78G Jan 5 23:21 CCTM\_CONC\_v533\_gcc\_2016\_CONUS\_16x18pe\_full\_ -20151222.nc -rw-rw-r-- 1 ubuntu ubuntu 348M Jan 5 23:21 CCTM\_APMDIAG\_v533\_gcc\_2016\_CONUS\_16x18pe\_ -full\_20151222.nc -rw-rw-r-- 1 ubuntu ubuntu 1.5G Jan 5 23:21 CCTM\_WETDEP1\_v533\_gcc\_2016\_CONUS\_16x18pe\_ -full\_20151222.nc -rw-rw-r-- 1 ubuntu ubuntu 1.7G Jan 5 23:21 CCTM\_DRYDEP\_v533\_gcc\_2016\_CONUS\_16x18pe\_ -full\_20151222.nc -rw-rw-r-- 1 ubuntu ubuntu 3.6K Jan 5 22:49 CCTM\_v533\_gcc\_2016\_CONUS\_16x18pe\_full\_ -20151222.cfg

Check disk space

du -sh 173G

#### Copy the output to an S3 Bucket

Examine the example script

cd s3\_scripts cat s3\_upload.HBv3-120.csh

output:

```
#!/bin/csh -f
# Script to upload output data to S3 bucket
# NOTE: a new bucket needs to be created to store each set of cluster runs
cd /shared/build/openmpi_gcc/CMAQ_v533/CCTM/scripts
cp run*.log /shared/data/output
cp run*.csh /shared/data/output
aws s3 mb s3://hbv3-120-compute-conus-output
aws s3 cp --recursive /shared/data/output/ s3://hbv3-120-compute-conus-output/
aws s3 cp --recursive /shared/data/POST s3://hbv3-120-compute-conus-output/
```

If you do not have permissions to write to the s3 bucket listed above, you will need to edit the script to specify the s3 bucket that you have permissions to write to. In addition, edit the script to include a new date stamp, then run the script to copy all of the CMAQ output and logs to the S3 bucket.

./s3\_upload.HBv3-120.csh

# 3.11 Logout and Delete CycleCloud

Logout and delete the CycleCloud when you are done to avoid incurring costs.

### 3.11.1 Link to Azure Instructions on how to logout and delete cyclecloud

How to Terminate Cluster Resources

Tutorial to Clean-up Cluster Resources

# 3.12 Performance Optimization

Timing information and scaling plots to assist users in optimizing the performance of their Cycle Cloud HPC Cluster.

Performance Optimization for Single Virtual Machine

### 3.12.1 Right-sizing Compute Nodes for a Single Virtual Machine.

Selection of the compute nodes depends on the domain size and resolution for the CMAQ case, and what your model run time requirements are. Larger hardware and memory configurations may also be required for instrumented versions of CMAQ incuding CMAQ-ISAM and CMAQ-DDM3D. Running on a single virtual machine requires that the user know how CMAQ scales for the domain of interest.

### 3.12.2 An explanation of why a scaling analysis is required for Single Node

Quote from the following link.

"IMPORTANT: The optimal value of –nodes and –ntasks for a parallel code must be determined empirically by conducting a scaling analysis. As these quantities increase, the parallel efficiency tends to decrease. The parallel efficiency is the serial execution time divided by the product of the parallel execution time and the number of tasks. If multiple nodes are used then in most cases one should try to use all of the CPU-cores on each node."

**Note:** For the scaling analysis that was performed with CMAQ, the parallel efficiency was determined as the runtime for the smallest number of CPUs divided by the product of the parallel execution time and the number of additional cpus used. If smallest NPCOLxNPROW configuration was 18 cpus, the run time for that case was used, and then the parallel efficiency for the case where 36 cpus were used would be parallel efficiency = runtime\_18cpu/(runtime\_36cpu\*2)\*100

#### See also:

Scaling Analysis - see section on Multinode or Parallel MPI Codes

Azure HBv3-120 Pricing

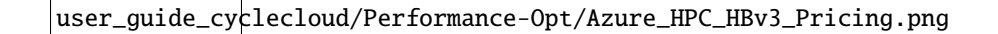

Table 1. Azure Instance On-Demand versus Spot Pricing (price is subject to change)

| Instance | CPUs | RAM | Memory Band- | Network Band-    | Linux On-Demand | Linux Spot |
|----------|------|-----|--------------|------------------|-----------------|------------|
| Name     |      |     | width        | width            | Price           | Price      |
| HBv3-120 | 120  | 448 | 350 Gbps     | 200              | \$3.6/hour      | \$1.4/hour |
|          |      | GiB |              | Gbps(Infiniband) |                 |            |

Table 2. Timing Results for CMAQv5.3.3 2 Day CONUS2 Run on Single Virtual Machine HBv120 (120 cpu per node) I/O on /shared directory

| CPU | s Node | SNPC    | ODxaly11 | Day2     | To-            | CPU              | SBAT      | C <b>B</b> ata | Equa-     | Spot   | - Equa-  | On-   | com-    | i/o    | 1       |
|-----|--------|---------|----------|----------|----------------|------------------|-----------|----------------|-----------|--------|----------|-------|---------|--------|---------|
|     | by-    | PRO     | WTim-    | Tim-     | tal-           | Hour             | s/ebeaxy- | lm-            | tion      | Cost   | tion     | De-   | piler   | dir    |         |
|     | CPU    |         | ing      | ing      | Time           |                  | clu-      | ported         | using     |        | using    | mane  | d-flag  |        |         |
|     |        |         | (sec)    | (sec)    |                |                  | sive      | or             | Spot      |        | On De-   | Cost  |         |        |         |
|     |        |         |          |          |                |                  |           | Copied         | Pric-     |        | mand     |       |         |        |         |
|     |        |         |          |          |                |                  |           |                | ing       |        | Pricing  |       |         |        |         |
| 16  | 1x16   | 4x4     | 10374    | 1.66610. | 671968         | 5. <b>23</b> 734 | o no      | copied         | \$1.44/hi | 7.87   | 3.6/hr * | 19.68 | with -  | share  | d/data  |
|     |        |         |          |          |                |                  |           |                | * 1       |        | 1 nodes  |       | march=r | ative  |         |
|     |        |         |          |          |                |                  |           |                | nodes     |        | * 5.468  |       | com-    |        |         |
|     |        |         |          |          |                |                  |           |                | *         |        | =        |       | piler   |        |         |
|     |        |         |          |          |                |                  |           |                | 5.468     |        |          |       | flag    |        |         |
|     |        |         |          |          |                |                  |           |                | =         |        |          |       |         |        |         |
| 36  | 1x36   | 6x6     | 5102.    | 894714.  | 9 <b>9</b> 817 | 8 <b>5</b> .36   | no        | copied         | \$1.44/hi | : 3.92 | 3.6/hr * | 9.79  | with -  | /share | ed/data |
|     |        |         |          |          |                |                  |           |                | * 1       |        | 1 nodes  |       | march=r | ative  |         |
|     |        |         |          |          |                |                  |           |                | nodes     |        | * 2.72 = |       | com-    |        |         |
|     |        |         |          |          |                |                  |           |                | * 2.72    |        |          |       | piler   |        |         |
|     |        |         |          |          |                |                  |           |                | =         |        |          |       | flag    |        |         |
| 72  | 1x72   | 8x9     | 3130.    | 732747.  | 3 5878         | 03815            | no        | copied         | \$1.44/hi | : 2.35 | 3.6/hr * | 5.87  | with -  | /share | ed/data |
|     |        |         |          |          |                |                  |           |                | * 1       |        | 1 nodes  |       | march=r | ative  |         |
|     |        |         |          |          |                |                  |           |                | nodes     |        | * 1.63 = |       | com-    |        |         |
|     |        |         |          |          |                |                  |           |                | * 1.63    |        |          |       | piler   |        |         |
|     |        |         |          |          |                |                  |           |                | =         |        |          |       | flag    |        |         |
| 90  | 1x90   | 9x10    | 2739.    | 3&417.   | 265156         | 64715            | no        | copied         | \$1.44/hi | : 2.06 | 3.6/hr * | 5.15  | with -  | /share | ed/data |
|     |        |         |          |          |                |                  |           |                | * 1       |        | 1 nodes  |       | march=r | ative  |         |
|     |        |         |          |          |                |                  |           |                | nodes     |        | * 1.43 = |       | com-    |        |         |
|     |        |         |          |          |                |                  |           |                | * 1.43    |        |          |       | piler   |        |         |
|     |        |         |          |          |                |                  |           |                | =         |        |          |       | flag    |        |         |
| 120 | 1x12   | 0 10x11 | 2 2646.  | 522374.  | 215020         | 7 <b>3</b> 6973  | no        | copied         | \$1.44/hi | : 2.01 | 3.6/hr * | 5.00  | with -  | /share | ed/data |
|     |        |         |          |          |                |                  |           |                | * 1       |        | 1 nodes  |       | march=r | ative  |         |
|     |        |         |          |          |                |                  |           |                | nodes     |        | * 1.39 = |       | com-    |        |         |
|     |        |         |          |          |                |                  |           |                | *         |        |          |       | piler   |        |         |
|     |        |         |          |          |                |                  |           |                | 1.3946    |        |          |       | flag    |        |         |
|     |        |         |          |          |                |                  |           |                | =         |        |          |       |         |        |         |

Total HBv3-120 compute cost of Running Benchmarking Suite using SPOT pricing = \$1.4/hr

Total HBv3-120 compute cost of Running Benchmarking Suite using ONDEMAND pricing = \$3.6/hr

Savings is ~ 60% for spot versus ondemand pricing for HBv3-120 compute nodes.

Azure Spot and On-Demand Pricing

## 3.12.3 Benchmark Scaling Plots using Single Virtual Machine HBv120

Figure 1. Plot of Time and On Demand Cost versus CPU

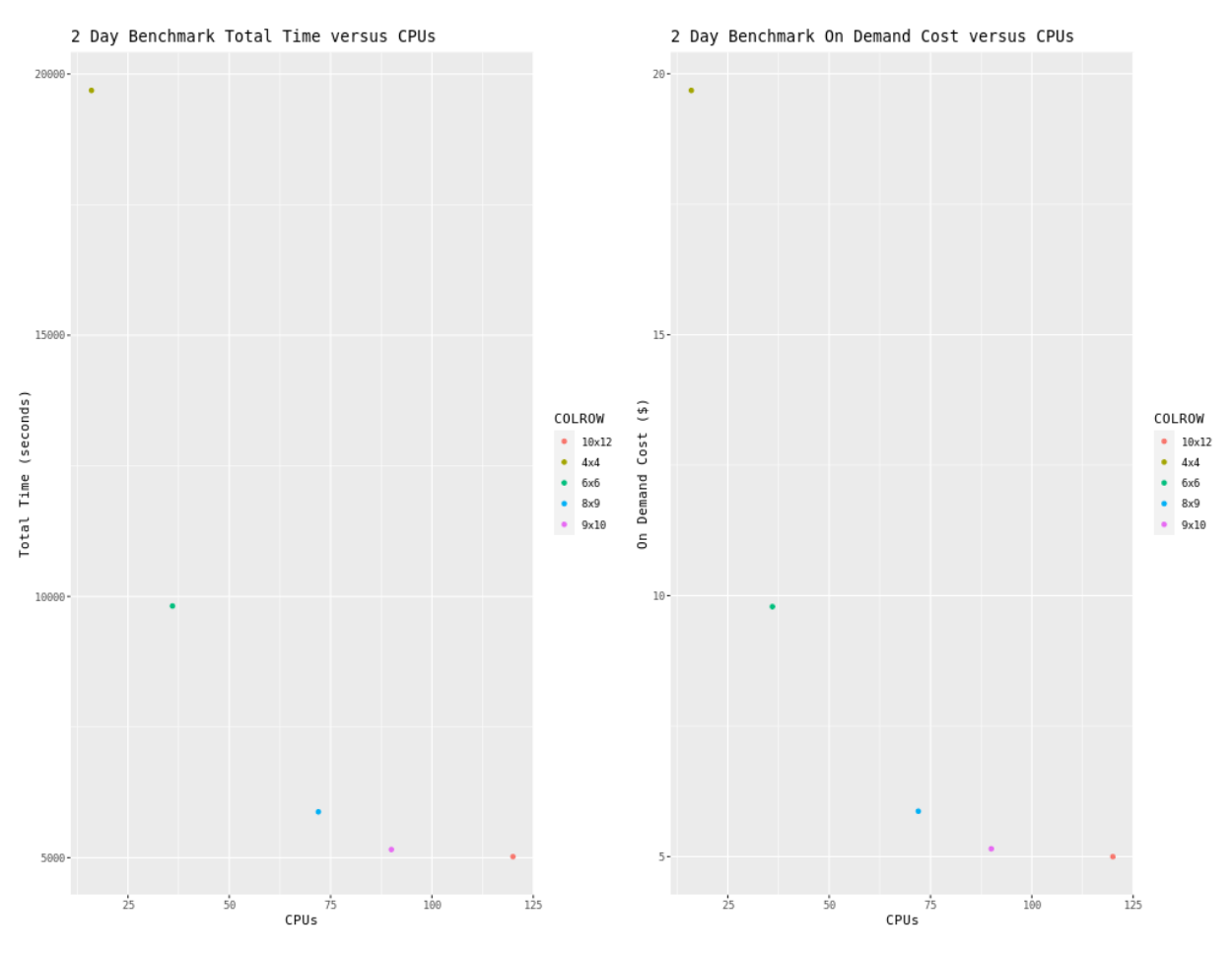

Performance Optimization for Cycle Cloud

### 3.12.4 Right-sizing Compute Nodes for the CycleCloud

Selection of the compute nodes depends on the domain size and resolution for the CMAQ case, and what your model run time requirements are. Larger hardware and memory configurations may also be required for instrumented versions of CMAQ incuding CMAQ-ISAM and CMAQ-DDM3D. The CycleCloud allows you to run the compute nodes only as long as the job requires, and you can also update the compute nodes as needed for your domain.

# 3.12.5 An explanation of why a scaling analysis is required for Multinode or Parallel MPI Codes

Quote from the following link.

"IMPORTANT: The optimal value of –nodes and –ntasks for a parallel code must be determined empirically by conducting a scaling analysis. As these quantities increase, the parallel efficiency tends to decrease. The parallel efficiency is the serial execution time divided by the product of the parallel execution time and the number of tasks. If multiple nodes are used then in most cases one should try to use all of the CPU-cores on each node."

**Note:** For the scaling analysis that was performed with CMAQ, the parallel efficiency was determined as the runtime for the smallest number of CPUs divided by the product of the parallel execution time and the number of additional cpus used. If smallest NPCOLxNPROW configuration was 18 cpus, the run time for that case was used, and then the parallel efficiency for the case where 36 cpus were used would be parallel efficiency = runtime\_18cpu/(runtime\_36cpu\*2)\*100

#### See also:

Scaling Analysis - see section on Multinode or Parallel MPI Codes

Example Slurm script for Multinode Runs

### 3.12.6 Slurm Compute Node Provisioning

Azure CycleCloud relies on SLURM to make the job allocation and scaling decisions. The jobs are launched, terminated, and resources maintained according to the Slurm instructions in the CMAQ run script. The CycleCloud Web Interface is used to set the identity of the head node and the compute node, and the maximum number of compute nodes that can be submitted to the queue.

Number of compute nodes dispatched by the slurm scheduler is specified in the run script using #SBATCH –nodes=XX #SBATCH –ntasks-per-node=YY where the maximum value of tasks per node or YY limited by many CPUs are on the compute node.

As an example:

For HC44rs, there are 44 CPUs/node, so maximum value of YY is 44 or –ntask-per-node=44. For many of the runs that were done, we set –ntask-per-node=36 so that we could compare to the c5n.9xlarge on Parallel Cluster

If running a job with 180 processors, this would require the -nodes=XX or XX to be set to 5 compute nodes, as 36x5=180.

The setting for NPCOLxNPROW must also be a maximum of 180, ie. 18 x 10 or 10 x 18 to use all of the CPUs in the Cycle Cloud HPC Node.

For HBv120, there are 120 CPUS/node, so maximum value of YY is 120 or -ntask-per-node=120.

If running a job with 240 processors, this would require the -nodes=XX or XX to be set to 2 compute nodes, as 120x2=240.

Azure HBv3-120 Pricing

user\_guide\_cyclecloud/Performance-Opt/Azure\_HPC\_HBv3\_Pricing.png

Table 1. Azure Instance On-Demand versus Spot Pricing (price is subject to change)

| Instance<br>Name | CPUs | RAM        | Memory Band-<br>width | Network Band-<br>width  | Linux On-Demand<br>Price | Linux Spot<br>Price |
|------------------|------|------------|-----------------------|-------------------------|--------------------------|---------------------|
| HBv3-120         | 120  | 448<br>GiB | 350 Gbps              | 200<br>Gbps(Infiniband) | \$3.6/hour               | \$1.4/hour          |

Table 2. Timing Results for CMAQv5.3.3 2 Day CONUS2 Run on Cycle Cloud with D12v2 schedulare node and HBv3-120 Compute Nodes (120 cpu per node) I/O on /shared directory

Note, two different CPUs were used,

Old CPU (logs between Feb. 16 - March 21, 2022)

| Vendor ID:  | AuthenticAMD                    |
|-------------|---------------------------------|
| CPU family: | 25                              |
| Model:      | 1                               |
| Model name: | AMD EPYC 7V13 64-Core Processor |
| Stepping:   | 0                               |
| CPU MHz:    | 2445.405                        |
| BogoMIPS:   | 4890.81                         |

New CPU (logs after March 22, 2022)

| <b>BogoMIPS:</b> 3693.06 | Vendor ID:<br>CPU family:<br>Model:<br>Model name:<br>Stepping:<br>CPU MHz:<br>BogoMIPS: | AuthenticAMD<br>25<br>1<br>AMD EPYC 7V73X 64-Core Processor<br>2<br>1846.530<br>3693.06 |
|--------------------------|------------------------------------------------------------------------------------------|-----------------------------------------------------------------------------------------|
|--------------------------|------------------------------------------------------------------------------------------|-----------------------------------------------------------------------------------------|

| CPU  | s Node | sNode | s&OL      | Day1     | Day2   | 2 To-   | CPU     | SBA    | CEIdjexa-              | Spot                                     | - Equa-              | On-   | com-    | In-                | cpuMhz     |
|------|--------|-------|-----------|----------|--------|---------|---------|--------|------------------------|------------------------------------------|----------------------|-------|---------|--------------------|------------|
|      |        | CPU   | ROW       | / Tim-   | Tim-   | tal-    | Hour    | s/cday | tion                   | Cost                                     | tion                 | De-   | piler   | put-               |            |
|      |        |       |           | ing      | ing    | Time    |         | sive   | us-                    |                                          | using                | man   | d-flag  | Data               |            |
|      |        |       |           | (sec)    | (sec)  |         |         |        | ing                    |                                          | On                   | Cost  | Ŭ       |                    |            |
|      |        |       |           |          |        |         |         |        | Spot                   |                                          | De-                  |       |         |                    |            |
|      |        |       |           |          |        |         |         |        | Pric-                  |                                          | mand                 |       |         |                    |            |
|      |        |       |           |          |        |         |         |        | ina                    |                                          | Pric-                |       |         |                    |            |
|      |        |       |           |          |        |         |         |        |                        |                                          | ina                  |       |         |                    |            |
| 90   | 1      | 1x90  | 9x10      | 3153     | 33758  | 15911   | 45821   | no     | \$1.4/hr               | \$2.29                                   | \$3.6/hr             | 5.911 | with-   | share              | d 2445 402 |
| 10   | -      | 11170 | ,         | 0100     | 2.00   |         |         |        | * 1                    | <i><i><i>v</i>=<i>·</i>=<i>·</i></i></i> | * 1                  | 0.711 | out -   |                    |            |
|      |        |       |           |          |        |         |         |        | nodes                  |                                          | nodes                |       | march=  | native             |            |
|      |        |       |           |          |        |         |         |        | *                      |                                          | *                    |       | com-    |                    |            |
|      |        |       |           |          |        |         |         |        | 1 642                  |                                          | 1 642                |       | niler   |                    |            |
|      |        |       |           |          |        |         |         |        | hr =                   |                                          | hr =                 |       | flag    |                    |            |
| 120  | 1      | 1v12  | 10v1'     | 2 2829   | 821516 | 05345   | 97742   | no     | $\frac{111}{$14/br}$   | \$2.08                                   | $\frac{11}{$3.6/hr}$ | 5 34  | with_   | share              | 12445 400  |
| 120  | 1      | 1712  | 5 10A12   | 2 2027   | 02010  | 02343   | 24/42   | по     | * 1                    | φ2.00                                    | * 1                  | 5.54  | out -   | silare             | u 2445.400 |
|      |        |       |           |          |        |         |         |        | nodes                  |                                          | nodes                |       | march-  | nativa             |            |
|      |        |       |           |          |        |         |         |        | *                      |                                          | *                    |       | com     | lative             |            |
|      |        |       |           |          |        |         |         |        | 1 / 8/                 |                                          | 1 / 8/               |       | niler   |                    |            |
|      |        |       |           |          |        |         |         |        | 1.404<br>hr -          |                                          | 1.404<br>hr -        |       | flog    |                    |            |
| 190  | 2      | 2::00 | 10-10     | 2007     | 27800  | 02007   | 21542   |        | $\frac{\Pi}{\$1.4/hr}$ | \$2.02                                   | III =                | 7.01  | nag     | chara              | 12445 205  |
| 180  | 2      | 2890  | 10X10     | 5 2097   | 51609  | .09907  | 2.042   | по     | \$1.4/III<br>* 2       | \$5.05                                   | \$5.0/III<br>* 2     | /.01  | witti - | share              | u 2445.595 |
|      |        |       |           |          |        |         |         |        | * Z                    |                                          | * Z                  |       | march=  | native             |            |
|      |        |       |           |          |        |         |         |        | nodes<br>*             |                                          | * 1.00               |       | com-    |                    |            |
|      |        |       |           |          |        |         |         |        | т<br>1 ОО              |                                          | * 1.08               |       | piler   |                    |            |
|      |        |       |           |          |        |         |         |        | 1.08                   |                                          | nr =                 |       | пад     |                    |            |
| 100  |        | 2 00  | 10        | 1054     | 20772  | 0.07700 | 0/7 1 0 |        | hr =                   | <b>\$2.0</b>                             | <u>фо си</u>         | 7.46  | •.1     | 1                  | 12445 405  |
| 180  | 2      | 2x90  | 10        | 1954     | 20//3  | 86/28   | 0618    | no     | \$1.4/hr               | \$2.9                                    | \$3.6/hr             | /.46  | with-   | share              | d 2445,405 |
|      |        |       | X         |          |        |         |         |        | * 2                    |                                          | * 2                  |       | out -   |                    |            |
|      |        |       | 18        |          |        |         |         |        | nodes                  |                                          | nodes                |       | march=  | native             |            |
|      |        |       |           |          |        |         |         |        | 1.026                  |                                          | т<br>1.02С           |       | com-    |                    |            |
|      |        |       |           |          |        |         |         |        | 1.036                  |                                          | 1.030                |       | piler   |                    |            |
| 100  | ~      | 5.26  | 10.10     | 2 17 40  | 00571  | 50201   | 201(1   |        | hr =                   | <b><b></b></b>                           | nr =                 | 16.50 | пад     | 1                  | 11046 500  |
| 180  | 5      | 5X36  | 10X18     | 8 1 / 49 | 805/1  | 50321   | 30401   | no     | \$1.4/nr               | \$6.40                                   | \$3.6/nr             | 10.59 | owith-  | snare              | a 1846.529 |
|      |        |       |           |          |        |         |         |        | т Э<br>1               |                                          | * J                  |       | out -   |                    |            |
|      |        |       |           |          |        |         |         |        | nodes                  |                                          | nodes                |       | marcn=  | native             |            |
|      |        |       |           |          |        |         |         |        | ~<br>                  |                                          | * .922               |       | com-    |                    |            |
|      |        |       |           |          |        |         |         |        | .922                   |                                          | nr =                 |       | piler   |                    |            |
| 240  |        | 0 10  | 0.00.10   | 1050     | 50667  | (0504   | 101007  | ,      | hr =                   | <b>00.71</b>                             | (0) (1)              | 6.004 | пад     | 1                  | 10115 100  |
| 240  | 2      | 2X12  | J 20X1    | 2 1836   | 30007  | 08524   | 184895  | no     | \$1.4/nr               | \$2.71                                   | 6\$3.6/nr            | 6.984 | with-   | snare              | a 2445,409 |
|      |        |       |           |          |        |         |         |        | * 2                    |                                          | * 2                  |       | out -   |                    |            |
|      |        |       |           |          |        |         |         |        | nodes                  |                                          | nodes                |       | marcn=  | native             |            |
|      |        |       |           |          |        |         |         |        | * .97<br>h             |                                          | * .97<br>h           |       | com-    |                    |            |
|      |        |       |           |          |        |         |         |        | nr =                   |                                          | nr =                 |       | pher    |                    |            |
| 270  | 2      | 200   | 15-1      | 0 1702   | 10404  | 17107   | 26111   |        | ¢1 4/1                 | \$2.70                                   | 26/1                 | 0.50  | mag     | a <b>b</b> = = = : | 12115 100  |
| 270  | 3      | 3X90  | 12X15     | 5 1 / 03 | 1¥494  | 1319/   | 30444   | по     | ⇒1.4/hr                | \$5.12                                   | 3.0/nr               | 9.59  | with -  | snare              | u 2445,400 |
|      |        |       |           |          |        |         |         |        | ·· 3                   |                                          | ··· 3                |       | marcn=1 | nauve              |            |
|      |        |       |           |          |        |         |         |        | nodes                  |                                          | nodes                |       | com-    |                    |            |
|      |        |       |           |          |        |         |         |        | т<br>0001              |                                          | * .888               |       | piler   |                    |            |
|      |        |       |           |          |        |         |         |        | .888nr                 |                                          | =                    |       | пад     |                    |            |
| 260  | 2      | 2.10  | 0.2010    | 0 1500   | 20275  | 57005   | 02102   |        | =<br>¢1 4/1            | \$2.20                                   | 26/1                 | 0 (07 |         |                    | 12115 200  |
| 300  | 3      | 5X12  | 0 20X I 8 | 5 1520   | 2\$313 | 34893   | 8.3402  | по     | ⇒1.4/hr                | \$5.58                                   | 3.0/nr               | 8.08/ | with -  | snare              | u 24431399 |
|      |        |       |           |          |        |         |         |        | ·· 3                   |                                          | ··· 3                |       | marcn=1 | nauve              |            |
|      |        |       |           |          |        |         |         |        | noues<br>*             |                                          |                      |       | com-    |                    |            |
|      |        |       |           |          |        |         |         |        | ···                    |                                          | ** .804              |       | flor    |                    |            |
| 3 12 | Perfo  | rmano | e Ont     | imizat   | lion   |         |         |        | <del>0</del> 04        |                                          |                      |       | nag     |                    | 101        |
| 260  | 3      | 3.10  | ) 20v1    | 2 1510   | 31240  | 579261  | 87207   | no     | -<br>\$1 //h-          | \$2.22                                   | 03 6/hr              | Q 504 | with    | shows              | 11846 520  |
| 300  | 3      | 3X12  | 0 20X18   | 5 1312   | 133349 | J#001   | 1,600   | 110    | φ1.4/ff<br>* 2         | ¢٥.٥3                                    | * 23.0/IIF           | 0.380 | witti - | snare              | u 1040.330 |
|      |        |       |           |          |        |         |         |        | · J                    |                                          | · J                  |       |         | nauve              |            |
|      |        |       |           |          | 1      |         |         |        | noues                  |                                          | noues                | 1     | com-    |                    |            |

Total HBv3-120 compute cost of Running Benchmarking Suite using SPOT pricing = \$1.4/hr

Total HBv3-120 compute cost of Running Benchmarking Suite using ONDEMAND pricing = \$3.6/hr

Savings is ~ 60% for spot versus ondemand pricing for HBv3-120 compute nodes.

Azure Spot and On-Demand Pricing

Table 3. Timing Results for CMAQv5.3.3 2 Day CONUS2 Run on Cycle Cloud with D12v2 schedulare node and HBv3-120 Compute Nodes (120 cpu per node), I/O on mnt/resource/data2 directory

| CPUs | Nodes | NodesxCPU | COLROW | Day1 Timing (sec) | Day2 Timing (sec) | TotalTime | CPU Hours/day | S         |
|------|-------|-----------|--------|-------------------|-------------------|-----------|---------------|-----------|
| 18   | 1     | 1x16      | 3x6    | 10571.20          | 9567.43           | 20138.63  | 2.80          | n         |
| 36   | 1     | 1x36      | 6x6    | 5933.48           | 5230.05           | 11163.53  | 1.55          | n         |
| 36   | 1     | 1x36      | 6x6    | 5841.81           | 5153.47           | 10995.28  | 1.52          | n         |
| 96   | 1     | 1x96      | 12x8   | 3118.91           | 2813.86           | 5932      | .82           | ?         |
| 96   | 1     | 1x96      | 12x8   | 2470.94           | 2845.32           | 5316.26   | .738          | ?         |
| 96   | 1     | 1x96      | 12x8   | 2835.37           | 2474.28           | 5309.65   | .737          | y         |
| 96   | 1     | 1x96      | 12x8   | 2683.51           | 2374.71           | 5058.22   | .702          | y         |
| 120  | 1     | 1x120     | 10x12  | 2781.89           | 2465.87           | 5247.76   | .729          | n         |
| 120  | 1     | 1x120     | 10x12  | 3031.81           | 2378.64           | 5410.45   | .751          | n         |
| 120  | 1     | 1x120     | 10x20  | 2691.40           | 2380.51           | 5071.91   | .704          | n         |
| 120  | 1     | 1x120     | 12x10  | 3028.54           | 2741.83           | 5770.37   | .801          | y         |
| 120  | 1     | 1x120     | 12x10  | 2594.57           | 2371.46           | 4966.03   | .698          | y         |
| 120  | 1     | 1x120     | 12x10  | 2405.62           | 2166.42           | 4572.04   | 0.635         | y         |
| 192  | 2     | 2x96      | 16x12  | 2337.53           | fail              |           |               |           |
| 192  | 2     | 2x96      | 16x12  | 2148.09           | fail              |           |               |           |
| 192  | 2     | 2x96      | 16x12  | 2367.27           | 2276.14           | 4643.41   | .645          | y         |
| 192  | 2     | 2x96      | 16x12  | 2419.51           | 2243.45           | 4662.96   | .648          | y         |
| 192  | 2     | 2x96      | 16x12  | 1898.92           | 1748.17           | 3647.09   | .5065         | y         |
| 240  | 2     | 2x120     | 16x15  | 2522.3            | 2172.21           | 4694.51   | 0.652         | y         |
| 240  | 2     | 2x120     | 16x15  | 1920.57           | 1767.07           | 3687.64   | 0.512         | y         |
| 288  | 3     | 3x96      | 16x18  | 1923.52           | fail              |           |               | Ť         |
| 288  | 3     | 3x96      | 16x18  | 1967.16           | 1639.55           | 3606.71   | 1.00          | ?         |
| 288  | 3     | 3x96      | 16x18  | 2206.73           | fail              |           |               | -         |
| 288  | 3     | 3x96      | 16x18  | 2399.31           | fail              |           |               | +         |
| 288  | 3     | 3x96      | 16x18  | 2317.68           | fail              |           |               | $\square$ |
| 288  | 3     | 3x96      | 16x18  | 2253.63           | 2183.55           | 4437.18   | .616          | y         |
| 288  | 3     | 3x96      | 16x18  | 1673.15           | 1581.15           | 3254.3    | .452          | y         |
| 360  | 3     | 3x120     | 20x18  | 1966.37           | 300.73            | fail      |               | y         |
| 360  | 3     | 3x120     | 20x18  | 1976.24           | 300.73            | fail      |               | y         |
| 360  | 3     | 3x120     | 20x18  | 1950.84           | 294.06            | fail      |               | y         |
| 360  | 3     | 3x120     | 20x18  | 1722.43           | 1630.6            | 3353.03   | .466          | y         |
| 360  | 3     | 3x120     | 20x18  | 1404.04           | 1337.72           | 2741.76   | .381          | y         |
| 384  | 4     | 4x96      | 24x16  | 1575.88           | 256.47            | fail      |               |           |
| 384  | 4     | 4x96      | 24x16  | 1612.54           | 283.36            | fail      |               | +         |
| 384  | 4     | 4x96      | 24x16  | 1808.31           | 4.83              | fail      |               | +         |
| 384  | 4     | 4x96      | 24x16  | 1043.02           | 258.11            | fail      |               | +         |
| 384  | 4     | 4x96      | 24x16  | 1072.87           | 204.27            | fail      |               | +         |
| 384  | 4     | 4x96      | 24x16  | 1894.96           | 1664.72           | 3559.68   | .4944         | v         |
| 384  | 4     | 4x96      | 24x16  | 1631.05           | 1526.87           | 3157.92   | .4386         |           |
| 960  | 8     | 8x120     | 30x32  | 1223.52           | 1126.19           | 2349.71   | .326          | n         |
| 0.00 |       |           |        |                   |                   |           |               | +         |

Table 4. Timing Results for CMAQv5.3.3 2 Day CONUS2 Run on Cycle Cloud with D12v2 schedulare node and HBv3-120 Compute Nodes (120 cpu per node), I/O on /lustre

| CPU | s Node         | sNode  | s&OL  | Day1    | Day2                   | To-             | CPU             | SBAT   | OHtera-                 | Spot  | Equa-              | On-   | com-   | In-   | Pin   |
|-----|----------------|--------|-------|---------|------------------------|-----------------|-----------------|--------|-------------------------|-------|--------------------|-------|--------|-------|-------|
|     |                | CPU    | ROW   | / Tim-  | Tim-                   | tal-            | Hour            | s/cday | tion                    | Cost  | tion               | De-   | piler  | put-  |       |
|     |                |        |       | ing     | ing                    | Time            |                 | sive   | using                   |       | using              | man   | d-flag | Data  |       |
|     |                |        |       | (sec)   | (sec)                  |                 |                 |        | Spot                    |       | On De-             | Cost  |        |       |       |
|     |                |        |       |         |                        |                 |                 |        | Pric-                   |       | mand<br>Prioing    |       |        |       |       |
| 06  | 1              | 1v06   | 12-2  | 3053    | 210753                 | 17806           | <u>8161</u>     | no     | 1119<br>\$ 8065/        | h.\$? | Pricing<br>8065/br | 2.00  | no     | chara | dvas  |
| 90  | 1              | 1790   | 1210  | 5055.   | 54755.                 | + 0000          | 01.01           |        | \$.800 <i>3/</i><br>* 1 | μηφ.  | .8005/III<br>* 1   | 2.90  | 110    | Share | u yes |
|     |                |        |       |         |                        |                 |                 |        | nodes                   |       | nodes *            |       |        |       |       |
|     |                |        |       |         |                        |                 |                 |        | * \$?                   |       | 3.6 =              |       |        |       |       |
|     |                |        |       |         |                        |                 |                 |        | =                       |       |                    |       |        |       |       |
| 96  | 1              | 1x96   | 12x8  | 2637.   | 542282.                | 204919          | 74.36           | no     | \$.683/h                | r \$? | .883/hr            | 2.46  | no     | data  | yes   |
|     |                |        |       |         |                        |                 |                 |        | * 1                     |       | * 1                |       |        |       |       |
|     |                |        |       |         |                        |                 |                 |        | nodes                   |       | nodes *            |       |        |       |       |
|     |                |        |       |         |                        |                 |                 |        | * \$?                   |       | 3.6 =              |       |        |       |       |
| 06  | 1              | 1.00   | 10.0  | 2507    | 00712                  | 5(8)001         | 50 15           |        | =                       | . ¢9  | 705/1              | 2 (1  |        | 1 .   |       |
| 96  | 1              | 1X96   | 12X8  | 2507.   | 92/13.                 | 590221          | .38.45          | no     | \$./25/n<br>* 1         | r \$? | ./25/nr<br>* 1     | 2.61  | no     | lus-  | yes   |
|     |                |        |       |         |                        |                 |                 |        | nodes                   |       | nodes *            |       |        | ue    |       |
|     |                |        |       |         |                        |                 |                 |        | * \$?                   |       | 3.6 =              |       |        |       |       |
|     |                |        |       |         |                        |                 |                 |        | =                       |       | 5.0                |       |        |       |       |
| 192 | 2              | 2x96   | 16x12 | 2 2066. | 071938.                | 8\$4004         | 9 <b>2</b> .11  | no     | \$.556/h                | r \$? | .556/hr            | 4.00  | no     | share | d yes |
|     |                |        |       |         |                        |                 |                 |        | * 2                     |       | * 2                |       |        |       |       |
|     |                |        |       |         |                        |                 |                 |        | nodes                   |       | nodes *            |       |        |       |       |
|     |                |        |       |         |                        |                 |                 |        | * \$?                   |       | 3.6 =              |       |        |       |       |
| 192 | 2              | 2x96   | 16x1  | 2 1608. | 48451.                 | 766060.         | 24850           | no     | \$.425/h                | r \$? | .425/hr            | 3.06  | no     | data  | yes   |
|     |                |        |       |         |                        |                 |                 |        | * Z                     |       | * Z                |       |        |       |       |
|     |                |        |       |         |                        |                 |                 |        | * \$?                   |       | 36 =               |       |        |       |       |
| 192 | 2              | 2x96   | 16x1  | 2 1481. | 03350.                 | 2 2 8 3 1       | 2 <b>0</b> .786 | o no   | \$.393/h                | r \$? | .393/hr            | 2.83  | no     | lus-  | yes   |
|     |                |        |       |         |                        |                 |                 |        | * 2                     |       | * 2                |       |        | tre   | 5     |
|     |                |        |       |         |                        |                 |                 |        | nodes                   |       | nodes *            |       |        |       |       |
|     |                |        |       |         |                        |                 | -               |        | * \$?                   |       | 3.6 =              |       |        |       |       |
| 288 | 3              | 3x96   | 16x1  | 8 1861. | 911783.                | 59645.          | 50.01           | no     | \$.506/h                | r \$? | .506/hr            | 5.46  | no     | share | d yes |
|     |                |        |       |         |                        |                 |                 |        | * 3                     |       | * 3                |       |        |       |       |
|     |                |        |       |         |                        |                 |                 |        | nodes<br>* \$2          |       | nodes $*$          |       |        |       |       |
|     |                |        |       |         |                        |                 |                 |        | φ.<br>=                 |       | 5.0 -              |       |        |       |       |
| 288 | 3              | 3x96   | 16x1  | 8 1295. | 171182.                | 82478           | 02688           | no     | \$.344/h                | r \$? | .344/hr            | 3.78  | no     | data  | yes   |
|     |                |        |       |         |                        |                 |                 |        | * 3                     |       | * 3                |       |        |       | 5     |
|     |                |        |       |         |                        |                 |                 |        | nodes                   |       | nodes *            |       |        |       |       |
|     |                |        |       |         |                        |                 |                 |        | * \$?                   |       | 3.6 =              |       |        |       |       |
|     |                |        |       |         |                        |                 |                 |        | =                       |       |                    |       |        |       |       |
| 288 | 3              | 3x96   | 16x1  | s 1239. | 03127.                 | 4 <b>2</b> 366. | 48657           | no     | \$.328/h                | r \$? | .328/hr            | 3.61  | no     | data  | yes   |
|     |                |        |       |         |                        |                 |                 |        | " J                     |       | nodes *            |       |        |       |       |
|     |                |        |       |         |                        |                 |                 |        | * \$?                   |       | 3.6 =              |       |        |       |       |
|     |                |        |       |         |                        |                 |                 |        | φ.<br>=                 |       | 5.0 -              |       |        |       |       |
| 384 | 4              | 4x96   | 24x1  | 6 1670. | 79,595.                | 903266          | 69907           | no     | \$.454/h                | r \$? | .453/hr            | 6.53  | no     | share | d yes |
|     |                |        |       |         |                        |                 |                 |        | * 4                     |       | * 4                |       |        |       | -     |
|     |                |        |       |         |                        |                 |                 |        | nodes                   |       | nodes *            |       |        |       |       |
|     |                |        |       |         |                        |                 |                 |        | * \$?                   |       | 3.6 =              |       |        |       |       |
| 384 | 4              | 4x96   | 24x1  | 5 1095  | 16012                  | 952108          | 1,586           | no     | =<br><u>\$.292/h</u>    | r \$? | .292/hr            | 4 21  | no     | data  | ves   |
|     | · ·            |        |       |         |                        |                 |                 |        | * 4                     | ļ.,   | * 4                | .,_1  |        | uuu   | , 03  |
| 104 |                |        |       | Chap    | oter 3.                | Why             | might           | I need | to use                  | Azure | <b>Virtual</b> *M  | achin | e or C | ycleC | loud? |
|     |                |        |       |         |                        |                 |                 |        | * \$?                   |       | 3.6 =              |       |        |       |       |
| 384 | 4              | 4x96   | 24x1  | 6 962 6 | 7 877 4                | 61840           | 13511           | no     | =<br>\$ 256/b           | r \$? | 256/hr             | 3 68  | no     | 1118- | ves   |
| 507 | 1 <sup>1</sup> | 1.1.70 | - 1/1 | ~ ~04.0 | , <i></i> <del>.</del> | - IUTU          | 1.0011          | 1.10   | 4.200m                  | tΨ•   | ·=== 0/ 111        | 2.00  |        | 140   | ,00   |
Table 5. Timing Results for CMAQv5.3.3 2 Day CONUS2 Run on Cycle Cloud with D12v2 schedular node and HC44RS Compute Nodes (44 cpus per node)

Note, the CPU Mhz values are reported in the table below.

| Vendor ID:  | GenuineIntel                                 |
|-------------|----------------------------------------------|
| CPU family: | 6                                            |
| Model:      | 85                                           |
| Model name: | Intel(R) Xeon(R) Platinum 8168 CPU @ 2.70GHz |
| Stepping:   | 4                                            |
| CPU MHz:    | 2693.763                                     |
| BogoMIPS:   | 5387.52                                      |

| CPU | sNode | sNode | s&OL   | Dav1        | Dav2                                    | To-    | CPU     | SBAT   | CEberra-         | Spot       | Equa-            | On-    | com-      | In-       |
|-----|-------|-------|--------|-------------|-----------------------------------------|--------|---------|--------|------------------|------------|------------------|--------|-----------|-----------|
|     |       | CPU   | ROW    | / Tim-      | Tim-                                    | tal-   | Hour    | s∕cdav | tion             | Cost       | tion             | De-    | piler     | put-      |
|     |       |       |        | ing         | ing                                     | Time   |         | sive   | using            |            | using            | mand   | l-flag    | Data      |
|     |       |       |        | (sec)       | (sec)                                   |        |         |        | Spot             |            | On De-           | Cost   | 0         |           |
|     |       |       |        | ()          |                                         |        |         |        | Pric-            |            | mand             |        |           |           |
|     |       |       |        |             |                                         |        |         |        | ing              |            | Pricing          |        |           |           |
| 18  | 1     | 1x18  | 3x6    | 13525       | .6162107                                | .02563 | 2.6856  | no     | \$.3168/h        | r \$2.26   | 3.186/hr         | 22.68  | with -    | shared    |
|     | _     |       |        |             |                                         |        |         |        | * 1              | ]          | * 1              |        | march=n   | ative     |
|     |       |       |        |             |                                         |        |         |        | nodes            |            | nodes *          |        | com-      |           |
|     |       |       |        |             |                                         |        |         |        | * 7.12           |            | 7.12 =           |        | piler     |           |
|     |       |       |        |             |                                         |        |         |        | =                |            |                  |        | flag      |           |
| 36  | 1     | 1x36  | 6x6    | 7349.       | 066486.                                 | 371383 | 5.4392  | no     | \$.3168/ł        | r\$1.22    | 3.186/hr         | 12.23  | with -    | /shared   |
| 20  | -     | 11100 | 0.10   | 10.171      |                                         |        |         |        | * 1              | , <u>.</u> | * 1              | 12120  | march=n   | ative     |
|     |       |       |        |             |                                         |        |         |        | nodes            |            | nodes *          |        | com-      | ative     |
|     |       |       |        |             |                                         |        |         |        | * 3.84           |            | 3.84 =           |        | piler     |           |
|     |       |       |        |             |                                         |        |         |        | =                |            |                  |        | flag      |           |
| 40  | 1     | 1x40  | 4x10   | 6685.       | 745935.                                 | 011262 | 0.17575 | no     | \$.3168/ł        | r\$1.11    | 3.168/hr         | 11     | with -    | /shared   |
|     | -     | 11110 |        | 0000        |                                         |        |         |        | * 1              | ,          | * 1              |        | march=n   | ative     |
|     |       |       |        |             |                                         |        |         |        | nodes            |            | nodes *          |        | com-      | ative     |
|     |       |       |        |             |                                         |        |         |        | * 3 5 =          |            | 35=              |        | niler     |           |
|     |       |       |        |             |                                         |        |         |        | 5.5              |            | 5.5              |        | flag      |           |
| 72  | 2     | 2x36  | 8x9    | 4090        | 803549                                  | 607640 | 40.06   | no     | \$ 3168/ŀ        | r\$1 34    | 3 168/hr         | 13.4   | with -    | /shared   |
| 12  | 2     | 2430  | UA)    | 1070.       | 000017.                                 |        | 10.00   |        | * 2              | Π Φ1.5 I   | * 2              | 15.1   | march=n   | ative     |
|     |       |       |        |             |                                         |        |         |        | nodes            |            | nodes *          |        | com-      | utive     |
|     |       |       |        |             |                                         |        |         |        | * 2 12           |            | 2 12 =           |        | niler     |           |
|     |       |       |        |             |                                         |        |         |        | = 2.12           |            | 2.12 -           |        | flag      |           |
| 108 | 3     | 3x36  | 9x12   | 2912        | 59251                                   | 085463 | 67758   | no     | -<br>\$ 3168/ŀ   | r \$1 44   | 3 168/hr         | 14 41  | with -    | /shared   |
| 100 |       | 5750  | 7712   | 2712.       | 5,2551.                                 | 00-05  | 0.11 50 |        | * 3              | Π ΦΙ       | * 3              | 17.71  | march-n   | ative     |
|     |       |       |        |             |                                         |        |         |        | nodes            |            | nodes *          |        | com       | alive     |
|     |       |       |        |             |                                         |        |         |        | *                |            | 1 517 –          |        | niler     |           |
|     |       |       |        |             |                                         |        |         |        | 1 517            |            | 1.517 -          |        | flag      |           |
|     |       |       |        |             |                                         |        |         |        | =                |            |                  |        | nag       |           |
| 126 | 7     | 7x18  | 9x14   | 2646        | 522374                                  | 215020 | 7369    | no     |                  | r \$3 36   | 3 168/hr         | 33 64  | with -    | /shared   |
| 120 | '     | / 10  | 7717   | 2040.       | JZ2374.                                 |        | 1.307   |        | * 7              | n \$5.50   | 3.100/III<br>* 7 | 35.04  | march=n   | ative     |
|     |       |       |        |             |                                         |        |         |        | nodes            |            | nodes *          |        | com-      |           |
|     |       |       |        |             |                                         |        |         |        | *                |            | 1517 =           |        | niler     |           |
|     |       |       |        |             |                                         |        |         |        | 1 517            |            | 1.517 -          |        | flag      |           |
|     |       |       |        |             |                                         |        |         |        | _                |            |                  |        | nag       |           |
| 144 | 4     | 4x36  | 12x1   | 2 2449      | 390177 <sup>/</sup>                     | 284626 | 6764    | no     | -<br>\$ 3168/ŀ   | r \$1 63   | 3 168/hr         | 16.28  | with -    | /shared   |
| 177 |       | -7730 | 12711  | - 2447.     | ,,,,,,,,,,,,,,,,,,,,,,,,,,,,,,,,,,,,,,, |        | 0.04    |        | * 4              | n \$1.05   | * <u>1</u>       | 10.20  | march=n   | ative     |
|     |       |       |        |             |                                         |        |         |        | nodes            |            | nodes *          |        | com-      |           |
|     |       |       |        |             |                                         |        |         |        | *                |            | 1.285 =          |        | niler     |           |
|     |       |       |        |             |                                         |        |         |        | 1 285            |            | 1.205 -          |        | flag      |           |
|     |       |       |        |             |                                         |        |         |        | =                |            |                  |        | nag       |           |
| 180 | 5     | 5x36  | 10v19  | <u>7077</u> | 271851                                  | 773028 | 90545   | no     | -<br>\$ 3168/ŀ   | r \$1 72   | 3 168/hr         | 17.26  | with -    | /shared   |
| 100 |       | 5720  | 10710  | 5 2011.     |                                         |        | 10+5    |        | * 5              | μψι./4     | * 5              | 17.20  | march-n   | ative     |
|     |       |       |        |             |                                         |        |         |        | nodes            |            | nodes *          |        | com-      | ulive     |
|     |       |       |        |             |                                         |        |         |        | * 1 00           |            | 1 09 -           |        | niler     |           |
|     |       |       |        |             |                                         |        |         |        | - 1.09           |            | 1.09 -           |        | flag      |           |
| 216 | 6     | 6x36  | 18 - 1 | 2 1008      | 151722                                  | 073630 | 2304    | no     | -<br>\$ 3168/F   | r\$1.02    | 3 168/hr         | 10.16  | with      | /sharad   |
| 210 | 0     | 0230  | 10X1   | 2 1908.     | 131/22.                                 | 013030 | 2204    |        | مارە015.¢<br>× 4 | n 91.94    | 3.100/III<br>* 6 | 19.10  | will -    | /snared   |
|     |       |       |        |             |                                         |        |         |        | nodec            |            | nodes *          |        | niarch=ll |           |
|     |       |       |        |             |                                         |        |         |        | * 1 01           |            | 1.01 -           |        | niler     |           |
|     |       |       |        |             |                                         |        |         |        | _ 1.01           |            | 1.01 -           |        | flag      |           |
| 288 | 8     | 8v26  | 16-19  | 2 1750      | 361502                                  | 203313 | 65164   | no     | -<br>\$ 3169/4   | r\$7 25    | 3 168/br         | 30.54  | with      | /sharad   |
| 106 | 0     | 0,30  | 10410  | Chan        | ter 3.                                  | Whv r  | niaht   | l need | to use A         | zure V     | intual Mac       | hine o |           | loud?     |
|     |       |       |        |             |                                         | , .    |         |        | nodes            | <b>·</b> • | nodes *          |        | com-      | aci vo" • |
|     |       |       |        |             |                                         |        |         |        | * 070            |            | 928 -            |        | niler     |           |
|     |       |       |        |             |                                         |        |         |        | .920             |            | .920 -           |        | flag      |           |
| 1   | 1     |       |        |             | 1                                       |        |         | 1      | -                | 1          |                  | I      | nag       |           |

# 3.12.7 Benchmark Scaling Plots using CycleCloud

### Benchmark Scaling Plot for CycleCloud using HC44rs Compute Nodes

Figure 4. Scaling per Node on HC44rs Compute Nodes (44 cpu/node)

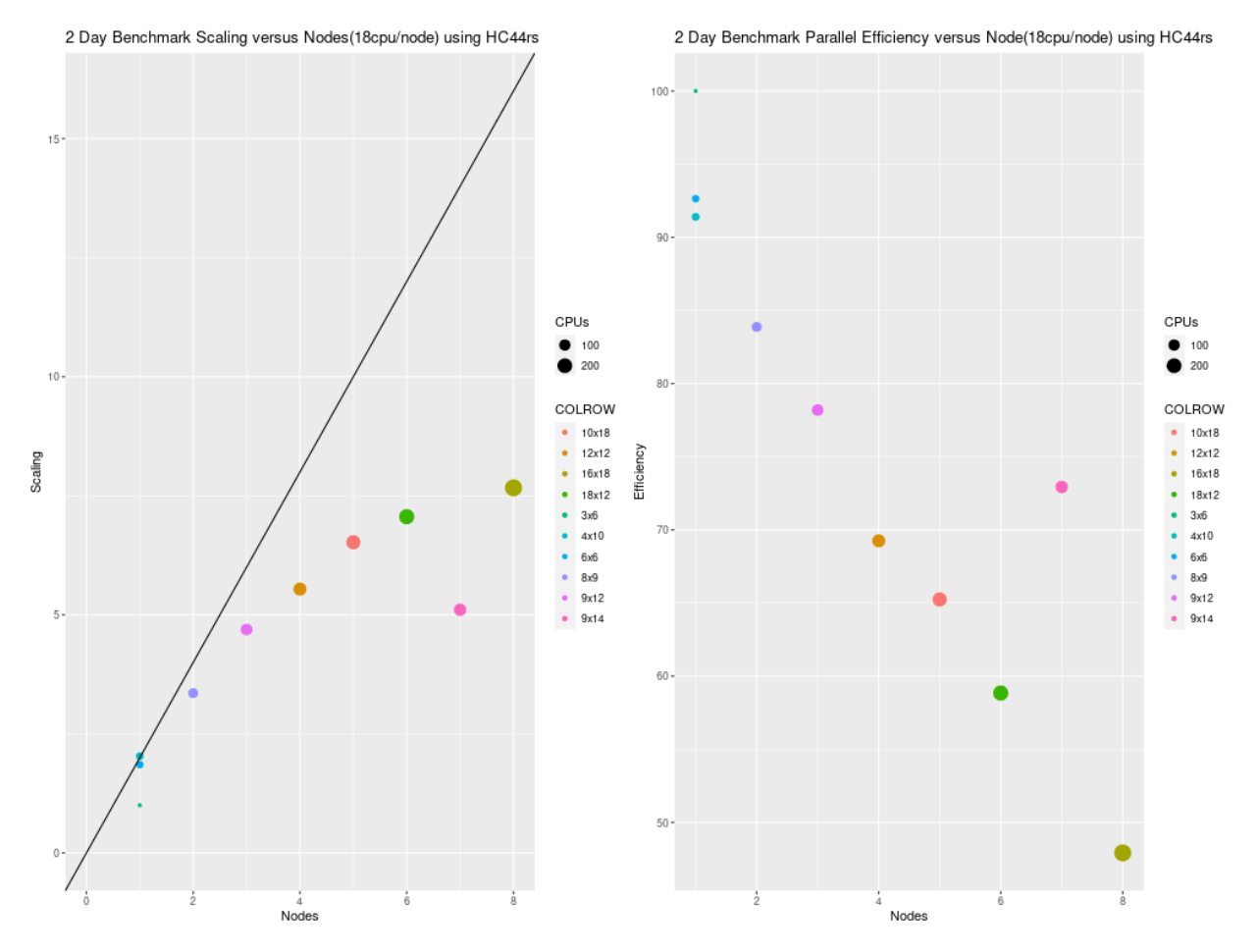

Figure 5. Scaling per CPU on HC44rs Compute Nodes (44 cpu/node)

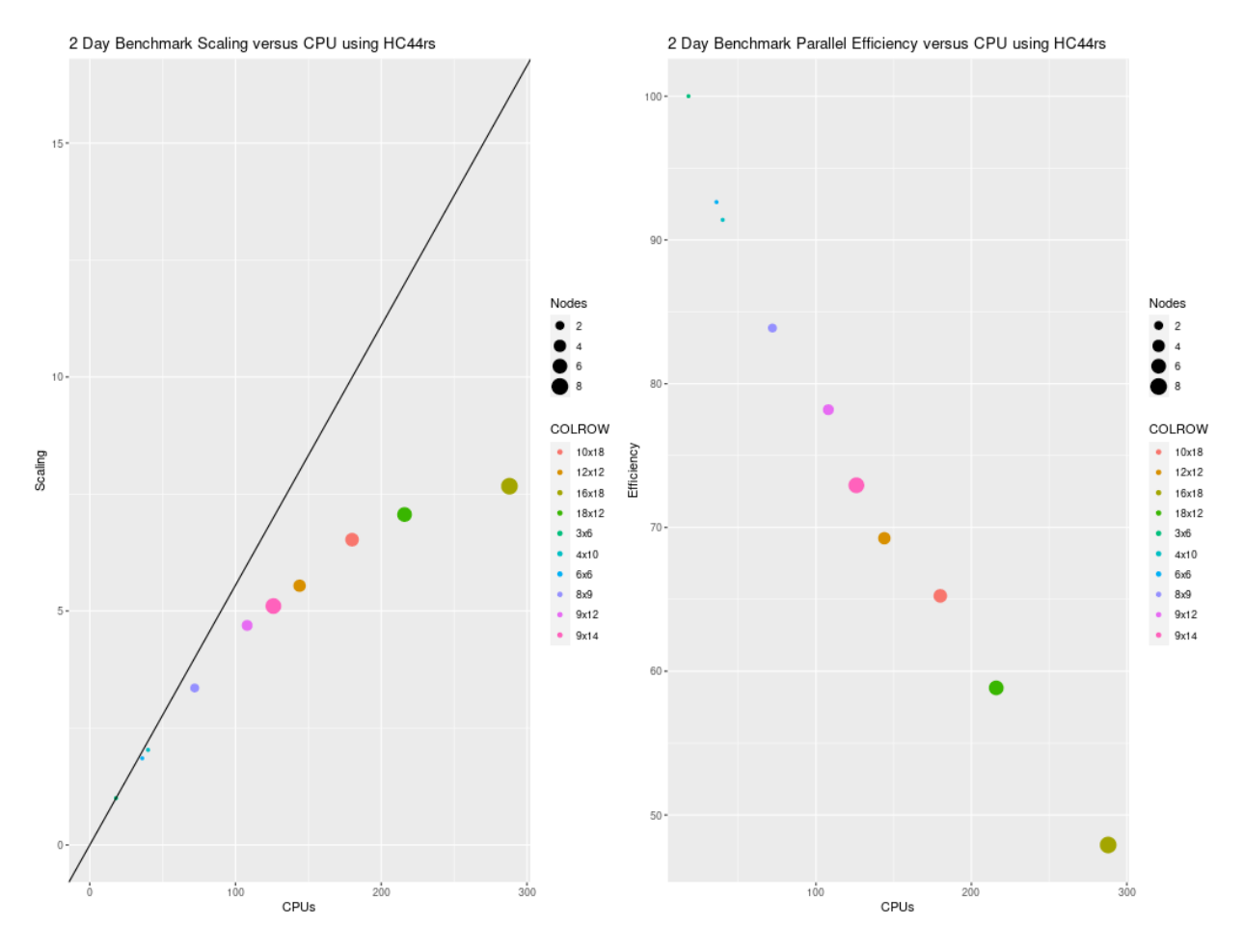

Figure 6. Scaling per Node on HBv120 Compute Nodes (120 cpu/node)

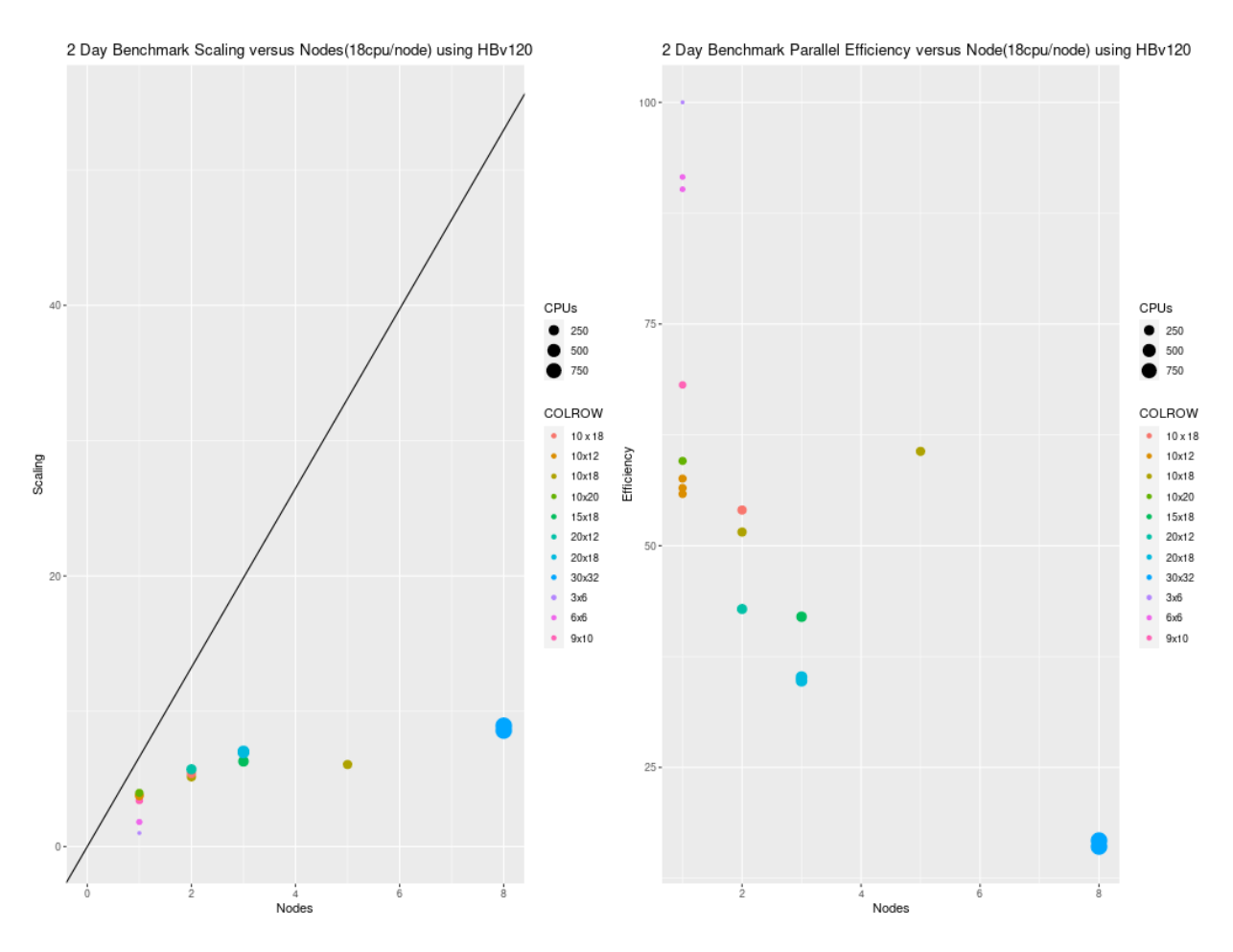

Figure 7. Scaling per CPU on HBv120 Compute Node (120 cpu/node)

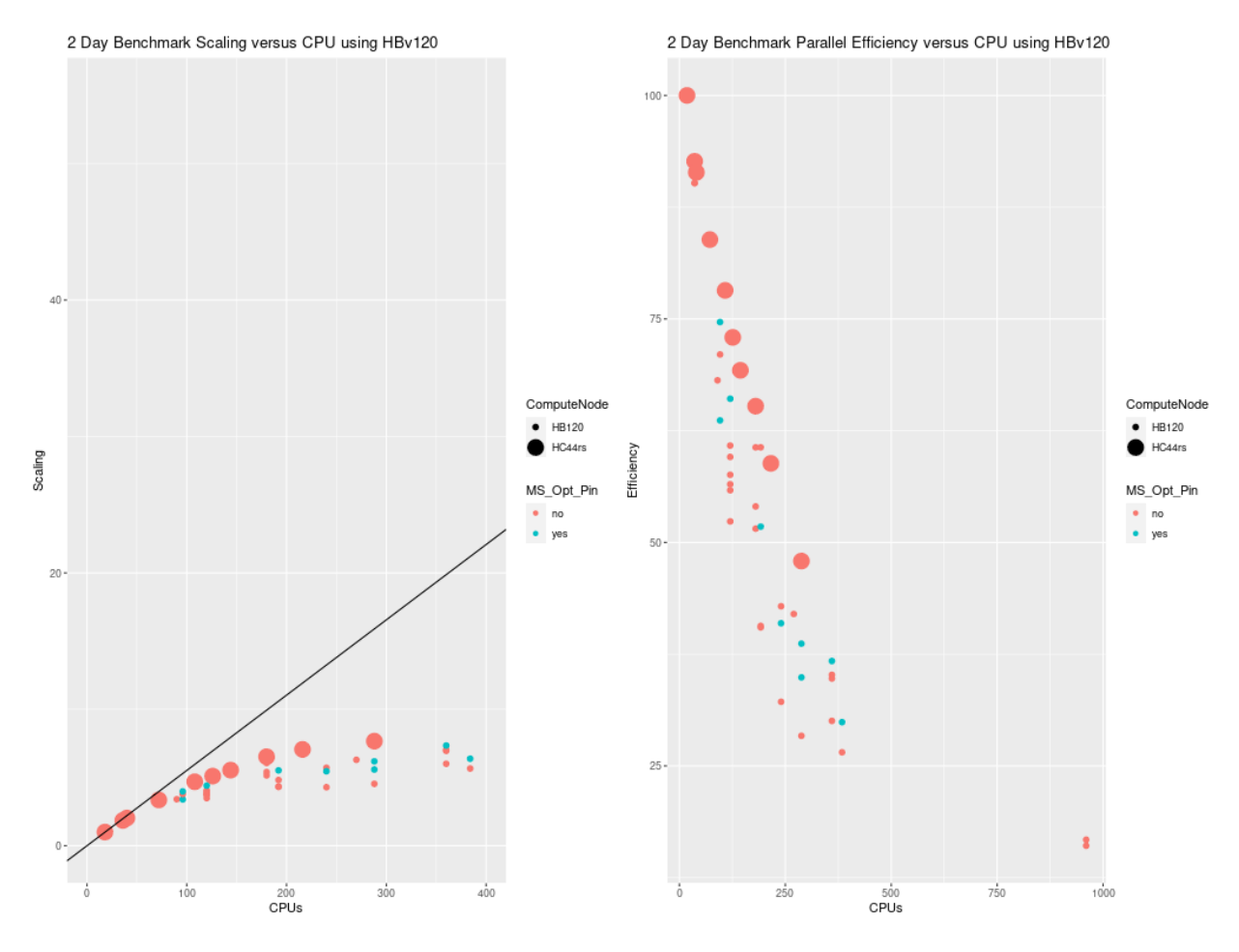

Figure 8 shows the scaling per-node, as the configurations that were run were multiples of the number of cpus per node. CMAQ was not run on a single cpu, as this would have been costly and inefficient.

Figure 9. Plot of Total Time and On Demand Cost versus CPUs for both HC44rs and HBv120

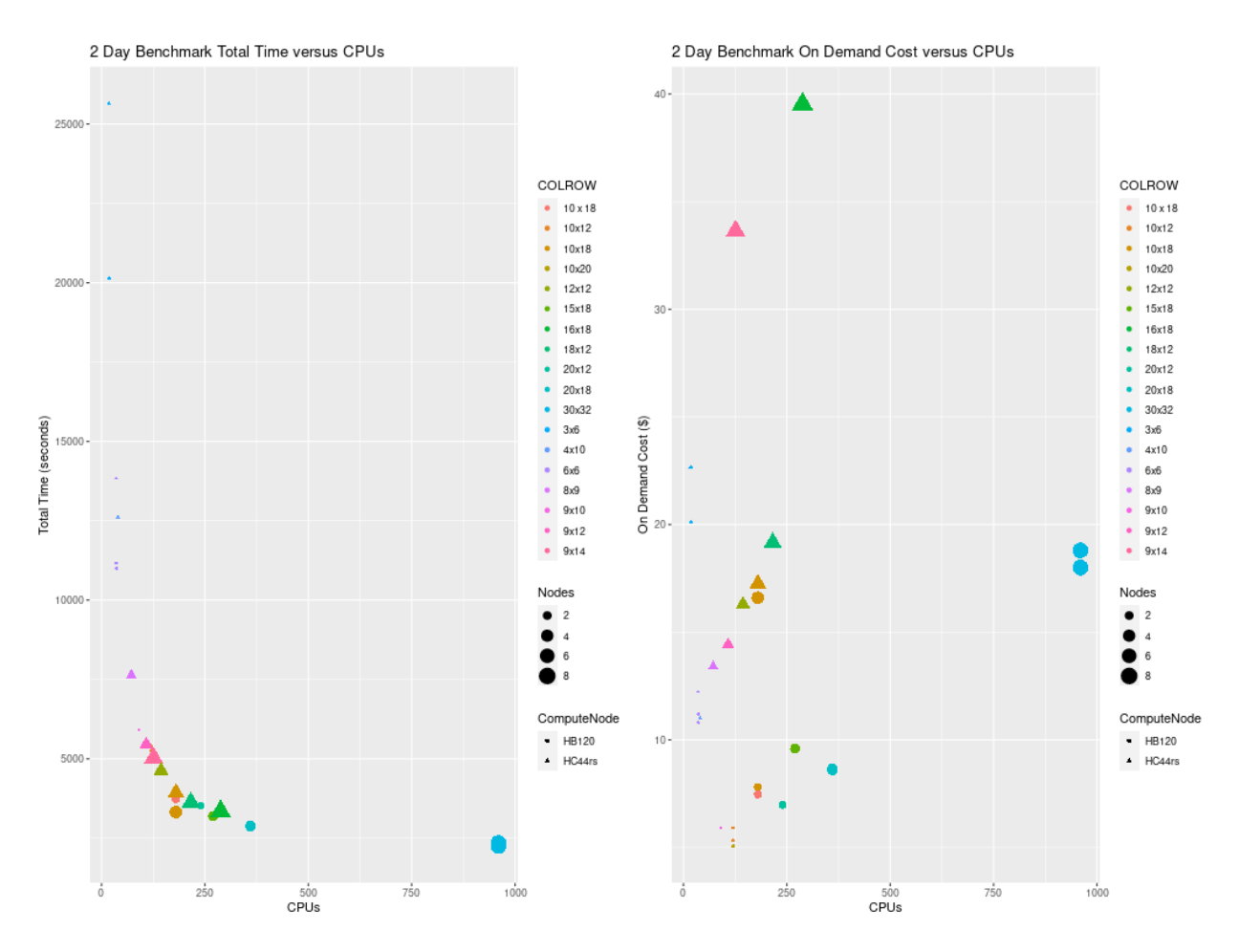

Figure 10. Plot of Total Time and On Demand Cost versus CPUs for HBv120

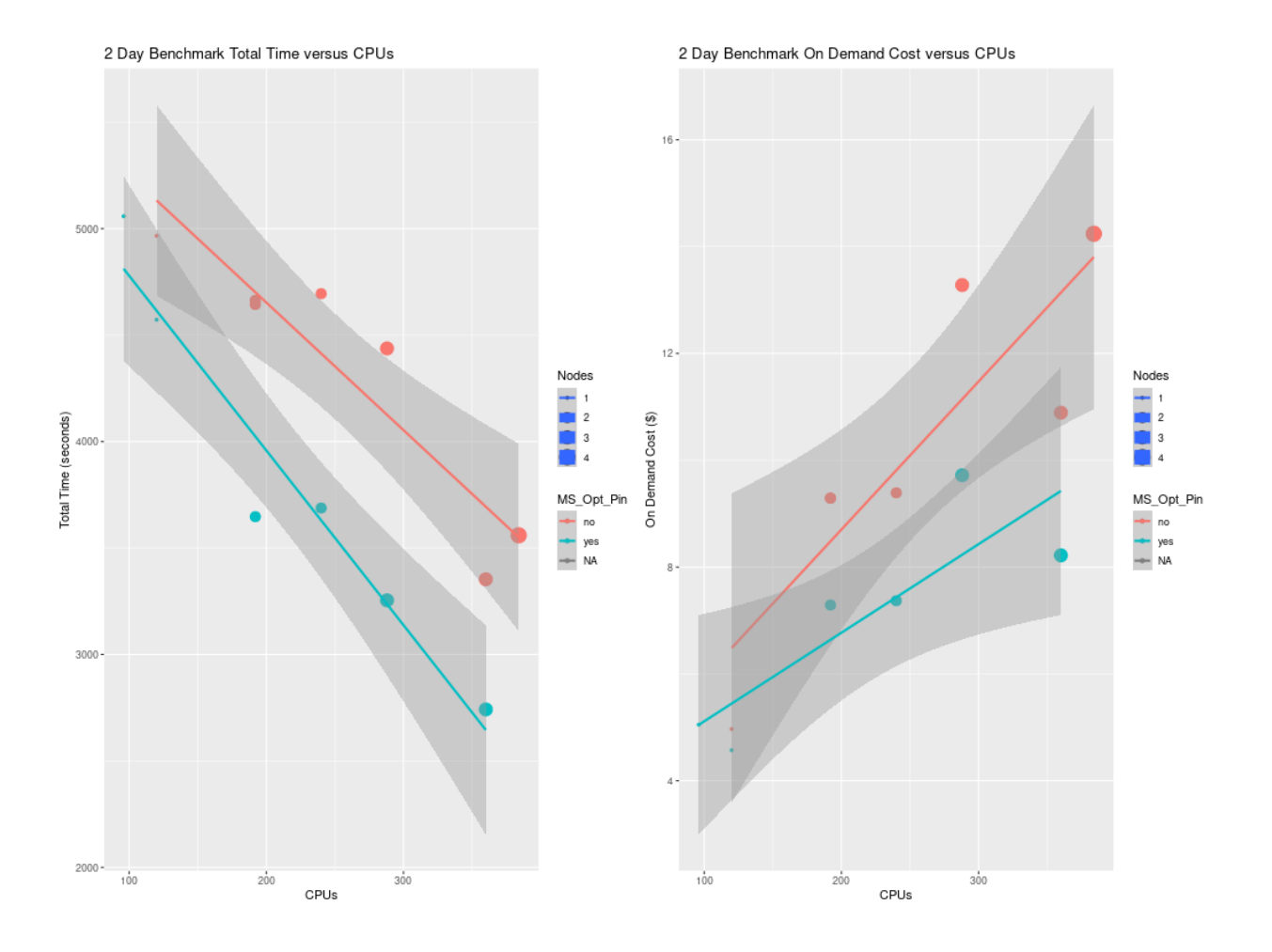

#### azure-cmaq

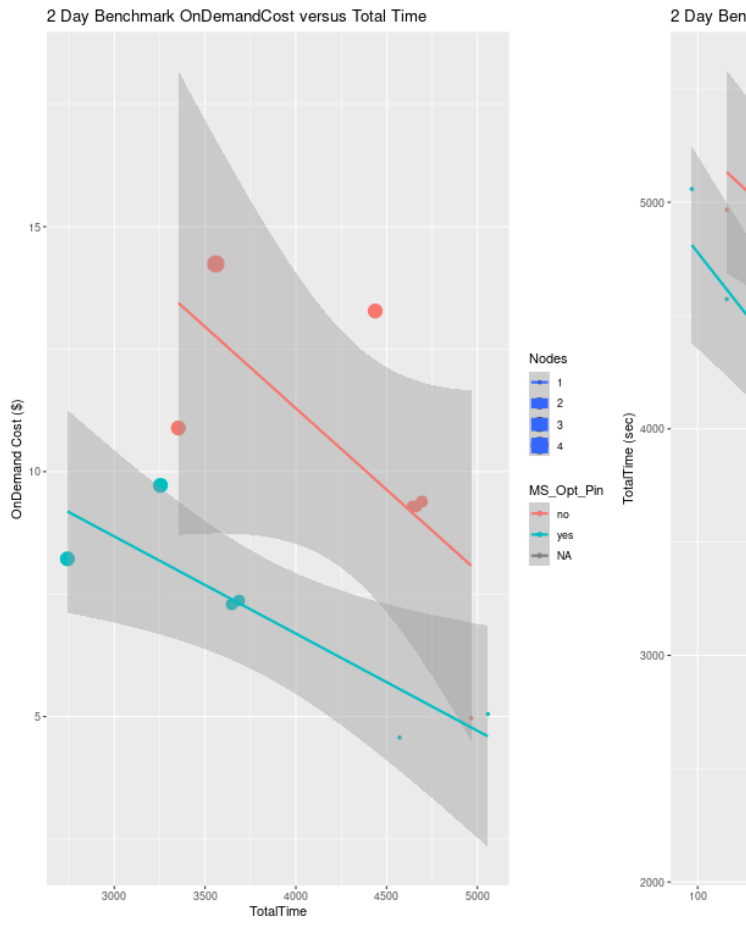

Figure 11. Plot of On Demand Cost versus Total Time for HBv120

HC44RS SPOT Pricing \$.3168

HC44RS ONDEMAND pricing \$3.168

Savings is ~ 90% for spot versus ondemand pricing for HC44RS compute nodes.

Figure 11. Scaling Plot Comparison of Parallel Cluster and Cycle Cloud

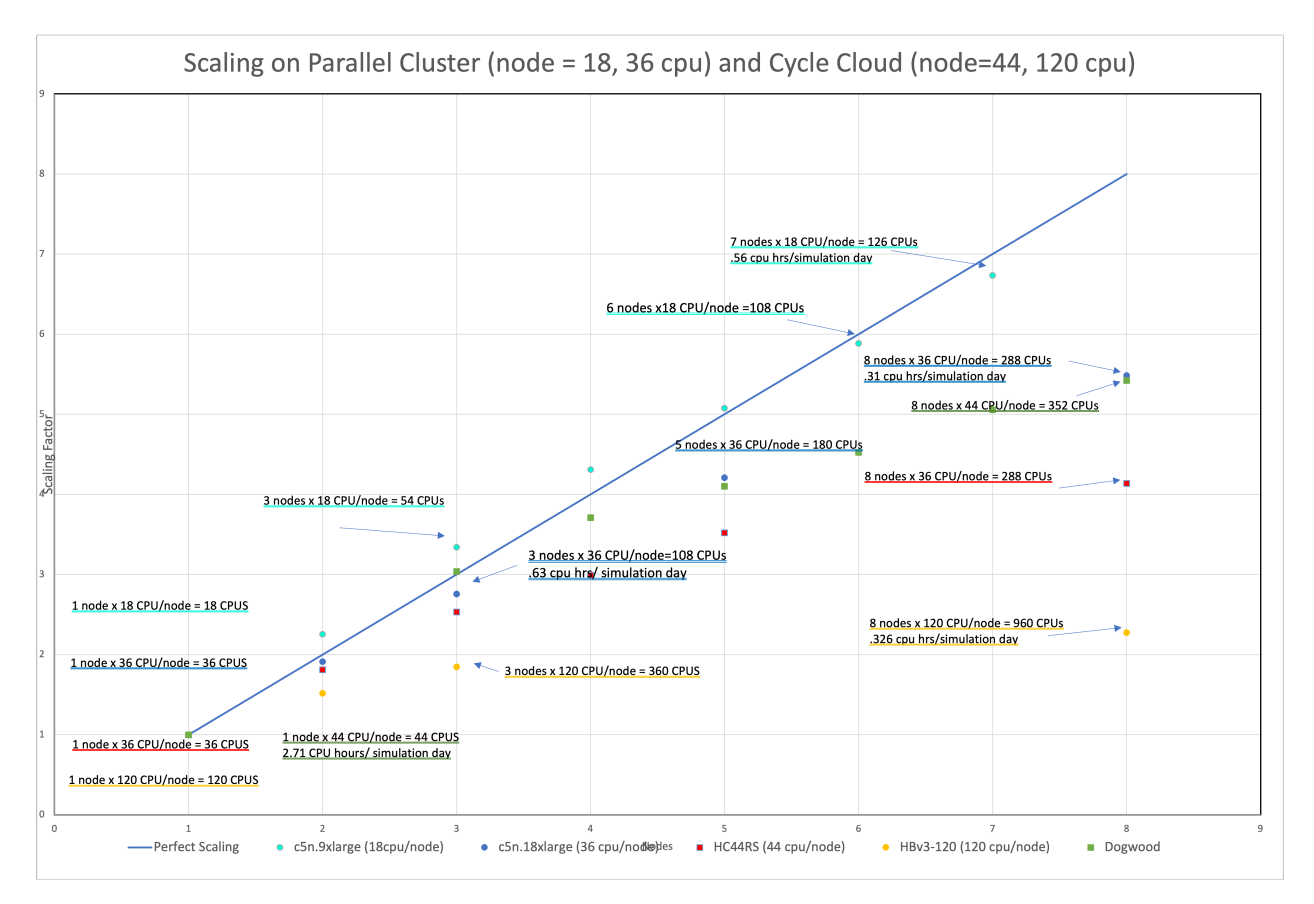

Note CMAQ scales well up to ~ 200 processors for the CONUS domain. As more processors are added beyond 200 processors, the CMAQ gets less efficient at using all of them. The Cycle Cloud HC44RS performance is similar to the c5n.18xlarge using 36 cpus/node on 8 nodes, or 288 cpus. cost is \$39.54 for Cycle Cloud compared to \$19.46 for Parallel Cluster for the 2-Day 12US2 CONUS Benchmark.

Figure 12. Plot of Total Time and On Demand Cost versus CPUs for HC44RS.

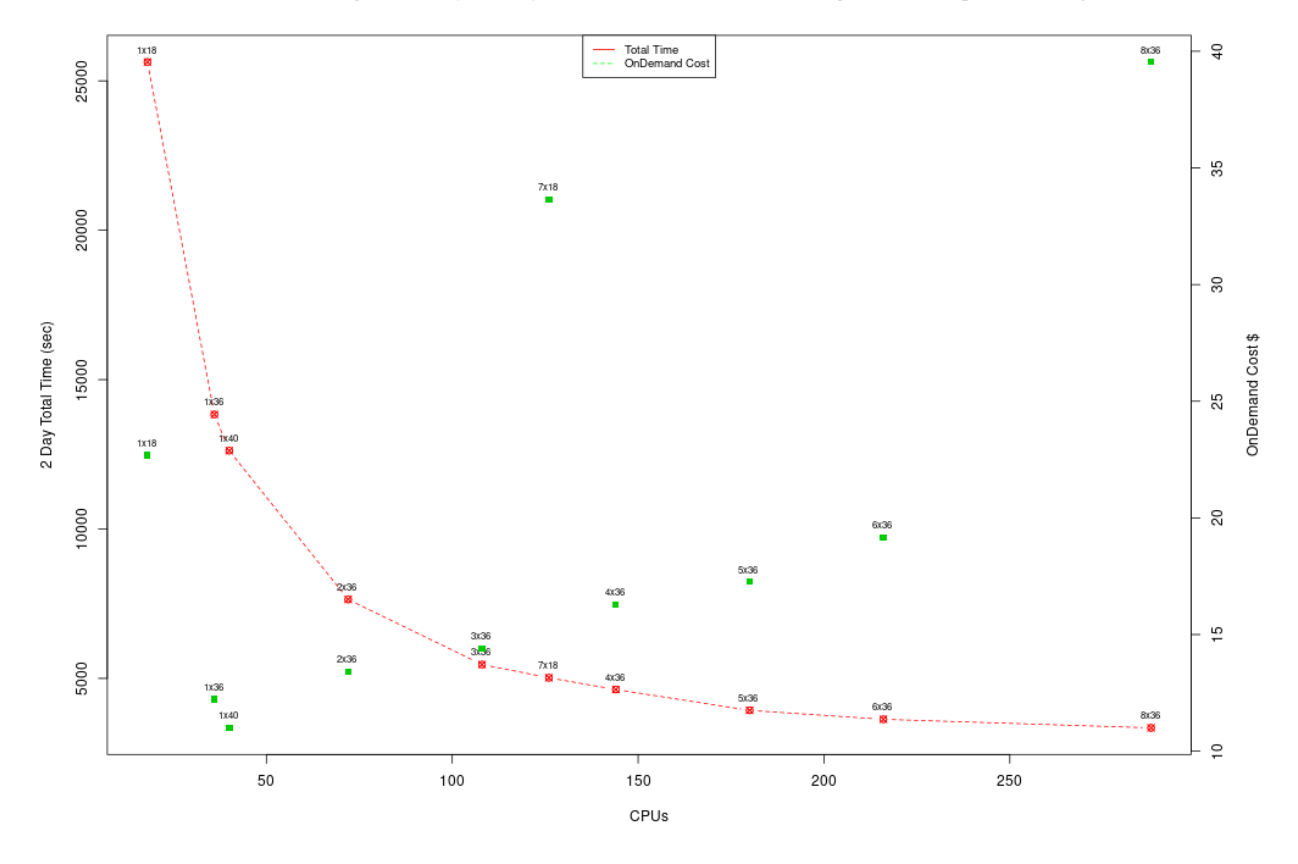

CMAQv533 Benchmark 2 Day Run Time (seconds) and OnDemand Cost vs CPUs on Cyclecloud using HC44rs Compute Nodes

Figures: todo - need screenshots of Azure Pricing Fost by Instance Type - update for Azure

qa\_plots/cost\_plots/Azure\_Bench\_Cost.png

Figure 13. Cost by Usage Type - Azure Console

qa\_plots/cost\_plots/Azure\_Bench\_Usage\_Type\_Cost.png

Figure 14. Cost by Service Type - Azure Console

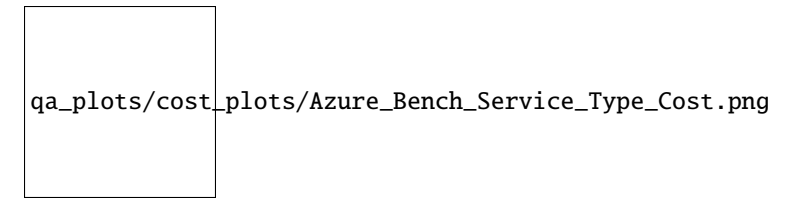

Scheduler node D12v2 compute cost = entire time that the CycleCloud HPC Cluster is running (creation to deletion) = 6 hours \* \$0.?/hr = \$? using spot pricing, 6 hours \* \$?/hr = \$? using on demand pricing.

Using 360 cpus on the Cycle Cloud Cluster, it would take  $\sim$ 6.11 days to run a full year, using 3 HBv3-120 compute nodes.

Table 6. Extrapolated Cost of HBv3-120 used for CMAQv5.3.3 Annual Simulation based on 2 day CONUS2 benchmark

| markberputeof HBv3-ningingpercom-for Annual Simu-nualCompleteCaseofNodes120nodepletionlationCostAnnualPESNodes1201.4/hour2895.83/3608044/2 * 365 = \$617.418.4 | mark<br>Case |              |          |          |      |     |                           |             |                    |             | -               |  |
|----------------------------------------------------------------------------------------------------|--------------|--------------|----------|----------|------|-----|---------------------------|-------------|--------------------|-------------|-----------------|--|
| Case of Nodes 120 node pletion lation Cost Annual   PES Nodes Nodes 1.4/hour2895.83/3608044/2 * 365 = \$617.418.4                                              | Case         | ber          | er pute  | of HBv3- | ning | ing | per com- for Annual Simu- |             | nual               | Complete    |                 |  |
| PES   Nodes   (hour)   Simulation     2 day   360   HBy3-   3   SPOT   No   1.4/hout2895.83/3608044/2 * 365 = \$617.418.4                                      |              | of           | Nodes    | 120      |      |     | node pletion lation       |             | Cost               | Annual      |                 |  |
| 2 day 360 HBv3 3 SPOT No $1.4/hour2895.83/3608044/2 * 365 = $617.418.4$                                                                                        |              | PES          | ES       | Nodes    |      |     |                           | (hour)      |                    |             | Simulation      |  |
|                                                                                                    | 2 day        | 360          | 0 HBv3-  | 3        | SPOT | No  | 1.4/ho                    | u£895.83/3  | 6080044/2 * 365 =  | \$617.418.4 |                 |  |
| CONUS 120 = .8044 147 hours/node *                                                                                                    | CONU         | U <b>S</b>   | 120      |          |      |     |                           | = .8044     | 147 hours/node *   |             |                 |  |
| 3 nodes = $441 *$                                                                                                    |              |              |          |          |      |     |                           |             | 3 nodes = 441 *    |             |                 |  |
| \$1.4 =                                                                                                    |              |              |          |          |      |     |                           |             | \$1.4 =            |             |                 |  |
| 2 day 360 HBv3- 3 ON- No $3.6/hout2895.83/3608044/2 * 365 = $1,587.68.4$                                                                                       | 2 day        | 360          | 60 HBv3- | 3        | ON-  | No  | 3.6/ho                    | u£2895.83/3 | 608044/2 * 365 =   | \$1,58      | 7. <b>6</b> 8.4 |  |
| CONUS 120 DE- = .8044 147 hours/node *                                                                                                    | CONU         | U <b>S</b>   | 120      |          | DE-  |     |                           | = .8044     | 147 hours/node *   |             |                 |  |
| MAND $3 \text{ nodes} = 441 *$                                                                                                    |              |              |          |          | MAN  | D   |                           |             | 3 nodes = 441 *    |             |                 |  |
| \$3.6 =                                                                                                    |              |              |          |          |      |     |                           |             | \$3.6 =            |             |                 |  |
| 2 day 96 HBv3- 1 SPOT Yes $1.4/hout5221.58/360045/2 * 365 = $370.611.03$                                                                                       | 2 day        | 96           | HBv3-    | 1        | SPOT | Yes | 1.4/ho                    | ut5221.58/3 | 601045/2 * 365 =   | \$370.      | 611.03          |  |
| CONUS 120 = 1.45 264.7 hours/node                                                                                                    | CONU         | U <b>S</b>   | 120      |          |      |     |                           | = 1.45      | 264.7 hours/node   |             |                 |  |
| * 1 node = 264.7 *                                                                                                    |              |              |          |          |      |     |                           |             | * 1 node = 264.7 * |             |                 |  |
| \$1.4 =                                                                                                    |              |              |          |          |      |     |                           |             | \$1.4 =            |             |                 |  |
| 2 day 96 HBv3- 1 ON- Yes $3.6/hout5221.58/360045/2 * 365 = $952.911.03$                                                                                        | 2 day        | 96           | HBv3-    | 1        | ON-  | Yes | 3.6/ho                    | ut5221.58/3 | 601045/2 * 365 =   | \$952.      | 9 11.03         |  |
| CONUS 120 DE- = 1.45 264.7 hours/node                                                                                                    | CONU         | U <b>S</b>   | 120      |          | DE-  |     |                           | = 1.45      | 264.7 hours/node   |             |                 |  |
| MAND * 1 node = 264.7 *                                                                                                    |              |              |          |          | MAN  | D   |                           |             | * 1 node = 264.7 * |             |                 |  |
| \$3.6 =                                                                                                    |              |              |          |          |      |     |                           |             | \$3.6 =            |             |                 |  |
| 2 day 192 HBv3- 2 SPOT Yes $1.4/hout2831.23/360086/2 * 365 = $401.94.87$                                                                                       | 2 day        | 192          | 2 HBv3-  | 2        | SPOT | Yes | 1.4/ho                    | u£2831.23/3 | 600/86/2 * 365 =   | \$401.      | 94.87           |  |
| CONUS 120 = .786 143.5 hours/node                                                                                                    | CONU         | IJ <b>\$</b> | 120      |          |      |     |                           | = .786      | 143.5 hours/node   |             |                 |  |
| * 2 nodes = 287.1                                                                                                    |              |              |          |          |      |     |                           |             | * 2 nodes = 287.1  |             |                 |  |
| * \$1.4 =                                                                                                    |              |              |          |          |      |     |                           |             | * \$1.4 =          |             |                 |  |
| 2 day 192 HBv3- 2 ON- Yes $3.6/hout2831.23/360086/2 * 365 = $1033.34.87$                                                                                       | 2 day        | 192          | 2 HBv3-  | 2        | ON-  | Yes | 3.6/ho                    | u£2831.23/3 | 600/86/2 * 365 =   | \$1033      | 3.34.87         |  |
| CONUS 120 DE- = .786 143.5 hours/node                                                                                                    | CONU         | U <b>S</b>   | 120      |          | DE-  |     |                           | = .786      | 143.5 hours/node   |             |                 |  |
| MAND * 2 nodes = 287.1                                                                                                    |              |              |          |          | MAN  | D   |                           |             | * 2 nodes = 287.1  |             |                 |  |
| * \$3.6 =                                                                                                    |              |              |          |          |      |     |                           |             | * \$3.6 =          |             |                 |  |
| 2 day 180 HC44RS5 SPOT No .3168/hoo/28.99/360009/2 * 365 = \$301 39.5                                                                                          | 2 day        | 180          | 0 HC44R  | .\$5     | SPOT | No  | .3168/                    | h& 928.99/3 | 601009/2 * 365 =   | \$301       | 39.5            |  |
| CONUS = 1.09 190 hours/node *                                                                                                    | CONU         | U <b>S</b>   |          |          |      |     |                           | = 1.09      | 190 hours/node *   |             |                 |  |
| 5  nodes = 950 *                                                                                                    |              |              |          |          |      |     |                           |             | 5 nodes = 950 *    |             |                 |  |
| \$.3168 =                                                                                                    |              |              |          |          |      |     |                           |             | \$.3168 =          |             |                 |  |
| 2 day 180 HC44RS5 ON- No $3.168/hc0028.99/360009/2 * 365 = $3.00939.5$                                                                                         | 2 day        | 180          | 0 HC44R  | \$5      | ON-  | No  | 3.168/                    | h& 928.99/3 | 601009/2 * 365 =   | \$3,00      | 9 39.5          |  |
| CONUS DE- = 1.09 190 hours/node *                                                                                                    | CONU         | J <b>S</b>   |          |          | DE-  |     |                           | = 1.09      | 190 hours/node *   |             |                 |  |
| MAND 5 nodes = $950 *$                                                                                                    |              |              |          |          | MAN  | D   |                           |             | 5 nodes = 950 *    |             |                 |  |
| \$3.168 =                                                                                                    |              |              |          |          |      |     |                           |             | \$3.168 =          |             |                 |  |

Azure SSD Disk Pricing Azure SSD Disk Pricing

Table 7. Shared SSD File System Pricing

| Storage    | Storage | Max IOPS (Max IOPS | Pricing        | Pric-    | Price per mount per month |
|------------|---------|--------------------|----------------|----------|---------------------------|
| Туре       | options | w/ bursting)       | (monthly)      | ing      | (Shared Disk)             |
| Persistant | 200     | 5,000 (30,000)     | \$122.88/month | n \$6.57 |                           |
| 1TB        | MB/s/TB |                    |                |          |                           |

Table 8. Extrapolated Cost of File system for CMAQv5.3.3 Annual Simulation based on 2 day CONUS benchmark

Need to create table

Also need estimate for Archive Storage cost for storing an annual simulation

#### **Recommended Workflow**

Post-process monthly save output and/or post-processed outputs to archive storage at the end of each month.

Goal is to develop a reproducable workflow that does the post processing after every month, and then copies what is required to archive storage, so that only 1 month of output is stored at a time on the /shared/data scratch file system. This workflow will help with preserving the data in case the cluster or scratch file system gets pre-empted.

# 3.13 Additional Resources

• Additional resources for Cycle Cloud

### 3.13.1 Cycle Cloud Resources

Links to additional resources

- 1. Paper on HPC Computing on Azure using Cycle Cloud: High Performance Computing on Azure using Cycle-Cloud
- 2. Link on how to run GEOS-Chem on Cloud: Geos-Chem on the Cloud
- 3. Paper on HPC on Cloud: Enabling High-Performance Cloud Computing for Earth Science Modeling on Over a Thousand Cores: Application to the GEOS-Chem Atmospheric Chemistry Model
- 4. Comparitive Benchmarking on Cloud: Comparative benchmarking of cloud computing vendors with high performance linpack
- 5. Information about Azure Open Dataset Program: Azure Open Datasets
- 6. Tutorial on Getting Started with GEOS Chem: Getting Started with GEOS Chem Tutorial
- 7. Git repo for Auto-scaling Slurm CycleCloud Cluster Git Repo to set up Auto-scaling Slurm CycleCloud Cluster
- 8. WRF, CMAQ & CAMx VM Image on Azure HPC available for fee on Azure Marketplace (not using Cycle Cloud) WRF, CMAQ & CAMx VM Image on Azure HPC (not using Cycle Cloud)

### 3.13.2 Help Resources for CMAQ

- 1. CMAS Center Forum
- 2. EPA CMAQ Website
- 3. UNC CMAS Center Website

# 3.13.3 Resources from Azure for diagnosing issues with running the Cycle Cloud

#### Issues

Please open a GitHub issue for any feedback or issues:

There is also an active community driven Q&A site that may be helpful:

All Git Repositories matching CycleCloud

CycleCloud itself is installed as an application server on a Virtual Machine (VM) in Azure that requires outbound access to Azure Resource Provider APIs. CycleCloud then starts and manages VMs that form the High Performance Computing (HPC) systems — these typically consist of the HPC scheduler head node(s) and compute nodes.

Azure CycleCloud Documentation

Create an Virtual Machine for the CycleCloud 8.2 Image and then from that VM configure a cycle cloud host instance which will create a Cycle Cloud Scheduler. Use your credentials to ssh into the scheduler.

Follow these quickstart instructions to create CycleCloud.

Quickstart CycleCloud from Marketplace VM

Set up and use Managed Identities

Set up and use Managed Identities

List of error messages encountered on Cycle Cloud

List of error message one encounters on Cycle Cloud.

# 3.13.4 Frequently Asked Questions

Q. How do you figure out why a job is not successfully running in the slurm queue

A. Check the logs available in the following link

Slurm on CycleCloud

vi /var/log/slurmctld/resume.log

If the resume step is failing, there will also be a vi /var/log/slurmctld/resume\_fail.log

Q. Is there a tutorial on how to use SLURM?

A. Yes

Surm Tutorial

# 3.13.5 Computing on the Cloud References

WRF Cloud Computing Paper NOAA Cloud-based Warn-on-Forecast

# 3.14 Future Work

### 3.14.1 List of ideas for future work

Azure Cycle Cloud

- 1. Test creation of Cycle Cloud on new account to verify instructions for user account permission settings and cycle cloud options to login, build and run CMAQ.
- 2. Figure out how to install slurm scheduler on AlmaLinux Virtual machine for HBv120. Determine if there is an overhead cost or penalty for running jobs within slurm versus interactively.
- 3. Figure out how to streamline install scripts and have them load while the Virtual Machine or Cycle Cloud instance is procurred using cloud-init.
- 4. Figure out how to save the machine image with the software installed and re-use for the creation of a new Virtual Machine.
- 5. Learn how to set alarms or alerts or automatic shut-down of Virtual Machine if costs exceed budget.
- 6. Learn how to use spot instances for running CMAQ for both a single Virtual Machine and also for the compute nodes in Cycle Cloud. I ran into difficulty using a spot node machine for the Cycle Cloud VM Application Server. (it may make it difficult to terminate the Cycle Cloud)
- 7. Look into the Azure Open Data Program. Is there any reason to save the input data for the benchmark there in addition to on the AWs S3 Bucket?

Documentation

- 1. Finalize documentation and implement a version for the documentation in github.
- 2. Learn how to use the Cost Explorer in Azure and create screenshots showing costs for the single Virtual Machine HBv120 benchmarks and also for the Azure Cycle Cloud.
- 3. Document the screenshot that shows the Cycle Cloud VM that is the Application Server. This VM has a public IP address from which you can see the Cycle Cloud and on the left column see all of the Clusters that have been created, and in the center panel, see the status of those clusters. Note, that even if all of the clusters listed in the Cycle Cloud Application Server have been terminated, you can restart them, and have access to the input data and software.
- 4. I think it is a best practice to leave the Application Server running, but terminate the Cycle-Cloud Clusters. I don't know what happens if you "Stop" the Application Server, Can you later restart the Application Server? It would likely use a new IP address, but would it allow you to see all of the Cycle-Cloud Clusters again?
- 5. Add a poll to gauge usefulness of AWS and Azure Tutorials
- 6. Does your group have an azure account,
- 7. What is your experience level with Virtual Machine on Azure
- 8. What is your experience level with CycleCloud on Azure
- 9. What is your experience with using the AWS Parallel Cluster Tutorial

# 3.15 Contribute to this Tutorial

The community is encouraged to contribute to this documentation. It is open source, created by the CMAS Center, under contract to EPA, for the benefit of the CMAS Community.

## 3.15.1 Contribute to Azure-cmaq Documentation

Please take note of any issues and submit to Github Issue

**Note:** At the top of each page of the documentation, there is also an pencil icon, that you can click. It will create a fork of the project on your github account that you can make edits and then submit a pull request.

Intermediate Tutorial Edit this page If you are able to create a pull request, please include the following in your issue: • pull request number If you are not able to create a pull request, please include the following in your issue: • section number

- description of the issue encountered
- recommended fix, if available